GO ASK DEBBIE

# 65+ Ways to Use MS Office to be more Productive

.....

## MS Office is so powerful, learn to use it to its fullest!

Learn: Keyboard Shortcuts, Screen Clipping, Mouse-less Right Click, Email Formatting, Redirecting Emails, Paste Special Tips, and Much More!

COPYRIGHT GO ASK DEBBIE 2020

### TABLE OF CONTENTS

| Format Painter                                |
|-----------------------------------------------|
| Mouse-Less Right-Click                        |
| Create Your Own Keyboard Shortcuts            |
| More Keyboard Shortcuts                       |
| Even More Keyboard Shortcuts10                |
| Backspace vs. Delete11                        |
| Save Files as PDF12                           |
| Office SmartArt                               |
| Office Preview15                              |
| ScreenShots and Screen Clipping               |
| Office 2010 Keyboard Shortcuts17              |
| E-mail Etiquette                              |
| Organize Contacts                             |
| Change E-mail Format25                        |
| Change the Default Font in Outlook            |
| Save Pictures from an E-mail                  |
| Calendar Shortcut                             |
| Calendar Tip29                                |
| Clean Up E-mails when Forwarding and Replying |
| Forward E-mails as Attachments                |
| Delete E-mail Attachments                     |
| Redirect an E-mail                            |
| Create an E-mail Signature                    |

| Sum on Status Bar                           | 40 |
|---------------------------------------------|----|
| Formulas that Change with You               | 43 |
| Data Formulas Made Easy                     | 44 |
| Rank Formula                                | 46 |
| AutoFilter                                  | 48 |
| Sort Lists                                  | 50 |
| Join Cells                                  | 51 |
| How to Create Subtotals                     | 53 |
| Split Screen and Freeze Panes               | 56 |
| Page Break Preview and Fit to Page          | 60 |
| Zoom to Selection                           | 62 |
| Paste Special, Skip Blanks                  | 64 |
| Text Wrap                                   | 65 |
| Insert Multiple Rows or Columns             | 66 |
| Date Functions                              | 67 |
| Use the Format Painter for Multiple Formats | 70 |
| Print Only a Section of a Spreadsheet       | 71 |
| Drag and Drop Across Worksheets             | 73 |
| Expand the Formula Bar                      | 74 |
| Take a Picture in Excel 2007                | 75 |
| Shortcut Keys and Functions                 | 79 |
| How to Select Text                          | 80 |
| Add Horizontal Lines                        | 82 |
| Set Custom Tabs                             | 84 |
| Customize the Default Line Spacing          | 85 |
| Find and Replace Special Characters         | 87 |

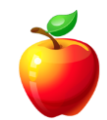

| AutoText and AutoCorrect                        | 89  |
|-------------------------------------------------|-----|
| Protect Part of a Word Document                 | 96  |
| Print Documents in Reverse Order                |     |
| Personalized Bullets                            | 101 |
| Create Screen Tips                              | 104 |
| How to Add Watermarks                           | 106 |
| Distribute Columns and Rows Evenly              | 113 |
| AutoScroll and Scrolling Options                | 115 |
| Presentation Keyboard Shortcuts                 | 119 |
| Working with Objects                            | 123 |
| Create a Presentation from a Word Document      | 124 |
| Use Slides from another Presentation            | 127 |
| Paste Special – Insert Data from other Programs | 131 |
| Copy Slides                                     | 133 |
| Master Slides                                   | 135 |
| Use Black Screens                               | 138 |
| Animations                                      | 141 |
| Rehearsed Timings                               | 146 |
| Paste Special                                   | 148 |
| More PowerPoint Shortcuts                       | 150 |

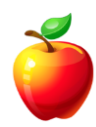

# OFFICE TIPS

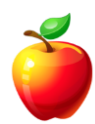

### **Format Painter**

Microsoft Office has a feature called the **Format Painter**. It has been a standard icon on the formatting toolbar of Word, Excel, and PowerPoint for many years and yet I have spoken with many people that do not know how to use it.

NOTE: In Office 2007 and 2010, it is located on the "Home" Tab within the "Clipboard" area of the Ribbon.

Open the Microsoft Office program in which you would like to work.

**Highlight** the text that has the formatting (font size, font style, font color, etc) that you wish to copy.

Click on the "**Paintbrush**" icon on the formatting toolbar (Office 2003) or the "Clipboard" area of the "Home" tab (Office 2007 and newer).

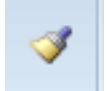

**Click and drag** the mouse to highlight the text in which you would like to have the same formatting.

Notice the mouse turns into a paintbrush as you are dragging.

Once you release the mouse button, you will notice the text now has the same formatting as the text from which you copied.

HINT: Double-click the Format Painter to copy multiple sections of text. Once you have completed clicking and dragging to copy the format, press the ESC key to deselect the Format Painter.

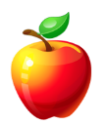

### **Mouse-Less Right-Click**

People are always asking me how I am so fast on the computer. My answer is that I try to keep my hands on the keyboard and avoid the mouse as much as I can. Really? Yes, really!

One easy tip that many people do not know is that you can use your **Keyboard** to do a **Mouse Right-Click**. You've been told for years to Right-Click whenever possible to receive shortcut menus. Well, you do not need your mouse to perform a **Right-click**.

Find the button in the picture below on your keyboard. It is usually located next to the **CTRL** button.

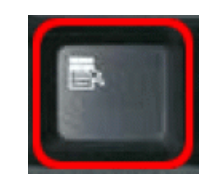

Simply press this button and the right-click (or shortcut) menu will appear.

Use your arrow keys to navigate the menu and press ENTER to select an item.

HINT: Shift + F10 also works to perform the mouse right-click. This may not work on a laptop or special keyboards.

This is especially helpful when your wireless mouse's battery dies and you are in the middle of a document.

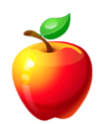

### **Create Your Own Keyboard Shortcuts**

Did you know that you can create your own keyboard shortcuts?

If you're not an expert, it can take many clicks and a lot of menu navigations to perform basic tasks. With shortcut keys, you can speed up your working pace without lifting your hands from the keyboard.

*For example,* if you are using the "**Word Count**" feature often, you can assign any key combination like "Alt"+"W" to run the Word Count command.

Follow these simple steps to create your own shortcuts for your favorite commands:

In Word 2007, the Customize Option is located on the "**Office**" button and then "**Word Options**." In newer versions, the Customize Option is located on the "File" Tab, "Options," and then "Customize Ribbon."

Click on the "**Keyboard...**" button.

A list of all the categories of commands will appear on the left side of a new dialog box.

| Customize Keyboard                                                           | ? 🗙                                                                                                    |
|------------------------------------------------------------------------------|----------------------------------------------------------------------------------------------------|
| Specify a command                                                            |                                                                                                    |
| Categories:                                                                  | Commands:                                                                                                    |
| Office Manu A<br>Home Tab<br>Insert Tab<br>Page Layout Tab<br>References Tab | FileClose  FileExit FileCopen FileOpen FileCopen FileCop |
| Mailings Tab<br>Review Tab<br>View Tab                                       | FilePrint<br>FilePrintDefault<br>FilePrintPreview                                                                                                    |
| Specify keyboard sequence<br>Ourrent keys:                                   | Press gew shortcut key:                                                                                                    |
| Ctrl+F2<br>Alt+Ctrl+I                                                        |                                                                                                    |
| Sage changes in: Normal.dotm                                                 | ×                                                                                                    |
| Description                                                                  |                                                                                                    |
| Displays full pages as they will be printed                                  |                                                                                                    |
| Assign Remove Reget All                                                      | Close                                                                                                    |

Click on the **Category** that contains the command which you want to assign a shortcut key.

From the right side, choose the Command you want to assign a keyboard shortcut and then **Type or Click the key combination** you want to use to create the shortcut.

Now click on the **Assign** button and then click **Close**.

Now, when you are ready to perform the command, simply use your Shortcut Keys.

### **More Keyboard Shortcuts**

Let's focus on a special keyboard button. Usually between the **ALT** and **CTRL** keys, Windows keyboards have a "**Windows Logo**" key. It is a key that has the Windows Logo on it. This key helps users perform functions without the need for a mouse.

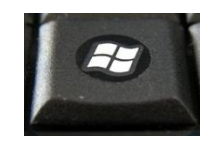

#### **1** Windows Key

Windows Key = brings up the "Start" menu

Windows Key + E = brings up the "My Computer" window

Windows Key + M = minimizes all open windows

Windows Key + Shift + M = restores all windows

Windows Key + F = brings up the "Search" window

Windows Key + R = brings up the "Run" dialog box

Windows Key + Break key (located above the page up/down keys) = brings up "System Properties" window.

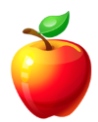

### **Even More Keyboard Shortcuts**

There are so many keyboard shortcuts that I had to offer more. Keep this list handy or bookmark this page. This will provide even more keyboard shortcuts that will help anyone speed up typing and be less reliant on the mouse.

**CTRL + TAB** = Toggles amongst the open Tabs within a Web Browser. *This only works with browsers using multiple tabs.* It will also cycle through an application's window.

CTRL + ENTER = Page Break

**SHIFT + ENTER** = Begins new line within the same paragraph

- CTRL + SHIFT + ENTER = Begins new column or splits the table
- CTRL + SHIFT + \* (number 8 key) = Shows / Hides hidden characters
- CTRL + SHIFT + W = Underlines a word
- **CTRL + SHIFT + D** = Double underline
- CTRL + M = Indent from left
- **CTRL + T** = Creates a hanging indent
- **CTRL + 1** = Single space lines
- CTRL + 2 = Double space lines
- CTRL + 5 = One and a half space lines
- **CTRL + Q** = Returns to normal formatting
- CTRL + E = Center align
- **CTRL + J** = Justify align
- CTRL + L = Left align

#### **CTRL + R** = Right align

Using these keyboard shortcuts can increase typing speed, so practice and keep this list handy. You'll love using them and you'll love the time they will save you!

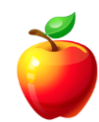

### **Backspace vs. Delete**

Do you know the difference between the "**Backspace**" key and the "**Delete**" key on your keyboard?

Backspace and Delete will both delete characters. However, both are beneficial in certain situations.

When the cursor is to the **right** of the text, the **Backspace** key will delete characters to the **left**. If you chose to use the "Delete" key, you would have to move your cursor to the left of the text first. This would require using your mouse or arrow keys, an extra step that can be avoided.

However, if your cursor is to the **left** of the text, use the **Delete** key and the characters to the **right** of the cursor will be deleted.

HINT: Some keyboards even show the direction of the arrow on the "Backspace" key. If you are one of those people that tend to forget, quickly take a look at the key.

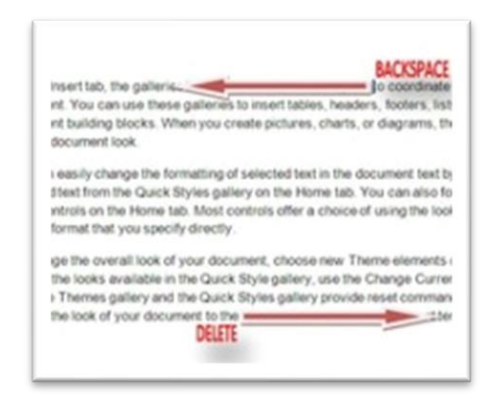

When used correctly, the "Backspace" and "Delete" keys can help users work more efficiently.

See the picture above for a graphic explaining the keys.

### Save Files as PDF

Often there are times when you need to send a file in which it cannot be edited. One of the easiest and most universal ways to do this is to create a PDF file format. PDF stands for Portable Document Format.

Adobe Reader is the most widely used software allowing users to view PDF file types, and it is FREE. There are other programs available, but you will notice that Adobe Reader is often the program that is pre-installed on new computers and most often used by businesses. Most of you have probably used this program.

However, the question of the day is "How do I create a PDF file?"

There are many ways to create a PDF file.

Users with Microsoft Office 2013<sup>®</sup> and newer may simply click the "**File**" Tab, select "**Save As**," and then select "**PDF**" from the File Type field.

Users with Microsoft Office 2007<sup>®</sup> and Office 2010<sup>®</sup> may install the Add-in that allows files to be saved as a PDF.

If you do have Microsoft Office 2003<sup>®</sup> or an earlier version, you may download a FREE PDF Creation software.

There are many PDF Creation software programs that can be downloaded FREE from the Internet.

Some of the FREE programs available include <u>CutePDF</u>, <u>PrimoPDF</u>, and <u>pdf995</u>. I have found these to be very small installations and very user-friendly programs. To save the file as a PDF, most of these programs use the Print option which then creates the PDF.

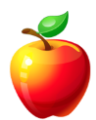

### **Office SmartArt**

Office SmartArt can help create powerful visuals when presenting flowcharts, hierarchies, processes, and more.

SmartArt is available in Office 2007 and newer versions.

SmartArt is effortless to create. To do so, follow these steps:

Click on the "Insert" tab and select "SmartArt" from the "Illustrations" group.

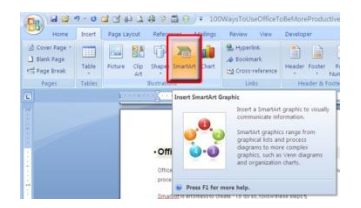

Select the type of graphic you want from the left menu. Or, you may scroll through "All" to view all of your options.

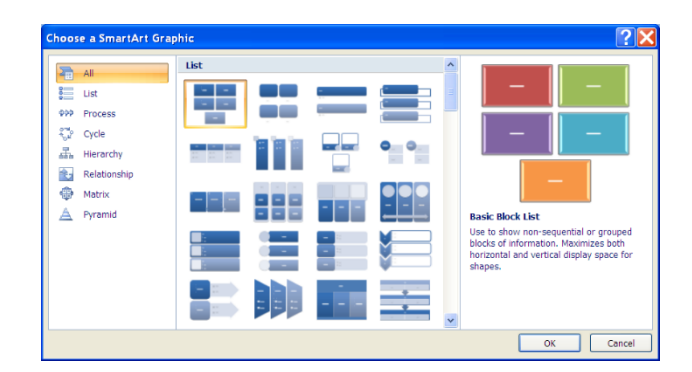

Once you click on the graphic, it is inserted into your document.

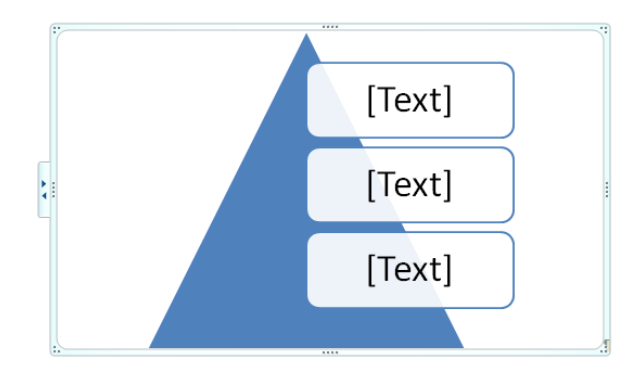

Next, click on any of the "**Text**" areas to begin typing the text you wish to appear. Depending on the shape and available space, the text will format automatically.

In the "SmartArt Styles" group, select "Change Colors" to change the colors to match your document.

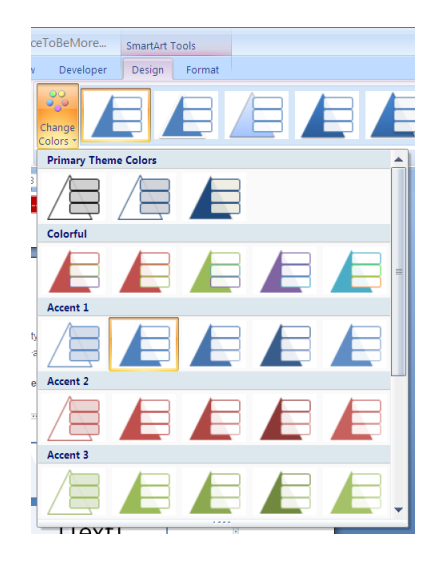

To edit the SmartArt graphic, click on the options within the "Create Graphic" group.

*For example,* if a process shows a circular reference to data and you decide you want the data in reverse, click on the "**Right to Left**" button to change the direction of the graphic.

If you make changes to the SmartArt, but want to change it back to the default, click on the "**Reset graphic**" button on the "**Design**" tab.

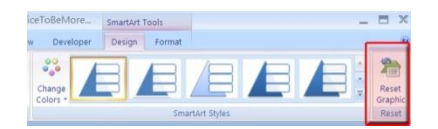

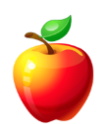

### **Office Preview**

A preview of Microsoft Office 2010<sup>®</sup> shows some nice features were added. Most of these features were kept in newer versions and some were even enhanced.

**First things first, the Office Button is gone!** Microsoft listened and has replaced the Office Button from version 2007 with the File Menu of the past - now in Tab and Ribbon format – known as the **File Tab**.

To avoid confusion, users simply use the File Tab in 2010 as you would have used the File Menu in 2003 and previous versions. This simple change makes learning 2010 much easier, especially for those users whom did not upgrade to 2007, but will be upgrading to 2010.

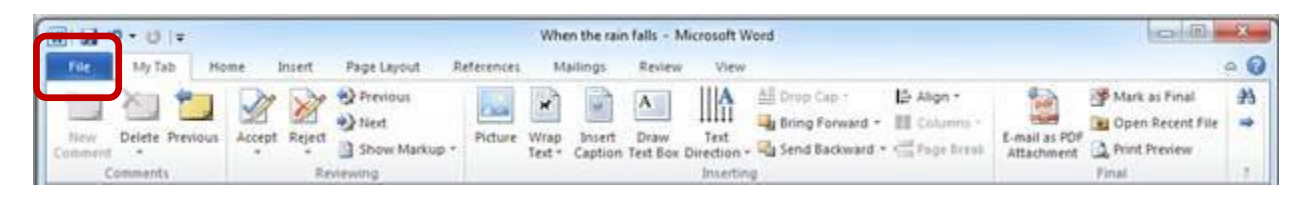

To **hide the Ribbons**, there is now a small triangular button in the upper right corner (next to the Help button shaped like a question mark) that when clicked will hide the Ribbon while keeping the Tabs visible. Simply click the button again to re-open the Ribbon.

|        | *7 • U  +     |          |        |                                            |            | Whe   | on the rai | n falls - N | Aicrosoft W | ord               |                            |               | (1):00 (I)    | - 22    |
|--------|---------------|----------|--------|--------------------------------------------|------------|-------|------------|-------------|-------------|-------------------|----------------------------|---------------|---------------|---------|
| File   | My Tab        | Home     | Insert | Page Layout                                | References | м     | ailings    | Review      | View        |                   |                            |               |               |         |
|        | Delete Presio |          | Relat  | <ul> <li>Previous</li> <li>Next</li> </ul> | Bicture    | ×     | burt       | A           | IIIA        | 🔠 Drop Cap -      | E Align -<br>III Columns - | E-mail as POF | Mark as Final | #3<br>* |
| Commer | Comments      | a vecepi | Re     | Show Markup<br>viewing                     | *          | Text* | Caption    | Test Box    | Direction - | 🔩 Send Backward + | Sing Page Break            | Attachment    | Dint Preview  | 1       |

Outlook 2010 has a feature allowing users to manage multiple e-mails about the same conversation. To turn on the "**Conversation**" feature, click on the **View Tab** and click on "**Date**" and "**Show as Conversations**."

| Change View Reset<br>View * Settings View | Date (Con | wersations) b <u>F</u> rom<br>Flag: Start Date | 🚳 Io<br>🍸 Flag: C | ue D | ate 👻                   | Con | versations           | †↓ Reverse Sort<br>%=] Add Columns<br>♥= Expand/Collapse ▼ | Navigat<br>Pane |
|-------------------------------------------|-----------|------------------------------------------------|-------------------|------|-------------------------|-----|----------------------|------------------------------------------------------------|-----------------|
| Current View                              |           |                                                | Arrangem          | ent  |                         | 1   | Show M               | lessages in <u>C</u> onversations                          |                 |
| <ul> <li>Favorites</li> </ul>             | <         | Search b1rpatch (Ctrl+E)                       |                   | P    | RE: Any                 | 1   | Show M               | lessages from Other Folde                                  | ers             |
| Sent Items                                |           | Arrange By: Date (Conversations)               |                   | -    | Derek Le                |     | Show Se              | enders above the Subject                                   |                 |
| Deleted Items (29     Drafts (6)          | 1         | 🖃 Yesterday                                    |                   |      | Sent: Sat 1<br>To: Dere |     | Always E<br>Use Clas | Expand Conversations<br>ssic Indented View                 |                 |

This feature allows users to respond to an entire conversation. I know this will enhance users in companies that rely highly on e-mail, as replies to replies can add up and get messy in previous versions.

### ScreenShots and Screen Clipping

Some great features have been added to Office 2010. Two of the new features are "Screen Shots" and "Screen Clipping."

One of the most asked questions I receive is "How do I take a screen shot to paste into my document." This used to be a bit of a trick, but still possible. If editing was needed, it required separate software.

However, now Office 2010 has made screen shots easy!

First, ensure that the screen you wish to capture is the most recent window you have opened. (i.e. Internet Explorer)

Next, return to Word (or whichever Office 2010 program you are in) and click on the **Insert Tab** to open the Ribbon.

• **NOTE:** Make sure your cursor is in the exact location you wish to insert the screen shot prior to following the directions below.

On the **Insert Tab**, notice "**Screenshots**" in the "**Illustrations**" area. Click on "Screenshots" and a window will open with the screenshots that have been captured. If you want the entire screen, simply click on the picture.

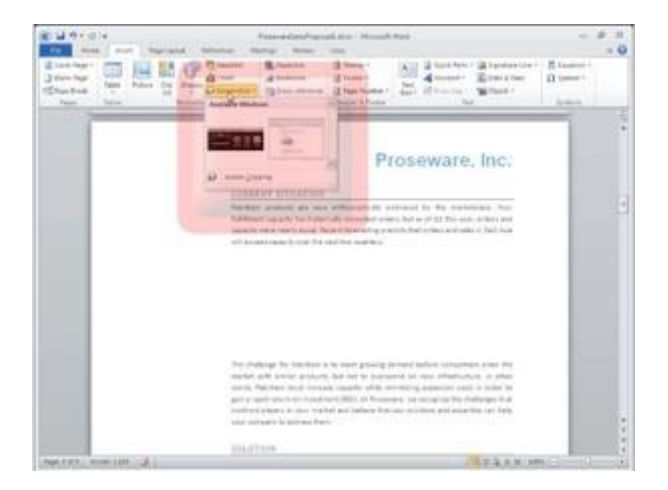

However, if you wish to "**clip**" or take only a portion of the screenshot, click on "**Screen Clipping**" at the bottom of the window.

This will open the window in which the screenshot was taken. At this point, your mouse will turn into a Plus Sign. **Click and Drag** the Plus Sign to highlight the area in which you wish to clip.

When you release your mouse, the clipped screenshot will appear in your document.

### **Office 2010 Keyboard Shortcuts**

Everyone knows I'm a big proponent for using shortcut keys or "keyboard shortcuts."

Keyboard shortcuts can be used for many reasons: for those that do not like taking their fingers off of the keyboard or for those that forget to change the batteries in their mouse.

In any manner, Office 2010 and newer versions use Ribbons, just as Office 2007. However, Office 2010 added keyboard shortcuts for Ribbons, just as they had for menus in older versions of Office. These are still available in newer versions of Office.

*For example:* When you press the **ALT** key, the File Menu is highlighted. In previous versions of Office, you would then use your arrow keys to move around the menus. In Office 2003 and prior, when you open the menus, you would notice a single letter on each menu item would be underlined. This underline is the keyboard shortcut to use along with the ALT key to perform this menu function without the mouse.

Now, in Office 2010 (and newer), when you press the **ALT** key, the **Ribbon Tabs** each show the keyboard shortcut to use in order to access that particular Ribbon.

| G    | 2 ថា គេចីតើពិធំចឹលិលីលី/           | <ul> <li>100WaysToUseOfficeToBeMore</li> </ul> | Productive.docx - Microsoft Word non-com | nercial use 📃 🖽 🗙      |
|------|------------------------------------|------------------------------------------------|------------------------------------------|------------------------|
| Ho   | me Insert Page Layout References M | fallings Review View Develop                   | 6                                        |                        |
| 4    | Helvetica - 10.5 - A' A' (7)       | E · E · 10 · 10 · 10 · 11 · 1                  | AaBb 1. Aa 1.1 A                         | A Prind -              |
| 3    | B / U · de x, x' As · 🕙 · 📐 ·      |                                                | G4D Headi 1 G4D Hea G4D Headi 7 0        | ange Ge Select *       |
| d 7a | Fort G                             | Paragraph 9                                    | Styles                                   | <sup>(3)</sup> Editing |

The same keyboard shortcuts will work as did in the older versions of Office. Office 2010 has added shortcut keys to use with all of the Ribbon commands.

Simply press the **ALT** key, press the letter showing on the Ribbon you wish to access, and then press the letter or number for the command you wish to perform.

*For example:* In PowerPoint 2010, pressing ALT + H + I will create a New Slide.

• **NOTE:** The keyboard shortcuts are also setup for the Quick Access Toolbar. Notice that they are numbered according to their placement, as this Toolbar is edited by each user.

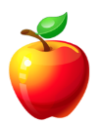

# OUTLOOK TIPS

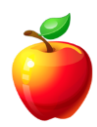

### **E-mail Etiquette**

Don't you wish that every person who received a new e-mail account had to agree to follow certain rules to use it? There are certain professional standards expected for e-mail use. Here are some things to keep in mind regarding professional e-mail conduct:

1) **Be informal, not sloppy**. Your colleagues may use commonly accepted abbreviations in email, but when communicating with external customers, everyone should follow standard writing protocol. Your e-mail message reflects you and your company, so traditional spelling, grammar, and punctuation rules apply.

2) **Keep messages brief and to the point**. Just because your writing is grammatically correct does not mean that it has to be long. Nothing is more frustrating than wading through an e-mail message that is twice as long as necessary. Concentrate on one subject per message whenever possible.

3) Use sentence case. USING ALL CAPITAL LETTERS LOOKS AS IF YOU'RE SHOUTING. Using all lowercase letters looks lazy. For emphasis, use asterisks or bold formatting to emphasize important words. Do not, however, use a lot of colors or graphics embedded in your message, because not everyone uses an e-mail program that can display them.

4) **Use the blind copy and courtesy copy appropriately**. Don't use BCC to keep others from seeing who you copied; it shows confidence when you directly CC anyone receiving a copy. Do use BCC, however, when sending to a large distribution list, so recipients won't have to see a huge list of names. Be cautious with your use of CC; overuse simply clutters inboxes. Copy only people who are directly involved.

5) **Don't use e-mail as an excuse to avoid personal contact**. Don't forget the value of face-toface or even voice-to-voice communication. E-mail communication isn't appropriate when sending confusing or emotional messages. Think of the times you've heard someone in the office indignantly say, "Well, I sent you e-mail." If you have a problem with someone, speak with that person directly. Don't use e-mail to avoid an uncomfortable situation or to cover up a mistake.

6) **Remember that e-mail isn't private**. I've seen people fired for using e-mail inappropriately. E-mail is considered company property and can be retrieved, examined, and used in a court of law. Unless you are using an encryption device (hardware or software), you should assume that e-mail over the Internet is not secure. Never put in an e-mail message anything that you wouldn't put in a letter. Remember that e-mail can be forwarded, so unintended audiences may see what you've written. You might also inadvertently send something to the wrong party, so always keep the content professional to avoid embarrassment.

7) **Be sparing with group e-mail**. Send group e-mail only when it's useful to every recipient. Use the "reply to all" button only when compiling results requiring collective input and only if you have something to add. Recipients get quite annoyed to open an e-mail that says only "Me too!"

8) Use the subject field to indicate content and purpose. Don't just say, "Hi!" or "From Debbie." Make the subject line meaningful to the recipients.

9) **Don't send chain letters, virus warnings, or junk mail**. Always check a reputable antivirus website or your IT department before sending out an alarm. If a constant stream of jokes from a friend annoys you, be honest and ask to be removed from the list. Direct personal e-mail to your home account.

10) **Remember that your tone can't be heard in e-mail**. Have you ever attempted sarcasm in an e-mail, and the recipient took it the wrong way? E-mail communication can't convey the tones of verbal communication. Some people use emoticons, but use them sparingly so that you don't appear unprofessional. Also, don't assume that using a smiley will diffuse a difficult message.

11) Use a signature that includes contact information. To ensure that people know who you are, include a signature that has your contact information, including your mailing address, website, and phone numbers.

12) **Summarize long discussions**. Instead of continuing to forward a message string, take a minute to summarize it for your reader. You could even highlight or quote the relevant passage, then include your response. If you are forwarding or reposting a message you've received, do not change the wording.

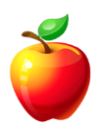

### **Organize Contacts**

When working with Contacts in Outlook, users will be more productive when they organize Contacts appropriately.

The default "**File As**" field is by Last Name and then First Name. How many times have you opened the Contacts folder to find the phone number or e-mail of someone you met last week, only to remember their **company** name and not their individual name. Or, you only remembered their **first** name. To find contacts quicker, you may want to change the way a Contact is filed.

**Open** a New or existing Contact.

**Type** in the appropriate information. (i.e. First Name, Last Name, Company Name, Address, etc.)

Once you type the First and Last Name and press the **Tab** key, the "File As" field will be populated. Simply click on the **drop-down** arrow and change the way you wish the Contact to be filed.

| Cananal Contains       | iuttotee   Caroliziae   -07 Falce                                                                                                    |      |                    |  |
|------------------------|----------------------------------------------------------------------------------------------------|------|--------------------|--|
| fulfare.               | 3thridde                                                                                                    |      | deal.              |  |
| 36 198                 | Managar                                                                                                    | 0    | Deplogati          |  |
| Deser-                 | My Man Director                                                                                                    | -    | 104 ange editions. |  |
| THE AR                 | STATIS                                                                                                    | 1    | Pri attenti        |  |
| and Surfam.            | Children and Children and Child | 1000 | 1909-653           |  |
| horms                  | Mg Hart Corpore                                                                                                    | 1    |                    |  |
| -                      | 25 Han Gergery Ste. http:                                                                                                    |      |                    |  |
| humfa.                 |                                                                                                    |      |                    |  |
| Mbe -                  |                                                                                                    |      |                    |  |
| diverses               |                                                                                                    |      |                    |  |
|                        | 0                                                                                                    |      |                    |  |
| hores.                 |                                                                                                    |      |                    |  |
| Da a fa ruin<br>aligne | £                                                                                                    |      |                    |  |

*For example:* You met John Doe at the meeting last week and you filed him in your Contact Folder. Now, you would like to follow up with him and forget his last name. If you filed him as "John," you would probably find him faster.

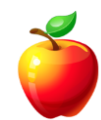

Another way to organize contacts is by using **Categories**.

Categories are already setup with some standard categories you might imagine organizing with; however, you can edit the **Master Category List**.

To use Categories and edit the Master Category List, follow these steps:

- 1) Open a New or existing Contact.
- 2) Click on "**Categories**" in the lower right corner of the contact window.

| ] New 🔻 🎒 🔮        | 😂 Tally Trainer - Contact                             |         |
|--------------------|-------------------------------------------------------|---------|
| ntacts             | Elle Edit View Insert Format Tools Actions Help       | ×       |
| Contacts           | : 🖬 Save and Close 💼 🗃 🔋 🔻 🏈 🚰 🚳 🔻 🔺 🔹 🖓 💭            | 8       |
| Contacts           | General Details Activities Certificates All Fields    | 123     |
| rent View          | Full Name Tally Trainer E-mail V mine@yours.com       | a       |
| Address Cards      | Job title: Display as: Tally Trainer (mine@yours.com) | Lb<br>C |
| ) Detailed Address | Company: Go Ask Deb Web page address:                 | d       |
| Phone List         | File as: Go Ask Deb (Trainer, Tally)                  |         |
| By Category        | Phone numbers                                         | f       |
| By Company         | Business 💌 (480) 555-2211                             | 9       |
| By Location        | Home 🔻                                                | h       |
| ву нокож-up нас    | Business Fax 🔻 (480) 555-3333                         | H       |
| en Shared Conta    | Mobile                                                | k       |
| istomize Current v | Addresses                                             |         |
|                    | Rusiness V 333 Training Drive                         | m       |
|                    | Mesa, AZ 85204                                        | n       |
|                    | address                                               | 00      |
|                    |                                                       | r       |
|                    |                                                       | s       |
|                    |                                                       | t       |
|                    |                                                       | uv      |
|                    |                                                       | ×       |
|                    | Contacts                                              | y       |
|                    | Unable to log in to: Facebook.                        | Z       |
| ) 🔟 💶 🧟 🜄          |                                                       | EU.     |
| 10 I               |                                                       |         |
| 10                 |                                                       |         |

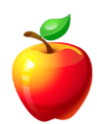

3) To use one of the preset Categories, simply select the checkbox and click **OK**.

| tem(s) belong to<br>Traning                                                                                                    | ) these catego      | ories:   | Add to List  |   |
|----------------------------------------------------------------------------------------------------|---------------------|----------|--------------|---|
| Available categor                                                                                                    | ies:                |          |              |   |
| Competition<br>Examiner.cor<br>Favorites<br>Grifts<br>Goals/Object<br>Holiday Cardt<br>Hot Contacts<br>Ideas<br>International<br>Manager<br>Miscellaneou | n<br>ives<br>s<br>r |          |              |   |
| ОК                                                                                                    | Cancel              | Master C | atedory List | ٦ |

OR

3a) To setup a new Category, click on "Master Category List."

4) In the Master Category List window, simply type in the name you wish to use as a new category and click "**Add**." Click **OK** to close the Maser Category List window.

| lew<br>Now Catagory                                                                                                    |    |                 |
|----------------------------------------------------------------------------------------------------|----|-----------------|
| Ausiness<br>Competition<br>Examiner.com<br>avorites<br>Gifts<br>Soals/Objectives<br>Holiday<br>Cards<br>Holiday<br>Cards<br>Holiday<br>Cards<br>Holiday<br>Cards<br>Holiday<br>Cards<br>Holiday<br>Cards<br>Holiday<br>Cards<br>Holiday<br>Cards<br>Holiday<br>Cards<br>Holiday<br>Miscellaneous<br>Miscellaneous<br>Miscellaneous<br>Miscellaneous<br>Miscellaneous<br>Miscellaneous<br>Miscellaneous<br>Miscellaneous<br>Miscellaneous<br>Miscellaneous<br>Miscellaneous |    | Delete<br>Reset |
|                                                                                                    | ОК | Cancel          |

5) Once back in the Category window, simply select the checkbox of the new category and click **OK**.

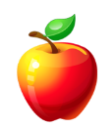

- NOTE: Once you have added a Category to your Contact, be sure and remember to "Save and Close" the Contact.
- HINT: You do not need to use the Company Name as a Category as you can change the Contacts View to show the contacts "By Company."

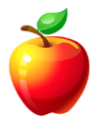

### **Change E-mail Format**

Do you send e-mails to someone on a mobile device? They probably will be able to read your emails easier if you send them as "**plain text**." You can setup their e-mail account so that they always receive your e-mails as plain text, without you having to remember each time you send them an e-mail.

To do so, follow these simple steps:

Open your "Contacts" Folder in Outlook.

Double-click the desired contact.

Double-click the e-mail address in the top right section of the contact. (You may have to click the drop down to select an alternate address)

| 🕯 😣 🔻 100Ways                      | ToUseOfficeToBeMoreProductive.docx - Microsoft Word non-commercial use 📃 📕 |
|------------------------------------|----------------------------------------------------------------------------|
| es Mailinos Rev                    | ew View Developer                                                          |
| rmat <u>T</u> ools <u>A</u> ctions | Heb                                                                        |
| 1 🛛 🔻 🚸 🔁 🗇                        | ▼   ▲ ▼ ♥ ▼   4‰   Ø 💂                                                     |
| Certificates All Fi                | ekts                                                                       |
| mith                               | E-mail vou@me.com                                                          |
| ssociate                           | Display as: you@me.com                                                     |
| ny Sales, The                      | Web page address:                                                          |
| E-mail Properties                  |                                                                            |
| 5 📄 Display nat                    | ne: you@me.com                                                             |
| E-mail add                         | ress: you@me.com                                                           |
| E-mail type                        | Custom type                                                                |
| Internet fo                        | mat: Let Outlook decide the best sending format                            |
| č 📃                                | Let Outlook decide the best sending format<br>Send Plain Text only         |
| n                                  | Cancel                                                                     |

From the "Internet Format" drop down, choose "Send Plain Text only."

Click "OK."

Save and Close the Contact.

Now the recipient will always receive your e-mails as plain text.

### **Change the Default Font in Outlook**

Many people do not like the Outlook Default Font of Arial. This font is a default because it is easiest to read and is a standard font that will work correctly within most e-mail software programs.

However, if you wish to change the Default Font, you may do so very simply.

To do so, follow these simple steps:

Go Ask Debbie

Click on File Tab, Options, and then click on the "Mail" Tab.

|                                          | Outlook Options                                                                                                    | ×                     |
|------------------------------------------|----------------------------------------------------------------------------------------------------|-----------------------|
| General Mail                             | Change the settings for messages you create and receive.                                                                                                    | <b>A</b>              |
| Calendar                                 | Compose messages                                                                                                    |                       |
| People<br>Tasks                          | Change the editing settings for messages.                                                                                                    | ditor Options         |
| Search<br>Language                       | ABC Always check spelling before sending Spelling an                                                                                                    | d Autocorrect         |
| Customize Ribbon<br>Quick Access Toolbar | Create or modify signatures for messages.                                                                                                    | Sig <u>n</u> atures   |
| Add-ins<br>Trust Center                  | Use stationery to change default fonts and styles, colors, and backgrounds. Station                                                                                  | ery and <u>F</u> onts |
|                                          | Outlook panes                                                                                                    |                       |
|                                          | Customize how items are marked as read when using the Reading Pane.                                                                                                  | Reading Pane          |
|                                          | Message arrival                                                                                                    |                       |
|                                          | When new messages arrive:         Play a sound         Briefly change the mouse pointer         Show an envelope icon in the taskbar         Display a Desktop Alert |                       |
|                                          | Enable preview for <u>Rights</u> Protected messages (May impact performance)                                                                                         |                       |
|                                          | Conversation Clean Up                                                                                                    | •                     |
|                                          | 0                                                                                                    | K Cancel              |

Once in the Options Window, you have several sections you may edit.

Once you've made your changes, continue to click "**OK**" until you are back in your Outlook Window.

26

### Save Pictures from an E-mail

Many people receive e-mails with beautiful pictures and would like to save these pictures. But, if they are not typical attachments, how do you save them?

The answer is actually quite simple, but may take a bit longer than saving all attachments at once.

If the pictures are not attachments and you can only see them within the e-mail, they are "embedded" within the e-mail. This means that the sender has used some sort of program that creates an HTML e-mail and the pictures are actually within the programming of the HTML.

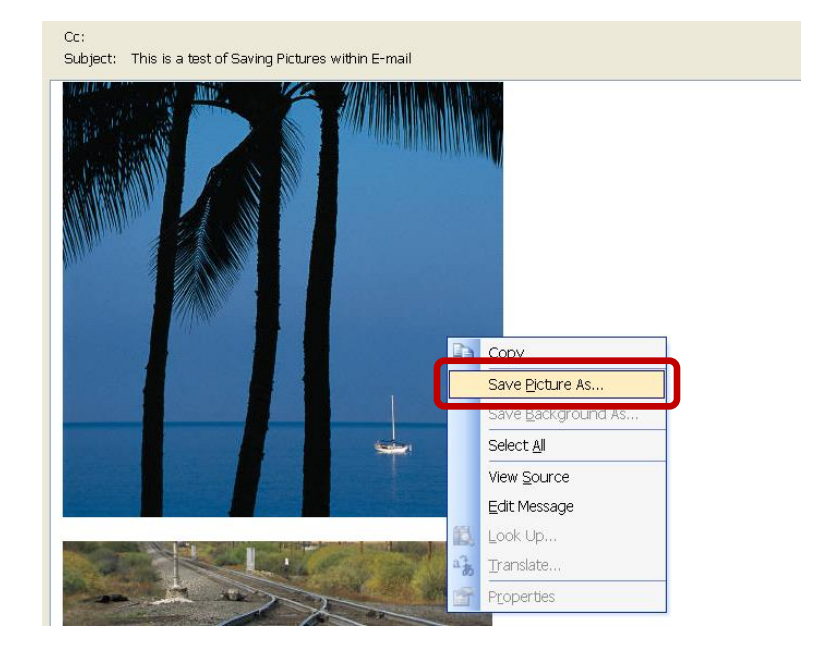

To save the pictures, simply Right-Click directly on the picture and choose "Save As" (or "Save Picture As" or "Save As Picture"), depending on your version of Outlook. Now, simply save them in a folder where you can easily find them. Continue doing this for each picture within the e-mail. The next time you are ready to view the pictures, you do not have to open the e-mail; you may just open the folder where you saved the pictures.

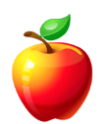

### **Calendar Shortcut**

Would you prefer to view 4 days on your Outlook Calendar, instead of the 5 or 7 or 30-day view given as options on the toolbar? Or perhaps 2 or 3 days at a time?

To change the number of days in the view, simply press the ALT key and the number of days you wish to view.

| 🖬 Calendar - Microsoft Outlook 📃 🖻 🔀                                                              |                  |           |             |                  |                   |             |             |             |                 |
|---------------------------------------------------------------------------------------------------|------------------|-----------|-------------|------------------|-------------------|-------------|-------------|-------------|-----------------|
| Elle Edit View Go Tools Actions Help                                                              |                  |           |             |                  |                   |             |             |             |                 |
| 🗄 🔟 Lew 👻 🕘 🗡 🏢 🎒 🕼 Today 🔲 Dazy 🗊 Work Week 🗊 Week 🗊 Month 🎦 Find 🛄 Type a contact to find 🕑 🛞 💂 |                  |           |             |                  |                   |             |             |             |                 |
| Calendar                                                                                          | Look for: AL     | F + 8     | ▼ S         | iearch In 🔻 Cale | ndar              | Find Nov    | v Clear     |             | Options 🕶 🗙     |
| 🔹 August 2010 🕨                                                                                   | Go Ask D         | ebbie     |             |                  |                   |             |             | August 1    | 1 - August 21 🏛 |
| <u>SMTWTFS</u><br>25 26 27 28 29 30 31                                                            | Sa               | , Aug 14  | Sun, Aug 15 | Mon, Aug 16      | Tue, Aug 17       | Wed, Aug 18 | Thu, Aug 19 | Fri, Aug 20 | Sat, Aug 21 🔥   |
| 1 2 3 4 5 6 7                                                                                     |                  |           |             |                  |                   |             |             |             |                 |
| 15 16 17 18 19 20 21                                                                              | 8 am             |           |             |                  |                   |             |             |             |                 |
| 22 23 24 25 26 27 28<br>29 30 31                                                                  | 9.00             |           |             |                  |                   |             |             |             |                 |
| September 2010                                                                                    | 1000             |           |             |                  |                   |             |             |             |                 |
| 1 2 3 4                                                                                           | 10               |           |             |                  |                   |             |             |             |                 |
| 5 6 7 8 9 10 11<br>12 13 14 15 16 17 18                                                           | 11 <sup>00</sup> |           |             |                  |                   |             |             |             |                 |
| 19 20 21 22 23 24 25<br>26 27 28 29 30                                                            | 12 <sup>pm</sup> |           |             |                  |                   |             |             |             |                 |
|                                                                                                   | 1 00             |           |             |                  |                   |             |             |             |                 |
| October 2010<br>SMTWTFS                                                                           |                  |           |             |                  |                   |             |             |             |                 |
| 12                                                                                                | _2~              |           |             |                  |                   |             |             |             |                 |
| 10 11 12 13 14 15 16                                                                              | 3                |           |             |                  |                   |             |             |             |                 |
| 17 18 19 20 21 22 23<br>24 25 26 27 28 29 30                                                      | 4 <sup>00</sup>  |           |             |                  |                   |             |             |             |                 |
| 31 1 2 3 4 5 6                                                                                    | 500              |           |             |                  |                   |             |             |             |                 |
| Calendar (24)                                                                                     |                  |           |             |                  |                   |             |             |             |                 |
| Calendar in Archive Folders                                                                       | 6~               |           |             |                  |                   |             |             |             |                 |
| Go Ask Debble                                                                                     | 7                |           |             |                  |                   |             |             |             |                 |
| Open a Shared Calendar                                                                            | 8.00             |           |             |                  |                   |             |             |             |                 |
|                                                                                                   | <b>9</b> 00      |           |             |                  |                   |             |             |             |                 |
| S 2 2 2 2 2                                                                                       | 1000             |           |             |                  |                   |             |             |             | ~               |
| Oltems                                                                                            |                  |           |             |                  |                   |             |             |             |                 |
| 🛃 start 🛛 🔞 🗟 🏉                                                                                   | 2) - 1 🖉 Go A    | k Debbie: | Salenda     | r - Micro 📑      | ArticleListAl Loc | 🗐 100W      | aysToUse    | ¢.0         | 💭 💽 12:01 PM    |

For example, if you wish to view 9 days, press **ALT** and **9**.

### 2 ALT + 8 Example

This shortcut works on 1-10 days. (For 10, press the number 0)

### **Calendar Tip**

Here's another way of moving around the Calendar that may be quicker for some users.

If you have a view open that shows the mini calendars, you can open a pop-up window that will allow you to move multiple months.

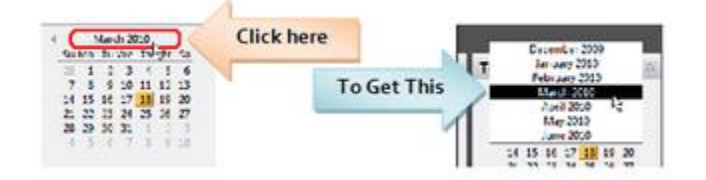

Simply click on the **Month/Year Header**, and you will receive a pop-up window with the three (3) months prior and three (3) months after. Scroll to select the Month you wish.

**• NOTE:** DO NOT release your mouse click, as the pop-up will disappear.

Play with it, you may find it's a faster way of moving around within Outlook.

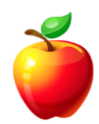

### **Clean Up E-mails when Forwarding and Replying**

How many times have you received a forwarded e-mail with a bunch characters such as ">" next to every line of text? These extra characters can make it very hard to read e-mails. Clean up e-mails when forwarding and replying with Outlook to help the recipient read your e-mail easily.

To clean up e-mails and delete these characters, change your e-mail formatting in Outlook.

Here's how:

Click on File Tab, Options, and click on "Mail" from the left menu. You will then scroll to the "Conversation Clean-up" section and select or deselect the options you prefer.

|                      | Outlook Options                                                                                   | $\times$ |  |  |  |  |  |  |
|----------------------|---------------------------------------------------------------------------------------------------|----------|--|--|--|--|--|--|
| General              |                                                                                                   |          |  |  |  |  |  |  |
| Mail                 | Message arrival                                                                                   |          |  |  |  |  |  |  |
| Calendar             | When new messages arrive:                                                                         |          |  |  |  |  |  |  |
| People               | Play a sound                                                                                      |          |  |  |  |  |  |  |
| Tasks                | Show an envelope icon in the taskhar                                                              |          |  |  |  |  |  |  |
| Search               | Display a Desktop Alert                                                                           |          |  |  |  |  |  |  |
| Language             | Enable preview for <u>Rights</u> Protected messages (May impact performance)                      |          |  |  |  |  |  |  |
| Advanced             | Conversation Clean Up                                                                             |          |  |  |  |  |  |  |
| Customize Ribbon     | Cleaned-up items will go to this folder: Browse                                                   |          |  |  |  |  |  |  |
| Quick Access Toolbar | Messages moved by Clean Up will go to their account's Deleted Items.                              |          |  |  |  |  |  |  |
| Add-ins              | $\Box$ When cleaning sub-folders, recreate the folder <u>h</u> ierarchy in the destination folder |          |  |  |  |  |  |  |
| Trust Center         | Don't move <u>u</u> nread messages                                                                |          |  |  |  |  |  |  |
|                      | ✓ Don't move <u>categorized messages</u>                                                          |          |  |  |  |  |  |  |
|                      | ✓ Don't move flagged messages                                                                     |          |  |  |  |  |  |  |
|                      | ✓ Don't move <u>digitally</u> -signed messages                                                    |          |  |  |  |  |  |  |
|                      | When a reply modifies a message, don't move the original                                          |          |  |  |  |  |  |  |
|                      | Replies and forwards                                                                              |          |  |  |  |  |  |  |
|                      | ⓐ                                                                                                 |          |  |  |  |  |  |  |
|                      | Close original message window when replying or forwarding                                         |          |  |  |  |  |  |  |
|                      | Preface comments with: Debbie McCusker                                                            |          |  |  |  |  |  |  |
|                      | When replying to a message:                                                                       |          |  |  |  |  |  |  |
|                      | When forwarding a message:                                                                        |          |  |  |  |  |  |  |
|                      | Preface each line in a nlain-text message with: >                                                 | -        |  |  |  |  |  |  |
|                      | ОК С                                                                                              | ancel    |  |  |  |  |  |  |

You also have some options in the "Replies and Forwards" section.

"Prefix each line of the original message" adds whatever character is in the box below the dropdown arrows. The default prefix is the greater than symbol, which most of you have seen in e-mails. (>)

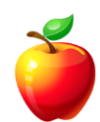

"Attach original message" sends the original e-mail as an attachment. This is an option that many people see with AOL users, as it is the default within AOL.

Both of these options can make it very difficult for users to view and read e-mails.

Use either of the other two options, "Include original message text" or "Include and indent original message text." These options will simply include the original e-mail without adding any symbols or attachments.

If you clean up e-mails, you will find that recipients will read more of your e-mails instead of deleting them because of the hassle of reading through the conversation and details.

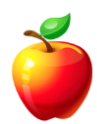

### **Forward E-mails as Attachments**

Let's discuss the right way and right reasons to forward e-mails as attachments.

- 1. When you wish to share an e-mail and allow the recipient to reply to the original sender, forwarding as an attachment will work well.
- 2. When you want to give recipients the ability to save only the original e-mail, forwarding as an attachment will work well.
- 3. When you want to remove all of the "forwarded forwards," forwarding only the original e-mail as an attachment will work well.

Here are some examples of each of these.

1. If a customer e-mails you and someone else in your company needs to reply to the customer, forward the customer's e-mail as an attachment. This way, the other person in the company can simply click on the "Reply" button and correspond directly with the customer. This is also an effective way to keep extra people out of communications they do not necessarily need to be in.

2. Some users like to organize e-mails within folders. There may be times when the original email is the only message that needs to be saved. Forwarding as an attachment will allow recipients to save only the original e-mail and not the subsequent e-mail replies and comments.

3. When users send e-mails with 4 or 5 (sometimes more) e-mail attachments, it makes it very difficult for the recipient to ever reach the original e-mail. Many times e-mail forwards of forwards are deleted without ever being read. Simply forward the original (not all of the other forwards) message and recipients are much more likely to open and read the e-mail.

If any of these 3 reasons are needed, then **click and drag** the e-mail to a **New** e-mail message window.

Or, if you will be forwarding as attachments on a regular basis, choose the drop down "forward as an attachment" within the Mail Options window.

The above 3 reasons for forwarding e-mails as attachments should be considered simply e-mail etiquette. If more people start following e-mail etiquette, less time will be wasted and more e-mails will be able to be communicated.

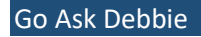

### **Delete E-mail Attachments**

E-mail attachments are one of the most useful things about e-mail and technology. People can now share information much quicker than years ago. However, e-mail attachments can take up a lot of space on your computer. You'll want to delete e-mail attachments to save space.

But, how do you delete e-mail attachments and still save the e-mail message text? It's quite simple.

- NOTE: If you need to save the attachment, make sure you save it in a folder on your computer in which you will remember the location. In case you are not familiar with saving attachments, simply follow these steps. With the e-mail selected, choose "File | Save Attachments." A window will open asking you the location in which you wish to save the file(s). Browse to the location you wish and click "OK." This saves the attachment, but leaves the attachment in the e-mail as well.
- **NOTE:** In newer versions of Outlook, the "Save Attachments" is directly on the dropdown to the right of the attachment.

First, **double-click** to open the e-mail in a separate window.

Next, right-click on the attachment and choose "Remove."

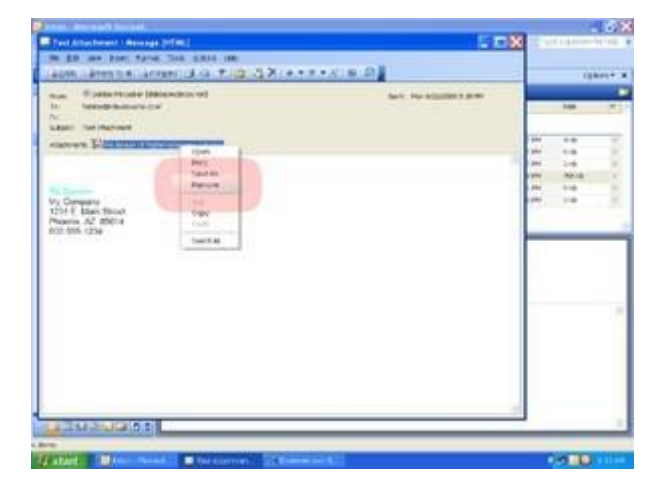

Now you have saved the e-mail message text, but removed the attachment.

### **Redirect an E-mail**

How many times have you replied to an e-mail only to have it go to the wrong person?

When a user forwards an e-mail, recipients who reply will not be able to reply to the original sender. In Outlook, when you "**Redirect**" an e-mail, the original e-mail is kept intact, allowing users to "**Reply**" to the original sender.

Follow these simple steps to redirect an e-mail:

- 1) Double-click to open the e-mail in a new window
- 2) Click on Actions on the menu

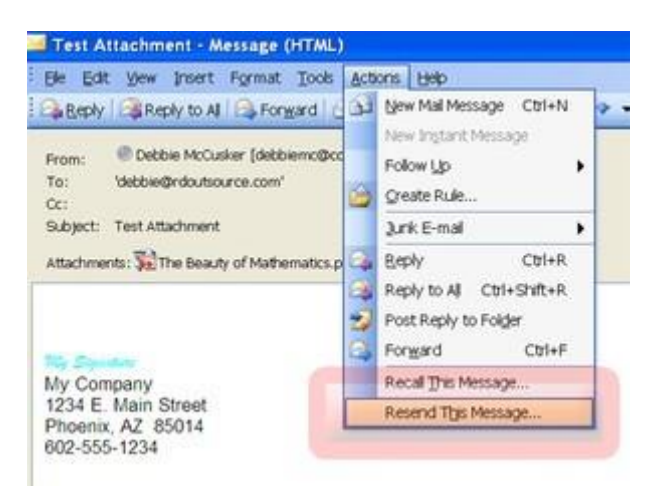

3) Click "Resend this message"

• **NOTE:** If you do not have the entire Actions menu, click on the double arrows at the bottom of the menu to open the entire menu where you will see the "Resend" option.

A new message window will open with the original sender in the "From" field.

Another benefit of redirecting an e-mail is that recipients will not see a bunch of "**forward**" headers in the new e-mail. When recipients of recipients forward e-mails, the headers only add up and can begin to make the e-mail very hard to read. Redirect an e-mail and e-mails will begin to be easier to scan and read.

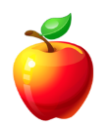

### **Create an E-mail Signature**

Outlook signatures can help make your e-mails more professional.

Signatures can contain contact information, v-cards, or confidentiality statements. Having a signature places information in e-mails to avoid re-typing information over and over.

Outlook makes it easy to have more than one style of signature, should you need it. Perhaps you need a personal signature when sending personal e-mails and a more professional signature when sending business e-mails.

Or, you may have multiple professional signatures for your business. Maybe you send things to vendors and need to provide certain information. And when you send e-mails internally you might want a signature to provide different information.

Bottom line, there are many uses for E-mail Signatures.

To create an E-mail Signature in newer versions of Outlook, follow these steps:

• NOTE: In older versions, you may have to Click on "Tools | Options" and select the "Mail Format" tab.

Click on the **File Tab**, **Options**, then **Mail**. Click the **"Signatures**" button in the **"Compose Messages**" section.

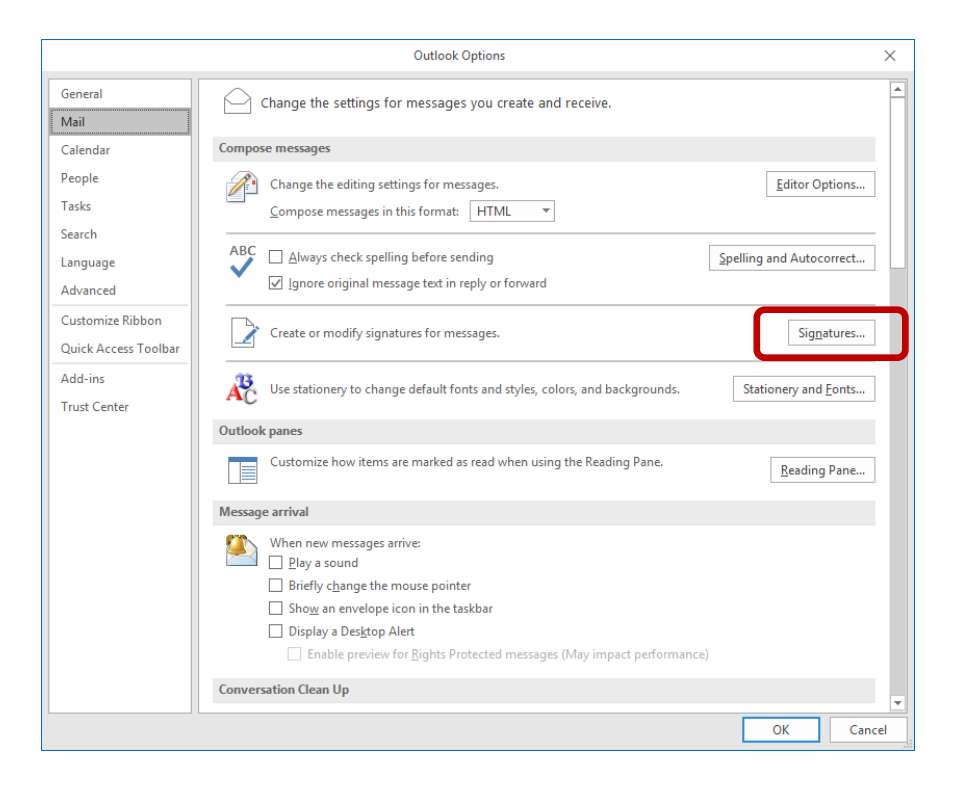

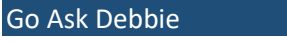

| gnatures and Sta           | tionery          |      |           |                            |                 | ?          | ×      |
|----------------------------|------------------|------|-----------|----------------------------|-----------------|------------|--------|
| -mail Signature            | Personal Station | nery |           |                            |                 |            |        |
| ele <u>c</u> t signature t | o edit           |      |           | Choose default sign        | ature           |            |        |
|                            |                  |      | $\sim$    | E-mail <u>a</u> ccount:    |                 |            |        |
|                            |                  |      |           | New <u>m</u> essages:      | (none)          |            | $\sim$ |
|                            |                  |      |           | Replies/ <u>f</u> orwards: | (none)          |            | ~      |
| Delete                     | New              | Save | Rename    |                            |                 |            |        |
| Calibri (Body)             | ✓ 11 ✓ B         | I U  | Automatic | ✓ Ξ Ξ Ξ                    | 🔠 Business Card | . <b>a</b> |        |
|                            |                  |      |           |                            |                 |            | ^      |
|                            |                  |      |           |                            |                 |            |        |
|                            |                  |      |           |                            |                 |            |        |
|                            |                  |      |           |                            |                 |            |        |
|                            |                  |      |           |                            |                 |            |        |
|                            |                  |      |           |                            |                 |            |        |
|                            |                  |      |           |                            |                 |            | ~      |
|                            |                  |      |           |                            |                 | _          |        |

Click on the "**New**" button to create a new signature.

| New Signatu         | ire         | ?         | $\times$ |
|---------------------|-------------|-----------|----------|
| <u>T</u> ype a name | for this si | ignature: |          |
|                     | OK          | Car       | ncel     |

In the "Create New Signature" window, type a "Name" for the signature and press the "OK" button.

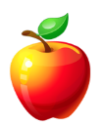
Type the information you want to appear in the signature.

| Signatures and Statione                                                                       | ry              |      |                             |                                                                                                    |          |         | ?   | ×              |
|-----------------------------------------------------------------------------------------------|-----------------|------|-----------------------------|----------------------------------------------------------------------------------------------------|----------|---------|-----|----------------|
| E-mail Signature Per                                                                          | sonal Stationen | 1    |                             |                                                                                                    |          |         |     |                |
| Sele <u>c</u> t signature to edit<br>New Signature                                            | t               |      | ~ ~                         | Choose default signa<br>E-mail <u>a</u> ccount:<br>New <u>m</u> essages:<br>Replies/ <u>f</u> orwards: | (none)   |         |     | ////<br>~<br>~ |
| <u>D</u> elete<br>Edi <u>t</u> signature<br>Calibri (Body) ∨                                  | <u>N</u> ew     | Save | <u>R</u> ename<br>Automatic |                                                                                                    | a Busine | ss Card | æ   |                |
| Sally Signature<br>Any Company Na<br>1234 E. Main Stree<br>Anytown, State 5<br>(800) 555-1212 | et<br>5000      | -    |                             |                                                                                                    |          | eg      | ~~  | ^              |
|                                                                                               |                 |      |                             |                                                                                                    |          | OK      | Car | ncel           |

To edit the font or paragraph options, highlight the text and click on either "Font" or "Paragraph."

• **NOTE:** If you have multiple signatures, click the "New Messages" and "Replies/Forward" drop-downs to select the default signature that will appear.

Select the font and paragraph options you want and click the "**OK**" button to save the Signature and place it in the list of signatures available.

Click the "**OK**" button to close the "**Options**" window.

Click on the "New" button to open a new e-mail and view the signature you just created.

| Names File * | Book Nar<br>G Names | _          |           |                  |
|--------------|---------------------|------------|-----------|------------------|
|              |                     | Basic Text | t Painter | Clipboard        |
|              |                     |            |           | nd Cc<br>Subject |
|              |                     |            |           | nd Cc<br>Subject |

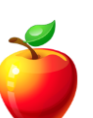

NOTE: If you do not want to setup a default signature, select "<None>" in both of the drop-down lists within the "Options" window. When you start a new e-mail, click on the "Signature" button on the toolbar to insert the signature of your choice.

To select from a list of signatures you have setup, click the "Signatures" drop-down in your New Email window.

| 8     | চ ত ক                            | ↓ =        |                        |             |                   | Untitled - Me               | issage (HTML)               |           |                     |                           |  | - | × |
|-------|----------------------------------|------------|------------------------|-------------|-------------------|-----------------------------|-----------------------------|-----------|---------------------|---------------------------|--|---|---|
| File  | Message                          | Insert     | Options                | Format Text | Review            | ♀ Tell me what y            | ou want to do               | _         | _                   |                           |  |   |   |
| Paste | & Cut<br>≧ Copy<br>≸ Format Pain | Calil<br>B | ori (Boc 🔹 11<br>I 😐 🏄 | • A • = =   | -  = -   <b>*</b> | Address Check<br>Book Names | Attach Attac<br>File - Item | Signature | Follow I<br>High Im | o ▼<br>ortance<br>ortance |  |   |   |
| Cli   | pboard                           | 5          |                        | Basic Text  | r                 | Names                       | Inclu                       | Nev       | Signature           | 5                         |  |   | ~ |
| ۶     | From 🕶                           | contact    | @goaskdebb             | ie.com      |                   |                             |                             | Sign      | atures              |                           |  |   |   |
| Send  | Cc                               |            |                        |             |                   |                             |                             |           |                     |                           |  |   |   |
|       | Subject                          |            |                        |             |                   |                             |                             |           |                     |                           |  |   |   |
|       |                                  |            |                        |             |                   |                             |                             |           |                     |                           |  |   |   |
|       |                                  |            |                        |             |                   |                             |                             |           |                     |                           |  |   |   |

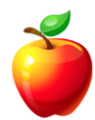

# EXCEL TIPS

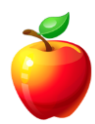

### Sum on Status Bar

There may be times in Excel when users do not want to show a "**Sum**" or "**Average**," but want the information for another use.

Excel provides the "Sum" of data on the status bar. Simply highlight the data you want to "Sum" and the status bar will provide the results. No need to create or show a formula on the spreadsheet.

How about when you are curious about the "Average" for a particular group of numbers? The status bar provides the "Average" formula as well.

Each version of Excel is a little different, so view the steps for the version you have.

#### Excel 2003 (and earlier):

Highlight the data and the status bar will show the "Sum."

|      | • •          | ы <b>в</b> | -RAND()*: | - = = = 2 | <b>3</b> 70 | , 00 ⇒.0 | 37-57-10 |   | <b>-</b> |       |   |   |
|------|--------------|------------|-----------|-----------|-------------|----------|----------|---|----------|-------|---|---|
|      | A .          | B          |           |           | F           | F        | G        | н |          | <br>K | M |   |
| I SC | ORES         |            | -         |           |             |          |          |   |          |       |   | - |
| 2    | 41.33        |            |           |           |             |          |          |   |          |       |   |   |
| 3    | 62.78        |            |           |           |             |          |          |   |          |       |   |   |
| 4    | 11.68        |            |           |           |             |          |          |   |          |       |   |   |
| 5    | 1.37         |            |           |           |             |          |          |   |          |       |   |   |
| 6    | 67.75        |            |           |           |             |          |          |   |          |       |   |   |
| 7    | 44.77        |            |           |           |             |          |          |   |          |       |   |   |
| 8    | 50.49        |            |           |           |             |          |          |   |          |       |   |   |
| 9    | 15.48        |            |           |           |             |          |          |   |          |       |   |   |
| 10   | 72.63        |            |           |           |             |          |          |   |          |       |   |   |
| 11   | 54.91        |            |           |           |             |          |          |   |          |       |   |   |
| 12   | 83.34        |            |           |           |             |          |          |   |          |       |   |   |
| 13   | 28.09        |            |           |           |             |          |          |   |          |       |   |   |
| 14   | 95.10        |            |           |           |             |          |          |   |          |       |   |   |
| 15   | 6.71         |            |           |           |             |          |          |   |          |       |   |   |
| 16   | 54.77        |            |           |           |             |          |          |   |          |       |   |   |
| 17   | 45.67        |            |           |           |             |          |          |   |          |       |   |   |
| 18   | 62.53        |            |           |           |             |          |          |   |          |       |   |   |
| 19   | 94.62        |            |           |           |             |          |          |   |          |       |   |   |
| 20   | 77.50        |            |           |           |             |          |          |   |          |       |   |   |
| 21   | 43.83        |            |           |           |             |          |          |   |          |       |   |   |
| 22   | 63.57        |            |           |           |             |          |          |   |          |       |   |   |
| 23   | 14.78        |            |           |           |             |          |          |   |          |       |   |   |
| 24   | 89.74        |            |           |           |             |          |          |   |          |       |   | - |
| 25   | 14.42        |            |           |           |             |          |          |   |          |       |   |   |
| 26   |              |            |           |           |             |          |          |   |          |       |   | * |
|      | N Sheet1 / S | heet2 / Sh | eet3 /    |           |             |          |          | < |          |       | > |   |

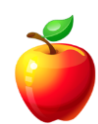

If you want to change the formula, simply **right-click** on the "Sum" on the status bar and Excel provides a few options. Click on the option of the calculation you want to see.

|                   | 10              | D Z H        |         |        | 0 .00                | zie sie i n | n - A - /                              |                     |   |     |            |     |      |
|-------------------|-----------------|--------------|---------|--------|----------------------|-------------|----------------------------------------|---------------------|---|-----|------------|-----|------|
|                   | • 10 •          |              |         | a a 70 | '.00 ⇒.0             |             | •••••••••••••••••••••••••••••••••••••• | <b>•</b> • <b>•</b> |   |     |            |     |      |
| ~                 | 2 <b>•</b>      | R C          | 0 100   | F      | F                    | G           | н                                      |                     |   | k   | < 1        | М   | _    |
| SCO               | RES             |              |         | L.     |                      |             |                                        |                     | 0 |     | 、 L        | 191 | - ^  |
| >                 | 41.33           |              |         |        |                      |             |                                        |                     |   |     |            |     |      |
| 3                 | 62.78           |              |         |        |                      |             |                                        |                     |   |     |            |     |      |
| 1                 | 11.68           |              |         |        |                      |             |                                        |                     |   |     |            |     |      |
| 5                 | 1.37            |              |         |        |                      |             |                                        |                     |   |     |            |     |      |
| 6                 | 67.75           |              |         |        |                      |             |                                        |                     |   |     |            |     |      |
| 7                 | 44.77           |              |         |        |                      |             |                                        |                     |   |     |            |     |      |
| 8                 | 50.49           |              |         |        |                      |             |                                        |                     |   |     |            |     |      |
| 9                 | 15.48           |              |         |        |                      |             |                                        |                     |   |     |            |     |      |
| 10                | 72.63           |              |         |        |                      |             |                                        |                     |   |     |            |     |      |
| 11                | 54.91           |              |         |        |                      |             |                                        |                     |   |     |            |     |      |
| 12                | 83.34           |              |         |        |                      |             |                                        |                     |   |     |            |     |      |
| 13                | 28.09           |              |         |        |                      |             |                                        |                     |   |     |            |     |      |
| 14                | 95.10           |              |         |        |                      |             |                                        |                     |   |     |            |     |      |
| 15                | 6.71            |              |         |        |                      |             |                                        |                     |   |     |            |     |      |
| 16                | 54.77           |              |         |        |                      |             |                                        |                     |   |     |            |     |      |
| 17                | 45.67           |              |         |        |                      |             |                                        |                     |   |     |            |     |      |
| 18                | 62.53           |              |         |        |                      |             |                                        |                     |   |     |            |     |      |
| 19                | 94.62           |              |         |        |                      |             |                                        |                     |   |     |            |     |      |
| 20                | 77.50           |              |         |        |                      |             |                                        |                     |   |     |            |     |      |
| 21                | 43.83           |              |         |        |                      |             |                                        |                     |   |     | None       |     |      |
| 22                | 63.57           |              |         |        |                      |             |                                        |                     |   | +   | 101 A      |     |      |
| 23                | 14.78           |              |         |        |                      |             |                                        |                     |   | +   | Average    |     |      |
| 24                | 89.74           |              |         |        |                      |             |                                        |                     |   | +   | Count      |     | -6   |
| 25                | 14.42           |              |         |        |                      |             |                                        |                     |   | +   | Count Nums |     |      |
| 26                |                 |              |         |        |                      |             |                                        |                     |   | ± 1 | Max        |     | ~    |
| - + +             | Sheet1 / Sheet2 | ! / Sheet3 / |         |        |                      |             | <                                      |                     |   |     | Mo         | >   |      |
| D <u>r</u> aw 🕶 🗋 | AutoShapes 🔹 🔪  | VDO:         | 🗉 🗈 利 🔅 | 📓 🛃 🔮  | ) <del>-</del> 🚄 - 🛓 | · = =       | 로 💷 🗊                                  |                     |   |     | - Fight    |     |      |
|                   |                 |              |         |        |                      | _           |                                        |                     | 0 | ×   | Sum        |     | CTV. |

If you want to view the "Average," then click "**Average**" on the pop-up window.

To turn the formula back to "Sum," repeat the right-click and select "Sum."

#### Excel 2007:

Highlight the data you want to calculate.

Excel 2007 & 2010 provide as many options as you want to view in the status bar. In the 2003 example above, notice I told you to see the "Sum" again, you had to right-click and repeat your steps.

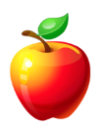

In Excel 2007 & 2010, Excel shows the "Average," "Count," and "Sum" as a default.

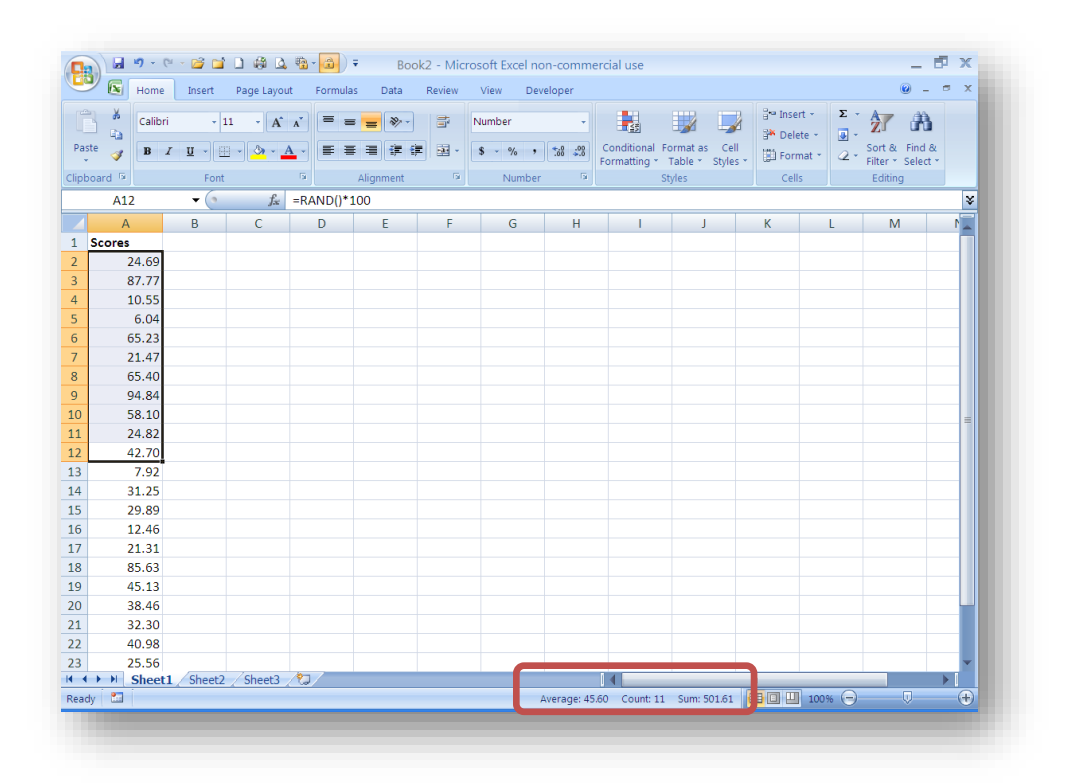

**Right-click** and un-check or check the calculations you want to view. Each item that is "checked" will appear on the status bar. At one glance, you can view the "Average," "Count," "Minimum," and "Maximum."

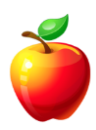

# Formulas that Change with You

Usually when creating a formula in Excel, users type in the Cell Reference. (i.e. A1 or D6)

Let's say you have a column of temperatures and you are calculating the average. When you setup the formula, you had June's data; but now you also have July's data. Since the formula was setup as **=Average(B1:B30)**, this will only calculate the first 30 rows (or June's data).

To add July's data, you would have to move the formula and change it to reference the next 31 rows (July's data).

Instead of setting up the formula to look at specific rows of data, you can reference only the column.

If the temperatures you wish to average are in Column B, here's the formula:

#### =Average(B:B)

| 2    | Filme      | boart Rage Lay         | out Formul | at Data Review | Algentis                                |
|------|------------|------------------------|------------|----------------|-----------------------------------------|
| 1    | * 4 *      | # - 10<br># ₩ - 10 - 1 | × × ×      |                | $f_{x}$ =AVERAGE(B:B)                   |
| p6   | and P      | Pare                   | 10         | 112            |                                         |
|      | 31         | • (*                   | Ja AVER    | RAGE(B:B)      |                                         |
|      | A          | 8                      |            | D              | G H H H H H H H H H H H H H H H H H H H |
|      | DATE       | TEMPERATURE            | HUMIDITY   | DEW POINT      | Lowest temperature in June: 105.1471    |
| 2    | 6/1/2009   | 101                    | 8%         | 26%            | 97                                      |
| 3    | 6/2/2009   | 102                    | 9%         | 28%            |                                         |
| 1    | 6/3/2009   | 101                    | 7%         | 24%            | Highest temperature in June:            |
|      | 6/4/2009   | 99                     | 10%        | 29%            | 112                                     |
|      | 6/5/2009   | 104                    | 8%         | 26%            |                                         |
|      | 6/6/2009   | 102                    | 9%         | 27%            | Second lowest temperature in June:      |
|      | 6/7/2009   | 100                    | 10%        | 30%            | 98                                      |
|      | 6/8/2009   | 98                     | 8%         | 27%            |                                         |
| 3    | 6/9/2009   | 99                     | 796        | 26%            | Third highest temperature in June:      |
| 1 (  | 10/2009    | 102                    | 9%         | 30%            | 111                                     |
| 2 4  | 5/11/2009  | 98                     | 796        | 27%            |                                         |
| 3 (  | \$/12/2009 | 97                     | 6%         | 26%            |                                         |
| 4. ( | 3/13/2009  | 104                    | 9%         | 30%            |                                         |
| 5 (  | 3/14/2009  | 105                    | 9%         | 31%            |                                         |
| 5 (  | 3/15/2009  | 108                    | 10%        | 33%            |                                         |
| 7 0  | 3/16/2009  | 103                    | 8%         | 29%            |                                         |

Now, no matter how many rows you add to Column B, all of the data will be included.

The same formula will work when calculating Rows of data. (i.e. =Average(3:3)

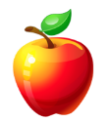

### **Data Formulas Made Easy**

When using Excel, many people know the basic formulas such as =SUM and =AVERAGE. However, there are many data formulas that can provide helpful information to people. Here, I will show you some data formulas made easy.

Let me start with an example.

Forecasters in the Phoenix area keep records of temperatures, humidity, and dew point. When reporting the hot temperatures of June, July, and August, it would be helpful to have the data in a spreadsheet. With historical data in an Excel spreadsheet, a Forecaster could use one of these formulas to provide information to viewers wondering, "When was the hottest day in Phoenix?"

Use any or all of the following formulas to pull out such data.

With the data file open, use any of the following formulas:

#### =MIN(B2:B31)

This formula will provide the **lowest** (minimum) number in the range B2 through B31.

|      | 2   | Sort & Find &   | Σ        | iater Insert |          | i and a s  | Conditional Fr | v<br>(* 0 _ 00 | General    | 5  | = <mark>=</mark> »·· | A x                  | 10 -             | Aria      | (   |
|------|-----|-----------------|----------|--------------|----------|------------|----------------|----------------|------------|----|----------------------|----------------------|------------------|-----------|-----|
|      | t * | Filter * Select | at * 📿 * | E Form       | ityles * | Table * St | Formatting *   | .00 .00        | \$ - % ,   |    |                      | <u>* A -</u>         | IU · ·           | B A       |     |
| _    |     | Editing         |          | Cells        |          | yles       | St             | Di             | Number     | Da |                      |                      | Font             | ioard 🚇   | lip |
| ¥    |     |                 |          |              |          |            |                |                |            |    | B2:B31)              | f <sub>x</sub> =MIN( | - (e             | F2        |     |
| N    | 1   | L               | K        | J            |          | - I        | Н              | G              | F          | E  |                      | U                    | В                | A         |     |
| - 11 |     |                 |          | 5.1471       | 10       |            | re in June:    | mperatu        | Lowest te  |    | DEW POINT            | HUMIDITY             | TEMPERATURE      | DATE      | 1   |
|      |     |                 |          |              |          |            |                |                | 97         | ٩  | 26%                  | 8%                   | 101              | 6/1/2009  | 2   |
|      |     |                 |          |              |          |            |                |                |            |    | 28%                  | 9%                   | 102              | 6/2/2009  | 3   |
|      |     |                 |          |              |          |            | re in June:    | mperatu        | Highest te |    | 24%                  | 7%                   | 101              | 6/3/2009  | 4   |
|      |     |                 |          |              |          |            |                |                | 112        |    | 29%                  | 10%                  | 99               | 6/4/2009  | 5   |
|      |     |                 |          |              |          |            |                |                |            |    | 26%                  | 8%                   | 104              | 6/5/2009  | 6   |
| -11  |     |                 |          |              |          | June:      | nperature in   | west ten       | Second lo  |    | 27%                  | 9%                   | 102              | 6/6/2009  | 7   |
| -11  |     |                 |          |              |          |            |                |                | 98         |    | 30%                  | 10%                  | 100              | 6/7/2009  | 8   |
| =    |     |                 |          |              |          |            |                |                |            |    | 27%                  | 8%                   | 98               | 6/8/2009  | 9   |
| - 11 |     |                 |          |              |          | une:       | perature in J  | est temp       | Third high |    | 26%                  | 7%                   | 99               | 6/9/2009  | 10  |
| - 11 |     |                 |          |              |          |            |                |                | 111        |    | 30%                  | 9%                   | 102              | 6/10/2009 | 11  |
| - 11 |     |                 |          |              |          |            |                |                |            |    | 27%                  | 7%                   | 98               | 6/11/2009 | 12  |
| - 11 |     |                 |          |              |          |            |                |                |            |    | 26%                  | 6%                   | 97               | 6/12/2009 | 13  |
| - 11 |     |                 |          |              |          |            |                |                |            |    | 30%                  | 9%                   | 104              | 6/13/2009 | 14  |
| -11  |     |                 |          |              |          |            |                |                |            |    | 31%                  | 9%                   | 105              | 6/14/2009 | 15  |
| -11  |     |                 |          |              |          |            |                |                |            |    | 33%                  | 10%                  | 108              | 6/15/2009 | 16  |
| -11  |     |                 |          |              |          |            |                |                |            |    | 29%                  | 8%                   | 103              | 6/16/2009 | 17  |
|      |     |                 |          |              |          |            |                |                |            |    | 30%                  | 9%                   | 104              | 6/17/2009 | 18  |
| - 1  |     |                 |          |              |          |            |                |                |            |    | 28%                  | 7%                   | 102              | 6/18/2009 | 19  |
| - 1  |     |                 |          |              |          |            |                |                |            |    | 30%                  | 10%                  | 106              | 6/19/2009 | 20  |
| - 1  |     |                 |          |              |          |            |                |                |            |    | 31%                  | 11%                  | 107              | 6/20/2009 | 21  |
| - 1  |     |                 |          |              |          |            |                |                |            |    | 33%                  | 12%                  | 107              | 6/21/2009 | 22  |
| - 1  |     |                 |          |              |          |            |                |                |            |    | 36%                  | 10%                  | 108              | 6/22/2009 | 23  |
|      |     |                 |          |              |          |            |                |                |            |    | 42%                  | 11%                  | 110              | 6/23/2009 | 24  |
| -    |     |                 |          |              |          |            |                |                |            |    | 44%                  | 14%                  | 111              | 6/24/2009 | 25  |
| ١.,  | •   |                 | _        | 1            |          |            |                |                |            |    |                      | eet3 🦯 💭 🦯           | t1 / Sheet2 / Sh | ► ► She   | •   |

#### =MAX(B2:B31)

This formula will provide the **highest** (maximum) number in the range B2 through B31.

| Image: State of the state of the state |   | <i>i</i> h         | ŻŢ       | t• Σ<br>te• 💽 | ite Insert |                  |                       |              | •                | General    | 5  | = = >>-   | A A                 | al - 10 -          | Aria      |     |
|----------------------------------------------------------------------------------------------------|---|--------------------|----------|---------------|------------|------------------|-----------------------|--------------|------------------|------------|----|-----------|---------------------|--------------------|-----------|-----|
| Ippbard         ©         Alignment         ©         Number         Styles         Cells         Editing           F3         - MAX(B2:B31)         -         -         -         -         -         -         -         -         -         -         -         -         -         -         -         -         -         -         -         -         -         -         -         -         -         -         -         -         -         -         -         -         -         -         -         -         -         -         -         -         -         -         -         -         -         -         -         -         -         -         -         -         -         -         -         -         -         -         -         -         -         -         -         -         -         -         -         -         -         -         -         -         -         -         -         -         -         -         -         -         -         -         -         -         -         -         -         -         -         -         -         -         - <td< th=""><th></th><th>Find &amp;<br/>Select *</th><th>Filter *</th><th>nat * 🖉 ·</th><th>📳 Form</th><th>Cell<br/>Styles *</th><th>ormat as<br/>Table * S</th><th>Formatting *</th><th>00. 0.<br/>0. 00.</th><th>\$ ~ % ,</th><th></th><th></th><th>• <u>A</u> •</th><th>I U - E - 3</th><th>te 🥑 🖪</th><th>Pa</th></td<>                                                                                                    |   | Find &<br>Select * | Filter * | nat * 🖉 ·     | 📳 Form     | Cell<br>Styles * | ormat as<br>Table * S | Formatting * | 00. 0.<br>0. 00. | \$ ~ % ,   |    |           | • <u>A</u> •        | I U - E - 3        | te 🥑 🖪    | Pa  |
| F5       •       f±       =MAX(82:831)         A       B       C       D       E       F       G       H       J       K       L       M         1       DATE       TEMPERATURE MUMOITY DEVPONT       Lowest temperature in June:       105.1471       M       L       M         2       6/1/2009       101       8%       26%       97       105.1471       M       L       M         3       6/2/2009       101       7%       28%       97       105.1471       M       L       M         5       6/4/2009       101       7%       24%       Highest temperature in June:       0       0       0       0       0       0       0       0       0       0       0       0       0       0       0       0       0       0       0       0       0       0       0       0       0       0       0       0       0       0       0       0       0       0       0       0       0       0       0       0       0       0       0       0       0       0       0       0       0       0       0       0       0       0       <                                                                                                    |   |                    | Editing  |               | Cells      |                  | tyles                 | SI           | G                | Number     | Gi | Alignment | Gr                  | Font               | oard 🖗    | lip |
| A         B         C         D         E         F         G         H         I         J         K         L         M2           1         DATE         TEMPERATURE         HUMDITY         DEW POINT         Lowest temperature in June:         105.1471         105.1471         105.1471         105.1471         105.1471         105.1471         105.1471         105.1471         105.1471         105.1471         105.1471         105.1471         105.1471         105.1471         105.1471         105.1471         105.1471         105.1471         105.1471         105.1471         105.1471         105.1471         105.1471         105.1471         105.1471         105.1471         105.1471         105.1471         105.1471         105.1471         105.1471         105.1471         105.1471         105.1471         105.1471         105.1471         105.1471         105.1471         105.1471         105.1471         105.1471         105.1471         105.1471         105.1471         105.1471         105.1471         105.1471         105.1471         105.1471         105.1471         105.1471         105.1471         105.1471         105.1471         105.1471         105.1471         105.1471         105.1471         105.1471         105.1471         105.1471         10                                                                                                    | ¥ |                    |          |               |            |                  |                       |              |                  |            |    | B2:B31)   | f <sub>x</sub> =MAX | <del>-</del> (•    | F5        |     |
| DATE         TEMPERATURE         HUMDITY         DEW POINT         Lowest temperature in June:         105.1471           3         6/2/2009         102         9%         28%         97         1         1         1         1         1         1         1         1         1         1         1         1         1         1         1         1         1         1         1         1         1         1         1         1         1         1         1         1         1         1         1         1         1         1         1         1         1         1         1         1         1         1         1         1         1         1         1         1         1         1         1         1         1         1         1         1         1         1         1         1         1         1         1         1         1         1         1         1         1         1         1         1         1         1         1         1         1         1         1         1         1         1         1         1         1         1         1         1         1         1                                                                                                    | N |                    | L        | К             | J          |                  | - I                   | Н            | G                | F          | E  | D         | С                   | В                  | А         |     |
| 2       0/12009       101       8%       26%       97         3       0/22009       102       9%       28%       11         4       0/32009       101       7%       24%       Highest temperature in June:         5       0/42009       99       10%       29%       0       112         6       0/52009       102       9%       27%       Second lowest temperature in June:         8       0/2009       98       8%       27%       Second lowest temperature in June:         9       0/802009       98       8%       27%       111         10       10/90       30%       98       111       111         10       10/2009       98       7%       27%       111         10       10/2009       97       6%       111       111         10       6/13/2009       104       9%       30%       111       111         10       6/13/2009       103       8%       29%       111       111       111       111       111       111       111       111       111       111       111       111       111       111       111       111       111       <                                                                                                    |   |                    |          |               | 5.1471     | 10               |                       | e in June:   | nperatu          | Lowest ter |    | DEW POINT | HUMIDITY            | TEMPERATURE        | DATE      | 1   |
| 3)       022009       102       9%       28%         4)       032009       101       7%       24%         4)       032009       99       10%       29%       112         5)       64/2009       99       10%       29%       112         6)       052009       104       8%       26%       112         7)       062009       100       10%       30%       98         8)       072009       100       10%       30%       98         9)       08/2009       98       8%       27%         10)       09/2009       98       7%       26%         2)       01/2009       98       7%       111         6/10/2009       102       9%       30%       111         6/10/2009       98       7%       26%       111         10       6/12/2009       97       6%       111         10       10/2009       103       8%       29%         10       6/12/2009       103       8%       29%         10       6/12/2009       103       8%       29%         10       6/12/2009       102 <td< td=""><td></td><td></td><td></td><td></td><td></td><td></td><td></td><td></td><td></td><td>97</td><td></td><td>26%</td><td>8%</td><td>101</td><td>6/1/2009</td><td>2</td></td<>                                                                                                    |   |                    |          |               |            |                  |                       |              |                  | 97         |    | 26%       | 8%                  | 101                | 6/1/2009  | 2   |
| 41       03/2009       101       7%       24%       Highest temperature in June:         5       64/2009       99       10%       29%       112         6/65/2009       104       8%       26%       112         7       6/62/2009       102       9%       27%       Second lowest temperature in June:         8       6/7/2009       100       10%       29%       112         9       6/8/2009       98       8%       27%       98         9       6/8/2009       98       8%       27%       98         10       6/9/2009       98       7%       27%       111         10       6/9/2009       98       7%       27%       111         12       6/11/2009       97       6%       26%       111         13       6/12/2009       97       6%       26%       111         14       6/13/2009       104       9%       30%       111         15       6/14/2009       108       10%       33%       114         16/16/2009       108       10%       33%       114       114         16/16/2009       108       10%       30%                                                                                                    |   |                    |          |               |            |                  |                       |              |                  |            |    | 28%       | 9%                  | 102                | 6/2/2009  | 3   |
| 5       04/2009       99       10%       29%       ●       112         7       6/6/2009       104       8%       28%       ●       112         8       6/7/2009       100       10%       30%       98       98       98       99       99       7%       26%       111       100       100       10%       30%       98       98       111       101       101       101       101       101       101       101       101       101       101       101       101       101       101       101       101       101       101       101       101       101       101       101       101       101       101       101       101       101       101       101       101       101       101       101       101       101       101       101       101       101       101       101       101       101       101       101       101       101       101       101       101       101       101       101       101       101       101       101       101       101       101       101       101       101       101       101       101       101       101       101 <td></td> <td></td> <td></td> <td></td> <td></td> <td></td> <td></td> <td>re in June:</td> <td>mperatu</td> <td>Highest te</td> <td></td> <td>24%</td> <td>7%</td> <td>101</td> <td>6/3/2009</td> <td>4</td>                                                                                                    |   |                    |          |               |            |                  |                       | re in June:  | mperatu          | Highest te |    | 24%       | 7%                  | 101                | 6/3/2009  | 4   |
| 6       05/2009       104       8%       20%                                                                                                    |   |                    |          |               |            |                  |                       |              |                  | 112        | ٩  | 29%       | 10%                 | 99                 | 6/4/2009  | 5   |
| 7       06/2009       102       9%       27%       Second lowest temperature in June:         8       07/2009       100       10%       30%       98         9       6/8/2009       98       8%       27%       98         10       6/9/2009       99       7%       26%       Third highest temperature in June:       11         10       6/9/2009       99       7%       26%       111       111       111         12       6/11/2009       98       30%       111       111       111       111       111       111       111       111       111       111       111       111       111       111       111       111       111       111       111       111       111       111       111       111       111       111       111       111       111       111       111       111       111       111       111       111       111       111       111       111       111       111       111       111       111       111       111       111       111       111       111       111       111       111       111       111       111       111       111       111       1111<                                                                                                    |   |                    |          |               |            |                  |                       |              |                  |            |    | 26%       | 8%                  | 104                | 6/5/2009  | 6   |
| 8       67/2009       100       10%       30%       98         9       67/2009       98       8%       27%       10         9       67/2009       99       8%       Third highest temperature in June:       11         10       67/2009       99       7%       28%       111       11         11       6/10/2009       99       7%       28%       111       111         13       6/12/2009       97       6%       28%       111       111       111         16       6/13/2009       97       6%       28%       111       111       111       111       111       111       111       111       111       111       111       111       111       111       111       111       111       111       111       111       111       111       111       111       111       111       111       111       111       111       111       111       111       111       111       111       111       111       111       111       111       111       111       111       111       111       111       111       111       111       1111       111       111 <td< td=""><td></td><td></td><td></td><td></td><td></td><td></td><td>June:</td><td>perature in</td><td>west tem</td><td>Second lo</td><td></td><td>27%</td><td>9%</td><td>102</td><td>6/6/2009</td><td>7</td></td<>                                                                                                    |   |                    |          |               |            |                  | June:                 | perature in  | west tem         | Second lo  |    | 27%       | 9%                  | 102                | 6/6/2009  | 7   |
| 9 66/2009 99 88 89% 27%<br>10 69/2009 99 7% 26% Third highest temperature in June:<br>11 6/10/2009 102 9% 30% 111<br>12 6/11/2009 98 7% 27%<br>13 6/12/2009 97 6% 26%<br>14 6/13/2009 104 9% 30%<br>15 6/14/2009 105 9% 31%<br>16 4/15/2009 108 10% 33%<br>17 6/16/2009 103 8% 29%<br>18 6/17/2009 102 7% 28%<br>20 6/19/2009 106 10% 30%<br>16 20/2009 107 11% 31%<br>12 6/21/2009 107 11% 31%<br>12 6/21/2009 107 11% 31%<br>12 6/22/2009 110 11% 42%<br>16 20/2009 110 11% 42%<br>16 20/2009 110 11% 42%                                                                                                    |   |                    |          |               |            |                  |                       |              |                  | 98         |    | 30%       | 10%                 | 100                | 6/7/2009  | 8   |
| 10       6/9/2009       99       7%       28%       Third highest temperature in June:         11       6/10/2009       102       9%       30%       111         12       6/11/2009       98       7%       27%       111         13       6/12/2009       97       6%       26%       111         14       6/13/2009       98       7%       27%       111         15       6/14/2009       104       9%       30%       116       116         16       6/15/2009       105       9%       31%       116       116         16       6/15/2009       103       8%       29%       116       117         16       6/15/2009       103       8%       29%       116       117         16       6/15/2009       102       7%       28%       116       117         16       6/12/2009       106       10%       30%       116       116         16       6/12/2009       106       10%       30%       116       117         16       6/12/2009       107       11%       33%       116       117         16       6/22/2009       107                                                                                                    | - |                    |          |               |            |                  |                       |              |                  |            |    | 27%       | 8%                  | 98                 | 6/8/2009  | 9   |
| 11       6/10/2009       102       9%       30%       111         12       6/11/2009       98       7%       27%       111         13       6/12/2009       97       6%       26%       111         14       6/13/2009       104       9%       30%       111         16       6/13/2009       104       9%       30%       111         16       6/13/2009       104       9%       30%       111         17       6/16/2009       108       10%       33%       111         18       6/17/2009       108       10%       33%       111         19       6/18/2009       102       7%       28%       111         19       6/18/2009       102       7%       28%       111         20       6/21/2009       107       11%       31%       111         21       6/22/2009       107       11%       33%       111         21       6/22/2009       107       11%       33%       111         25       6/24/2009       110       11%       44%       111         14       %       1111       14%       44% <td< td=""><td></td><td></td><td></td><td></td><td></td><td></td><td>une:</td><td>erature in J</td><td>est temp</td><td>Third high</td><td></td><td>26%</td><td>7%</td><td>99</td><td>6/9/2009</td><td>10</td></td<>                                                                                                    |   |                    |          |               |            |                  | une:                  | erature in J | est temp         | Third high |    | 26%       | 7%                  | 99                 | 6/9/2009  | 10  |
| 12     6/11/2009     98     7%     27%       13     6/12/2009     97     6%     26%       14     6/13/2009     104     9%     30%       15     6/14/2009     105     9%     31%       16     6/15/2009     103     10%     33%       17     6/16/2009     103     8%     29%       18     6/17/2009     103     8%     29%       19     6/18/2009     102     7%     28%       20     6/19/2009     106     10%     30%       16     6/20/2009     107     11%     31%       22     6/21/2009     107     12%     33%       36     6/22/2009     110     11%     42%       25     6/24/2009     111     11%     42%       26     5%     11%     14%                                                                                                    |   |                    |          |               |            |                  |                       |              |                  | 111        |    | 30%       | 9%                  | 102                | 6/10/2009 | 11  |
| 13     6/12/2009     97     6%     28%       14     6/13/2009     104     9%     30%       15     6/14/2009     105     9%     31%       16     6/15/2009     108     10%     33%       17     6/16/2009     103     8%     29%       18     6/17/2009     104     9%     30%       19     6/18/2009     103     8%     29%       18     6/17/2009     104     9%     30%       20     6/19/2009     106     10%     30%       21     6/21/2009     106     10%     30%       22     6/21/2009     107     11%     31%       23     6/22/2009     100     11%     42%       4     8     5     6/24/2009     110     11%       4/4%     14%     14%     14%                                                                                                    |   |                    |          |               |            |                  |                       |              |                  |            |    | 27%       | 7%                  | 98                 | 6/11/2009 | 12  |
| 14       6/13/2009       104       9%       30%         15       6/14/2009       105       9%       31%         16       6/15/2009       108       10%       33%         17       6/16/2009       103       8%       29%         18       6/17/2009       103       8%       29%         19       6/18/2009       102       7%       28%         20       6/19/2009       102       7%       28%         20       6/19/2009       107       11%       31%         22       6/21/2009       107       11%       33%         30       6/22/2009       101       11%       42%         25       6/24/2009       111       14%       44%                                                                                                    |   |                    |          |               |            |                  |                       |              |                  |            |    | 26%       | 6%                  | 97                 | 6/12/2009 | 13  |
| 15       6/14/2009       105       9%       31%         16       6/15/2009       108       10%       33%         17       6/16/2009       103       8%       29%         18       6/17/2009       103       8%       29%         18       6/17/2009       104       9%       30%         16       6/16/2009       102       7%       28%         20       6/19/2009       106       10%       30%         21       6/21/2009       107       11%       31%         25       6/21/2009       107       12%       33%         26       6/21/2009       101       11%       42%         25       6/24/2009       110       11%       42%         26       5       6/24/2009       111       14%       44%                                                                                                    |   |                    |          |               |            |                  |                       |              |                  |            |    | 30%       | 9%                  | 104                | 6/13/2009 | 14  |
| 16       6/15/2009       108       10%       33%         17       6/16/2009       103       8%       29%         18       6/17/2009       104       9%       30%         19       6/18/2009       102       7%       28%         20       6/19/2009       106       10%       30%         21       6/20/2009       107       11%       31%         22       6/21/2009       107       12%       33%         35       6/22/2009       101       11%       42%         25       6/24/2009       111       14%       44%                                                                                                    |   |                    |          |               |            |                  |                       |              |                  |            |    | 31%       | 9%                  | 105                | 6/14/2009 | 15  |
| 17     6/16/2009     103     8%     29%       18     6/17/2009     104     9%     30%       19     6/18/2009     102     7%     28%       20     6/19/2009     106     10%     30%       21     6/21/2009     107     11%     31%       22     6/21/2009     107     12%     33%       31     6/22/2009     101     11%       4/2%     5     6/24/2009     111       11%     4/4%     4/4%                                                                                                    |   |                    |          |               |            |                  |                       |              |                  |            |    | 33%       | 10%                 | 108                | 6/15/2009 | 16  |
| 18       6/17/2009       104       9%       30%         19       6/18/2009       102       7%       28%       28%         06       6/18/2009       106       10%       30%       28         21       6/20/2009       107       11%       31%       2         22       6/21/2009       107       12%       33%       3         35       6/22/2009       108       10%       36%       2         24       6/23/2009       110       11%       44%       2       4         25       6/24/2009       111       14%       44%       4       4       4       4       4       4       4       4       4       4       4       4       4       4       4       4       4       4       4       4       4       4       4       4       4       4       4       4       4       4       4       4       4       4       4       4       4       4       4       4       4       4       4       4       4       4       4       4       4       4       4       4       4       4       4       4       4                                                                                                    |   |                    |          |               |            |                  |                       |              |                  |            |    | 29%       | 8%                  | 103                | 6/16/2009 | 17  |
| 19 6/18/2009 102 7% 28%<br>20 6/19/2009 106 10% 30%<br>21 6/20/2009 107 11% 31%<br>22 6/21/2009 107 12% 33%<br>33 6/22/2009 107 12% 33%<br>3 6/22/2009 108 10% 36%<br>24 6/23/2009 110 11% 42%<br>25 6/24/2009 111 14% 44%                                                                                                    |   |                    |          |               |            |                  |                       |              |                  |            |    | 30%       | 9%                  | 104                | 6/17/2009 | 18  |
| 20         6/19/2009         106         10%         30%           21         6/20/2009         107         11%         31%           22         6/21/2009         107         12%         33%           23         6/22/2009         108         10%         38%           24         6/22/2009         110         11%         42%           25         6/24/2009         110         11%         42%           26         6/22/2009         111         14%         44%                                                                                                    |   |                    |          |               |            |                  |                       |              |                  |            |    | 28%       | 7%                  | 102                | 6/18/2009 | 19  |
| 21     620/2009     107     11%     31%       22     621/2009     107     12%     33%       33     622/2009     108     10%     36%       24     623/2009     110     11%     42%       25     6/24/2009     111     14%     44%                                                                                                    |   |                    |          |               |            |                  |                       |              |                  |            |    | 30%       | 10%                 | 106                | 6/19/2009 | 20  |
| 22         621/2009         107         12%         33%           35         622/2009         108         10%         38%           24         623/2009         110         11%         42%           25         624/2009         111         14%         44%           + + N         Sheet1         Sheet2         Sheet3         7                                                                                                    |   |                    |          |               |            |                  |                       |              |                  |            |    | 31%       | 11%                 | 107                | 6/20/2009 | 21  |
| 23 6/22/2009 108 10% 36%<br>24 6/23/2009 110 11% 42%<br>5 6/24/2009 111 11% 44%<br>↓ ★ Sheet1 / Sheet2 / Sheet3 /2                                                                                                    |   |                    |          |               |            |                  |                       |              |                  |            |    | 33%       | 12%                 | 107                | 6/21/2009 | 22  |
| 24 623/2009 110 11% 42%<br>25 6/24/2009 111 14% 44%<br>↓ N Sheet1_Sheet2_Sheet3_2                                                                                                    |   |                    |          |               |            |                  |                       |              |                  |            |    | 36%       | 10%                 | 108                | 6/22/2009 | 23  |
| 25 6/24/2009 111 14% 44%                                                                                                    |   |                    |          |               |            |                  |                       |              |                  |            |    | 42%       | 11%                 | 110                | 6/23/2009 | 24  |
| ( + ) Sheet1 / Sheet2 / Sheet3 /                                                                                                    | T |                    |          |               |            |                  |                       |              |                  |            |    | 44%       | 14%                 | 111                | 6/24/2009 | 25  |
|                                                                                                    |   |                    |          |               | 1          |                  |                       |              |                  |            |    |           | eet3 🖉              | et1 / Sheet2 / She | > > She   | ۰ ا |

#### =SMALL(B2:B31,2)

This formula will provide the **second smallest** (lowest) number in the range B2 through B31. Change the ",2" in the formula to a different number to fit your needs. *For example*, if you are looking for the fourth smallest number, use the number 4 instead of 2.

#### =LARGE(B2:B31,3)

This formula will provide the **third highest** (maximum) number in the range B2 through B31.

## **Rank Formula**

Sales Managers often need a way of ranking sales representatives by revenue.

Excel's *Rank* formula works perfectly for this.

To rank values, follow these steps:

Using an example where Column A contains "**Sales Reps**" names and Column B contains the **revenue**, we'll place the **Rank** formula in Column C.

Place the cursor in Cell C2 and type the following formula:

#### =RANK(B2,\$B\$2:\$B\$11,0)

| -<br>ste  | Arial          | • 10 • A * *     | = = = =        |          | General | , ******* | Condition  | al Format as | Cell     | B <sup>™</sup> Insert ×<br>B <sup>™</sup> Delete × | Σ · A<br>Z<br>Sort & | Find &   |      |
|-----------|----------------|------------------|----------------|----------|---------|-----------|------------|--------------|----------|----------------------------------------------------|----------------------|----------|------|
| *<br>nhoa | vi G           | unt G            | Alianma        | nt Di    | Nun     | ther D    | Formatting | 3 * Table *  | Styles * | Colle                                              | - Filter *           | Select * |      |
| 0000      |                | £ _0             |                | D¢11.0)  | T VOI   | ioei -    |            | Styles       |          | Cens                                               | Loitin               | 9        | v    |
|           | C2 •           | Jac - R          | AINK(B2,5652.5 | D\$11,0) | 5       | -         | 0          |              |          |                                                    | 12                   |          | ÷    |
|           | A Salas Ban    | Bayanya          | Bank           | U        | E       | F         | 6          | н            |          | J                                                  | ĸ                    | L        |      |
| D         | Sales Rep      | ¢ 26 541 00      | Nalik          |          |         |           |            |              |          |                                                    |                      |          |      |
|           | hn Doo         | \$ 18 977 00     |                |          |         |           |            |              |          |                                                    |                      |          |      |
| M         | arey Darey     | \$ 24 319 00     | 4              |          |         |           |            |              |          |                                                    |                      |          |      |
| Ti        | n Little       | \$ 24,675.00     | 3              |          |         |           |            |              |          |                                                    |                      |          |      |
| M         | artha Stewart  | \$ 23 184 00     | 5              |          |         |           |            |              |          |                                                    |                      |          |      |
| H         | ward the Duck  | \$ 17 905 00     | 10             |          |         |           |            |              |          |                                                    |                      |          |      |
| 1 if      | tle Boy Blue   | \$ 25 941 00     | 2              |          |         |           |            |              |          |                                                    |                      |          |      |
| Tv        | eety Bird      | \$ 21 407 00     | 8              |          |         |           |            |              |          |                                                    |                      |          |      |
| 0 Hi      | arv Duff       | \$ 22,738.00     | 6              |          |         |           |            |              |          |                                                    |                      |          |      |
| 1 Ar      | nanda Peacock  | \$ 21,806,00     | 7              |          |         |           |            |              |          |                                                    |                      |          |      |
| 2         |                |                  |                |          |         |           |            |              |          |                                                    |                      |          | =    |
| 3         |                |                  |                |          |         |           |            |              |          |                                                    |                      |          |      |
| 4         |                |                  |                |          |         |           |            |              |          |                                                    |                      |          |      |
| 5         |                |                  |                |          |         |           |            |              |          |                                                    |                      |          |      |
| 6         |                |                  |                |          |         |           |            |              |          |                                                    |                      |          |      |
| 7         |                |                  |                |          |         |           |            |              |          |                                                    |                      |          |      |
| 8         |                |                  |                |          |         |           |            |              |          |                                                    |                      |          |      |
| 9         |                |                  |                |          |         |           |            |              |          |                                                    |                      |          |      |
| 0         |                |                  |                |          |         |           |            |              |          |                                                    |                      |          |      |
| 1         |                |                  |                |          |         |           |            |              |          |                                                    |                      |          |      |
| 2         |                |                  |                |          |         |           |            |              |          |                                                    |                      |          | - 11 |
| 3         |                |                  |                |          |         |           |            |              |          |                                                    |                      |          |      |
| 4         |                |                  |                |          |         |           |            |              |          |                                                    |                      |          | -    |
| 5         |                |                  |                |          |         |           |            |              |          |                                                    |                      |          | •    |
| -+ >      | Sheet1 / Sheet | et2 🖉 Sheet3 🏸 🕼 | 1/             |          |         |           |            |              |          |                                                    |                      |          |      |

**B2** is the cell that will be ranked.

**\$B\$2:\$B\$11** is the cell range being ranked.

NOTE: To ensure the formula copies correctly down the rows, either type the Dollar Signs or press the F4 key. This makes the formula an absolute cell reference, meaning the numbers will not change as you copy the formula to other locations.

The "**0**" is the ranking order. Zero "0" will rank in descending order, One "1" will rank in ascending order.

**Copy** the formula down each row to include rows 2 through 11. (or to whatever data range you are ranking)

Voila! All revenue amounts are now ranked.

HINT: The "Rank" formula gives all values that are equal the same rank. So, if you have three values that match exactly, it will rank them all as "3," for example. There would then be no Rank 4 or Rank 5. The next rank would be "6." This is similar to rankings in sports.

If you prefer, you may also use Conditional Formatting. Excel 2007and newer versions offer nice formatting for adding a visual effect for ranking numbers. See the section on "Conditional Formatting" for further instruction.

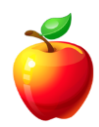

## AutoFilter

Do you have a large list and need to extract certain data?

Have you ever searched an entire Excel spreadsheet for data that matched certain criteria? It can take a long time if you have to do this searching manually. But, there's an easier way.

Use the AutoFilter in Excel and you will be able to find data much quicker.

*For example:* Realtors in the Phoenix area may want to search a database of other Realtors. Realtors have access to the entire state of Arizona Realtor database. Opening this list in Excel would allow them to use Excel's AutoFilter feature and search for "*Phoenix*" within the city field of the database.

To do so, simply follow these easy steps:

#### Excel 2007:

With your list open, click on the "**Data**" Tab on the Ribbon. On the Data Tab, simply click the "**Filter**" button. Notice your data Headers all have **Drop Down Arrows** next to them.

|   |       |      | nalysis | Lata A   | 93<br>p + 13<br>I | <ul> <li>Group</li> <li>Ungrou</li> <li>Subtota</li> <li>Outline</li> </ul> | lidation +<br>date<br>Analysis + | Data V<br>Data V<br>Consc<br>What-<br>Tools | to Remove<br>mns Duplicate<br>Da | n<br>pply<br>anced<br>Colu | ilter | Sort F | ections<br>erties<br>inks<br>s | Connection | External Refr<br>ata * All | et I<br>D |
|---|-------|------|---------|----------|-------------------|-----------------------------------------------------------------------------|----------------------------------|---------------------------------------------|----------------------------------|----------------------------|-------|--------|--------------------------------|------------|----------------------------|-----------|
| ¥ |       |      |         |          |                   |                                                                             |                                  |                                             |                                  |                            |       | 82     | • )                            | - (        | B2                         |           |
|   | TOTAL | EC 🗸 | - D     | • NOV    | ост               | SEP 💽                                                                       | UG 💽                             |                                             |                                  | MAY 💽                      | APR 💌 | MAR    | FEB 🔽                          | JAN 🔽      |                            | 1         |
|   | 1008  | 86   | 95      | 86       |                   | 88                                                                          | 83                               | 86                                          | 61                               | 74                         | 95    | 92     | 67                             | 95         | Dan                        | 3         |
|   | 990   | 91   | 75      | 91       |                   | 74                                                                          | 86                               | 83                                          | 67                               | 86                         | 74    | 100    | 88                             | 75         | Joe                        | 4         |
|   | 962   | 88   | 86      | 83       |                   | 67                                                                          | 74                               | 86                                          | 88                               | 83                         | 86    | 61     | 74                             | 86         | Jeanne                     | 5         |
|   | 1017  | 88   | 91      | 86       |                   | 88                                                                          | 86                               | 91                                          | 74                               | 86                         | 83    | 67     | 86                             | 91         | Samantha                   | 6         |
|   | 977   | 74   | 98      | 91       |                   | 74                                                                          | 61                               | 83                                          | 67                               | 74                         | 86    | 88     | 83                             | 98         | Katy                       | 7         |
|   | 1021  | 86   | 88      | 88       |                   | 86                                                                          | 74                               | 86                                          | 88                               | 86                         | 91    | 74     | 86                             | 88         | John                       | 8         |
|   | 953   | 74   | 74      | 88       |                   | 83                                                                          | 86                               | 91                                          | 74                               | 61                         | 88    | 86     | 74                             | 74         | Celeste                    | 9         |
|   | 977   | 86   | 86      | 74       |                   | 86                                                                          | 61                               | 88                                          | 86                               | 67                         | 88    | 83     | 86                             | 86         | Rose                       | 10        |
| - | 987   | 83   | 83      | 86       |                   | 83                                                                          | 67                               | 88                                          | 83                               | 88                         | 74    | 86     | 83                             | 83         | Judy                       | 11        |
|   | 1013  | 92   | 92      | 83       |                   | 86                                                                          | 88                               | 74                                          | 86                               | /4                         | 86    | /4     | 86                             | 92         | BOD                        | 12        |
|   | 1131  | 100  | 100     | .00      | 1                 | 100                                                                         | 100                              | 88                                          | 83                               | 80                         | 83    | 100    | 91                             | 100        | David                      | 13        |
|   | 1066  | 94   | 94      | 94<br>61 |                   | 94                                                                          | 94                               | 67                                          | 67                               | 74                         | 80    | 94     | 88                             | 94         | Randy                      | 14        |
|   | 910   | 67   | 67      | 67       |                   | 67                                                                          | 67                               | 07                                          | 07                               | 83                         | 86    | 67     | 86                             | 67         | Jake                       | 15        |
|   | 1099  | 93   | 93      | 93       |                   | 93                                                                          | 93                               | 95                                          | 95                               | 92                         | 83    | 93     | 83                             | 93         | lack                       | 17        |
|   | 1083  | 95   | 95      | 95       |                   | 95                                                                          | 93                               | 83                                          | 86                               | 67                         | 92    | 95     | 92                             | 95         | Bonnie                     | 18        |
|   | 1037  | 81   | 81      | 81       |                   | 81                                                                          | 95                               | 92                                          | 83                               | 93                         | 94    | 81     | 94                             | 81         | Jody                       | 19        |
|   | 988   | 84   | 84      | 84       |                   | 84                                                                          | 81                               | 94                                          | 92                               | 95                         | 61    | 84     | 61                             | 84         | Ellie                      | 20        |
|   | 960   | 79   | 79      | 79       |                   | 79                                                                          | 81                               | 81                                          | 94                               | 81                         | 82    | 79     | 67                             | 79         | Marie                      | 21        |
|   | 1068  | 96   | 96      | 96       |                   | 96                                                                          | 84                               | 84                                          | 61                               | 84                         | 88    | 96     | 91                             | 96         | Maureen                    | 22        |
|   |       |      |         |          |                   |                                                                             |                                  |                                             |                                  |                            |       |        |                                |            |                            | 23        |
|   |       |      |         |          |                   |                                                                             |                                  |                                             |                                  |                            |       |        | .a. /at .                      |            |                            | 24        |

Now, simply **click** on the Drop-Down Arrow of the Header (or Column) that contains the data in which you wish to search.

You may search for a specific item from the Drop-Down list OR you may click on "**Number Filters**" from the Drop Down and another sub-menu will appear giving you options to search on items Greater than a particular number or Equal to a certain number, etc.

| : E<br>Da | aternal Re<br>ta * 4 | fresh<br>Connectio      | nnections<br>perties<br>t Links | 24<br>7,1 | AZA<br>Sort    | F    | ilter     | Clea<br>Rea<br>Adv | ar<br>ipply<br>ranced | Te:<br>Coli | xt to Rer<br>umns Dupl | +  | Data 1 | Validation<br>blidate<br>If Analys | n • | Group     Group     Ungrou     Subtota     Outline | 93<br>p + "3<br>I | 15   | Data Analy        | sis |     |       |   |
|-----------|----------------------|-------------------------|---------------------------------|-----------|----------------|------|-----------|--------------------|-----------------------|-------------|------------------------|----|--------|------------------------------------|-----|----------------------------------------------------|-------------------|------|-------------------|-----|-----|-------|---|
|           | B2                   | -                       | (0                              | f         | 82             | 5011 | oc rinter |                    |                       | _           |                        |    | 10013  |                                    | _   | Outime                                             |                   |      | Analysis          |     | _   |       | v |
| 1         | A                    | В                       | C                               |           | D              |      | E         |                    | F                     | _           | G                      |    | н      | 1                                  |     | J                                                  | К                 |      | L                 | М   |     | N     | Ē |
|           | NAME                 | JAN                     | FEB                             |           | MAR            | -    | APR       | -                  | MAY                   | -           | JUN                    | •  | JUL 💌  | AUG                                | -   | SEP 💌                                              | ост               | - N  | IOV .             | DEC |     | TOTAL | n |
|           | Mal⊉↓                | Sort Smallest           | to Larges                       | at 👘      |                |      |           | 82                 |                       | 88          | 10                     | 00 | 74     |                                    | 86  | 67                                                 |                   | 83   | 8                 | 2   | 83  | 971   |   |
|           | Dar 📊                | Sort Largest 1          | to Smalles                      | t         |                |      |           | 95                 |                       | 74          |                        | 51 | 86     |                                    | 83  | 88                                                 |                   | 86   | 9                 | 5   | 86  | 1008  |   |
|           | Joe                  | Sort by Color           |                                 |           |                | •    |           | 74                 |                       | 86          |                        | 57 | 83     |                                    | 86  | 74                                                 |                   | 91   | 7                 | 5   | 91  | 990   |   |
|           | Jea                  | Solg by Color           |                                 |           |                | -    |           | 86                 |                       | 83          | 1                      | 88 | 86     |                                    | 74  | 67                                                 |                   | 83   | 8                 | 6   | 88  | 962   |   |
|           | San 👋                | <u>C</u> lear Filter Fr | om "MAR                         |           |                |      |           | 83                 |                       | 86          |                        | 74 | 91     |                                    | 86  | 88                                                 |                   | 86   | 9                 | 1   | 88  | 1017  |   |
|           | Kat                  | Filter by Colo          | r                               |           |                | •    |           | 86                 |                       | 74          |                        | 57 | 83     |                                    | 61  | 74                                                 |                   | 91   | 9                 | В   | 74  | 977   |   |
|           | Joh                  | Number <u>Filter</u>    | rs                              |           |                | •    | Eq        | uals               |                       |             |                        | 1  | 86     |                                    | 74  | 86                                                 |                   | 88   | 8                 | В   | 86  | 1021  |   |
|           | Cele                 | Select                  | t All)                          |           |                |      | Do        | oc N               | lot Equal             |             |                        | 1  | 91     |                                    | 86  | 83                                                 |                   | 88   | 7                 | 4   | 74  | 953   |   |
|           | Ros                  | ✓ 61                    |                                 |           |                |      | GD        | eater              | Than                  |             |                        |    | 88     |                                    | 61  | 86                                                 |                   | 74   | 8                 | 5   | 86  | 977   |   |
|           | Jud                  |                         |                                 |           |                |      | -         |                    |                       |             |                        | ٦, | 88     |                                    | 67  | 83                                                 |                   | 86   | 8                 | 3   | 83  | 987   | = |
|           | Bot                  | 79                      |                                 |           |                |      |           |                    | -                     | -           |                        | 1  | 74     |                                    | 88  | 86                                                 |                   | 83   | 9                 | 2   | 92  | 1013  |   |
|           | Dav                  | ✓ 81                    |                                 |           |                |      | Les       | ss Th              | an                    |             |                        |    | 88     |                                    | 100 | 100                                                |                   | 100  | 10                | 0 1 | .00 | 1131  |   |
|           | Ran                  | 83                      |                                 |           |                |      | Les       | s Th               | an Or Eg              | gual (      | То                     | 1  | 74     |                                    | 94  | 94                                                 |                   | 94   | 9                 | 4   | 94  | 1066  |   |
|           | Sue                  | ▼ 86                    |                                 |           |                | ~    | Bet       | weer               | n                     |             |                        | H  | 67     |                                    | 61  | 61                                                 |                   | 61   | 6                 | 1   | 61  | 795   |   |
|           | Jak                  |                         |                                 | _         | _              |      | To        | p 10.              |                       |             |                        |    | 93     |                                    | 67  | 67                                                 |                   | 67   | 6                 | /   | 67  | 910   |   |
|           | Jaci                 |                         | ОК                              |           | Cancel         |      | Ab        | ove                | Average               |             |                        | 1  | 95     |                                    | 93  | 93                                                 |                   | 93   | 9                 | 3   | 93  | 1099  |   |
|           | Bor                  | -                       |                                 | 0.4       |                |      |           |                    | aye                   |             |                        | ł  | 83     |                                    | 93  | 95                                                 |                   | 95   | 9                 | 5   | 95  | 1083  |   |
|           | TodA                 | 8                       | 1                               | 94        |                | 81   | Bei       | <u>u</u> w A       | werage                |             |                        | 1  | 92     |                                    | 95  | 81                                                 |                   | 81   | 8                 | 1   | 81  | 1037  |   |
|           | Ellie                | 8                       | 4                               | 61        |                | 84   | Cu        | stom               | Eilter                |             |                        | 1  | 94     |                                    | 81  | 84                                                 |                   | 84   | 8                 | 4   | 84  | 988   |   |
|           | marie                | /                       | 9                               | 0/        |                | 79   |           | 82                 |                       | 81          |                        | 94 | 81     |                                    | 81  | 79                                                 |                   | 79   | /                 | 9   | 79  | 960   | Ļ |
|           | waureer              | 1 9                     | 0                               | 91        |                | 96   |           | 88                 |                       | 84          | - · ·                  | 51 | 84     |                                    | 84  | 96                                                 |                   | 96   | 9                 | D   | 90  | 1068  |   |
|           |                      |                         |                                 |           |                |      |           |                    |                       |             |                        |    |        |                                    |     |                                                    |                   |      |                   |     |     |       |   |
|           | N N S                | hoot1 Ch                | aat2 /s                         | heat      | 2 <b>/</b> \$7 | 7    |           | _                  |                       | _           |                        |    |        | 4                                  |     |                                                    |                   |      |                   |     |     |       |   |
|           |                      | neeti / 5m              | cetz / c                        | meet.     | , ca,          |      |           |                    |                       |             |                        |    |        |                                    | -   |                                                    | -                 |      | 079               | . 0 | -   |       | Ŧ |
|           | ,                    |                         | _                               |           |                |      | _         |                    | _                     |             | _                      |    |        | _                                  |     |                                                    |                   | ك مد | - 10 <u>-</u> 273 |     |     | ~     | 0 |

#### Excel 2003:

Click on the **Data Menu** and choose "**AutoFilter**" and then follow the steps above.

With one exception; if you wish to search for specific items, click on the Drop-Down and choose "**Custom**" from the Drop Down.

### Sort Lists

Sorting lists in Excel can be very useful, but many people end up sorting the wrong thing. Or end up sorting only a specific column, when they need the rest of the data to move accordingly.

With the Excel spreadsheet open, simply click or tab to place your cursor within the column you wish to sort.

• **NOTE:** It is VERY IMPORTANT that you do NOT highlight the entire column. If you highlight the entire column, ONLY that column will be sorted.

With the cursor in place, simply click on the "**A to Z**" or "**Z to A**" button on the toolbar.

| et B | ixternal Refr<br>ata * Al | Conn<br>Prop<br>esh 👓 Edit I | ertie<br>Links | 2↓<br>Z1 | ort Filte                            | K Clear                          | Te<br>Col | at to Remo<br>umns Duplica | Data<br>Data<br>Conso<br>re<br>tes What | Validation *<br>blidate<br>If Analysis * | <ul> <li>Group</li> <li>Ungrou</li> <li>Subtota</li> </ul> | - 93<br>p = "3<br>I | Data Analy    | sis          |        |   |
|------|---------------------------|------------------------------|----------------|----------|--------------------------------------|----------------------------------|-----------|----------------------------|-----------------------------------------|------------------------------------------|------------------------------------------------------------|---------------------|---------------|--------------|--------|---|
| -    | 02                        | Connection                   | IS             |          | Sort &                               | Hiter                            |           | l                          | Data Loois                              |                                          | Outline                                                    | · · ·               | Analysis      |              |        | 1 |
| 4    | D2                        | •                            |                | Sort     | Largest to Sn                        | nallest                          | H         | -                          |                                         |                                          |                                                            |                     |               |              |        | - |
| 4    | A                         | В                            | C C            | Son      | rt the selection<br>ihest values are | so that the<br>at the top of the | н         | G                          | н                                       | 1                                        | ,                                                          | K                   | L             | M            | N      |   |
| 1    | Mark                      | JAIN                         | FED            | col      | umn.                                 |                                  |           | 100                        | JUL 74                                  | AUG                                      | 5EP 67                                                     | 001                 |               |              | 101ALS |   |
| 2    | Dan                       | 95                           |                | 0        | Press F1 for n                       | ore help.                        | 4         | 61                         | 86                                      | 83                                       | 88                                                         |                     | 35 0.<br>R6 9 | 2 00<br>5 86 | 1008   |   |
| 1    | loe                       | 75                           |                | 88       | 100                                  | 74                               | 86        | 67                         | 83                                      | 86                                       | 74                                                         |                     | 91 7          | 5 91         | 990    |   |
| 5    | Jeanne                    | 86                           |                | 74       | 61                                   | 86                               | 83        | 88                         | 86                                      | 74                                       | 67                                                         |                     | 33 8          | 5 88         | 962    |   |
| 5    | Samantha                  | 91                           |                | 86       | 67                                   | 83                               | 86        | 74                         | 91                                      | 86                                       | 88                                                         |                     | 36 9          | 1 88         | 1017   |   |
| 7    | Katy                      | 98                           |                | 83       | 88                                   | 86                               | 74        | 67                         | 83                                      | 61                                       | 74                                                         |                     | 91 9          | 8 74         | 977    |   |
| 3    | John                      | 88                           |                | 86       | 74                                   | 91                               | 86        | 88                         | 86                                      | 74                                       | 86                                                         | 1                   | 38 8          | B 86         | 1021   |   |
| 9    | Celeste                   | 74                           |                | 74       | 86                                   | 88                               | 61        | 74                         | 91                                      | 86                                       | 83                                                         | 1                   | 38 7.         | 4 74         | 953    |   |
| 0    | Rose                      | 86                           |                | 86       | 83                                   | 88                               | 67        | 86                         | 88                                      | 61                                       | 86                                                         | 1                   | 74 8          | 5 86         | 977    |   |
| 1    | Judy                      | 83                           |                | 83       | 86                                   | 74                               | 88        | 83                         | 88                                      | 67                                       | 83                                                         | 4                   | 36 8          | 3 83         | 987    | = |
| 2    | Bob                       | 92                           |                | 86       | 74                                   | 86                               | 74        | 86                         | 74                                      | 88                                       | 86                                                         | 1                   | 33 9          | 2 92         | 1013   |   |
| 3    | David                     | 100                          |                | 91       | 100                                  | 83                               | 86        | 83                         | 88                                      | 100                                      | 100                                                        | 10                  | 00 10         | 0 100        | 1131   |   |
| 4    | Randy                     | 94                           |                | 88       | 94                                   | 86                               | 74        | 86                         | 74                                      | 94                                       | 94                                                         | 9                   | 94 94         | 4 94         | 1066   |   |
| 5    | Sue                       | 61                           |                | 74       | 61                                   | 74                               | 86        | 67                         | 67                                      | 61                                       | 61                                                         |                     | 51 6          | 1 61         | 795    |   |
| 6    | Jake                      | 67                           |                | 86       | 67                                   | 86                               | 83        | 93                         | 93                                      | 67                                       | 67                                                         | (                   | 57 6          | 7 67         | 910    |   |
| 7    | Jack                      | 93                           |                | 83       | 93                                   | 83                               | 92        | 95                         | 95                                      | 93                                       | 93                                                         | 9                   | 93 93         | 3 93         | 1099   |   |
| 8    | Bonnie                    | 95                           |                | 92       | 95                                   | 92                               | 67        | 86                         | 83                                      | 93                                       | 95                                                         | 9                   | 95 9          | 5 95         | 1083   |   |
| .9   | Jody                      | 81                           |                | 94       | 81                                   | 94                               | 93        | 83                         | 92                                      | 95                                       | 81                                                         | 1                   | 31 8          | 1 81         | 1037   |   |
| 0    | Ellie                     | 84                           |                | 61       | 84                                   | 61                               | 95        | 92                         | 94                                      | 81                                       | 84                                                         | -                   | 34 8-         | 4 84         | 988    |   |
| 1    | Marie                     | 79                           |                | 6/       | /9                                   | 82                               | 81        | 94                         | 81                                      | 81                                       | 79                                                         |                     | /9 7          | 9 79         | 960    | L |
| 2    | maureen                   | 96                           |                | 91       | 96                                   | 88                               | 84        | 61                         | 84                                      | 84                                       | 96                                                         |                     | 90 91         | o 96         | 1068   |   |
| 3    |                           |                              |                |          |                                      |                                  |           |                            |                                         |                                          |                                                            |                     |               |              |        | U |
| .4   |                           | 10 /01                       |                |          |                                      |                                  |           |                            |                                         |                                          |                                                            |                     |               | 1            |        |   |

"A to Z" will sort the data in ascending order. (A first to Z last)

"Z to A" will sort the data in descending order. (Z first to A last)

*HINT:* In Excel 2007 and newer versions, the "A to Z" is located on the "**Data**" Tab.

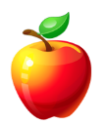

# Join Cells

Do you need a Full Name field to import into a particular program? But, you only have First Name and Last Name fields in Excel? There are many times when you need to Merge or Join Cells in Excel - this tip shows you how easy it really is:

Insert a New Column. Type =CONCATENATE(Cell1,Cell2,etc)

Using the formula above, here is an example of the results:Cell A1Cell B1Cell C1RESULTS Cell D1GoAskDebbieGoAskDebbie

If these are the results you wish, simply Copy the formula down the column to include all rows you wish.

| E  | xternal F             | Home Inse<br>Concernent of the second second s | ert Page La<br>nnections<br>perties<br>t Links | yout Formulas Data<br>Clear<br>Sort Filter Adva | Review<br>ply<br>nced Column: | View Dev | reloper<br>Data Valida<br>Consolidat<br>What-If An<br>Tools | ation ~<br>te<br>alysis ~ | Group   Group   Grou | Data | Analysis | 6 | _ = X          |
|----|-----------------------|----------------------------------------------------------------------------------------------------|------------------------------------------------|-------------------------------------------------|-------------------------------|----------|-------------------------------------------------------------|---------------------------|----------------------------------------------------------------------------------------------------|------|----------|---|----------------|
|    | D2                    | •                                                                                                    | 6 1                                            | € =CONCATENATE(A2                               | B2.C2)                        |          |                                                             |                           |                                                                                                    |      |          |   | ¥              |
| 4  | A                     | В                                                                                                    |                                                | D                                               |                               | F        | G                                                           | Н                         |                                                                                                    | .d   | К        |   | N <sup>-</sup> |
|    | Cell 1                | Cell 2                                                                                                    | Cell 3                                         | RESULTS Cell                                    |                               |          |                                                             |                           |                                                                                                    |      |          |   | Ê              |
|    | Go                    | Ask                                                                                                    | Debbie                                         | GoAskDebbie                                     | 1                             |          |                                                             |                           |                                                                                                    |      |          |   |                |
|    |                       |                                                                                                    |                                                |                                                 |                               |          |                                                             |                           |                                                                                                    |      |          |   |                |
|    |                       |                                                                                                    |                                                |                                                 |                               |          |                                                             |                           |                                                                                                    |      |          |   |                |
|    | Exampl                | le with Spac                                                                                                    | es:                                            |                                                 |                               |          |                                                             |                           |                                                                                                    |      |          |   |                |
|    | Cell 1                | Cell 2                                                                                                    | Cell 3                                         | RESULTS Cell                                    |                               |          |                                                             |                           |                                                                                                    |      |          |   |                |
|    | Go                    | Ask                                                                                                    | Debbie                                         | Go Ask Debbie                                   |                               |          |                                                             |                           |                                                                                                    |      |          |   |                |
| 3  |                       |                                                                                                    |                                                |                                                 |                               |          |                                                             |                           |                                                                                                    |      |          |   |                |
| 1  |                       |                                                                                                    |                                                |                                                 |                               |          |                                                             |                           |                                                                                                    |      |          |   |                |
| 1  |                       |                                                                                                    |                                                |                                                 |                               |          |                                                             |                           |                                                                                                    |      |          |   |                |
| 1  |                       |                                                                                                    |                                                |                                                 |                               |          |                                                             |                           |                                                                                                    |      |          |   | =              |
| 2  |                       |                                                                                                    |                                                |                                                 |                               |          |                                                             |                           |                                                                                                    |      |          |   |                |
| 4  |                       |                                                                                                    |                                                |                                                 |                               |          |                                                             |                           |                                                                                                    |      |          |   |                |
| 5  |                       |                                                                                                    |                                                |                                                 |                               |          |                                                             |                           |                                                                                                    |      |          |   |                |
| 6  |                       |                                                                                                    |                                                |                                                 |                               |          |                                                             |                           |                                                                                                    |      |          |   |                |
| 7  |                       |                                                                                                    |                                                |                                                 |                               |          |                                                             |                           |                                                                                                    |      |          |   |                |
| 8  |                       |                                                                                                    |                                                |                                                 |                               |          |                                                             |                           |                                                                                                    |      |          |   |                |
| 9  |                       |                                                                                                    |                                                |                                                 |                               |          |                                                             |                           |                                                                                                    |      |          |   |                |
| 0  |                       |                                                                                                    |                                                |                                                 |                               |          |                                                             |                           |                                                                                                    |      |          |   |                |
| 1  |                       |                                                                                                    |                                                |                                                 |                               |          |                                                             |                           |                                                                                                    |      |          |   |                |
| 2  |                       |                                                                                                    |                                                |                                                 |                               |          |                                                             |                           |                                                                                                    |      |          |   |                |
| 3  |                       |                                                                                                    |                                                |                                                 |                               |          |                                                             |                           |                                                                                                    |      |          |   |                |
| 4  |                       |                                                                                                    |                                                |                                                 |                               |          |                                                             |                           |                                                                                                    |      |          |   |                |
| 5  |                       |                                                                                                    |                                                |                                                 |                               |          |                                                             |                           |                                                                                                    |      |          |   | -              |
| 4  | <b>&gt; &gt; &gt;</b> | Sheet1 Sh                                                                                                    | eet2 / Sheet                                   | 13 🖉                                            |                               |          | 1                                                           | •                         |                                                                                                    |      | -        |   |                |
| ac | ly 🛅                  |                                                                                                    |                                                |                                                 |                               |          |                                                             |                           |                                                                                                    |      | 100% (-  | ) | +              |

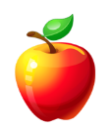

Let's say you need a **Space** or a **Comma** between each of the cells once they have been merged. To do this, type your formula as follows:

=CONCATENATE(Cell1," ",Cell2," ",etc.)

This would create the following result from the above scenario "**Go Ask Debbie.**" Notice now there are spaces between the cell contents.

| t      | External<br>lata * | Refresh<br>All - Connection | perties<br>t Links | L Sort Filter → Adva | pply<br>inced Column | Remove<br>s Duplicates<br>Data | Data Valid<br>Consolidat<br>What-If An<br>Tools | ation +<br>te<br>alysis + | <ul> <li>Group -</li> <li>Ungroup -</li> <li>Subtotal</li> <li>Outline</li> </ul> | 91 II<br>91 II<br>9 | L Data       | I Analysis |   |    |
|--------|--------------------|-----------------------------|--------------------|----------------------|----------------------|--------------------------------|-------------------------------------------------|---------------------------|-----------------------------------------------------------------------------------|---------------------|--------------|------------|---|----|
|        | D7                 | •                           | (• i               | fx =CONCATENATE(A)   | '," ",B7," ",C7      | 7)                             |                                                 |                           |                                                                                   |                     |              |            |   | ¥  |
|        | A                  | В                           |                    | 2                    |                      | F                              | G                                               | H                         | - I                                                                               |                     | J            | K          | L | N_ |
|        | Cell 1             | Cell 2                      | Cell 3             | RESULTS Cell         |                      |                                |                                                 |                           |                                                                                   |                     |              |            |   |    |
|        | Go                 | Ask                         | Debbie             | GoAskDebbie          |                      |                                |                                                 |                           |                                                                                   |                     |              |            |   |    |
| 3      |                    |                             |                    |                      |                      |                                |                                                 |                           |                                                                                   |                     |              |            |   |    |
| 4      | _                  |                             |                    |                      |                      |                                |                                                 |                           |                                                                                   |                     |              |            |   |    |
| 5      | Examp              | ole with Spac               | es:                |                      |                      |                                |                                                 |                           |                                                                                   |                     |              |            |   |    |
| j      | Cell 1             | Cell 2                      | Cell 3             | RESULTS Cell         | -                    |                                |                                                 |                           |                                                                                   |                     |              |            |   |    |
| (<br>_ | Go                 | Ask                         | Deppie             | Go Ask Debbie        | _                    |                                |                                                 |                           |                                                                                   |                     |              |            |   |    |
| 5      | -                  |                             |                    |                      |                      |                                |                                                 |                           |                                                                                   |                     |              |            |   |    |
| ,      |                    |                             |                    |                      |                      |                                |                                                 |                           |                                                                                   |                     |              |            |   |    |
| 0      |                    |                             |                    |                      |                      |                                |                                                 |                           |                                                                                   |                     |              |            |   |    |
| 1      | -                  |                             |                    |                      |                      |                                |                                                 |                           |                                                                                   |                     |              |            |   | =  |
| 2      | -                  |                             |                    |                      |                      |                                |                                                 |                           |                                                                                   |                     |              |            |   |    |
| 1      |                    |                             |                    |                      |                      |                                |                                                 |                           |                                                                                   |                     |              |            |   |    |
| 5      |                    |                             |                    |                      |                      |                                |                                                 |                           |                                                                                   |                     |              |            |   |    |
| 6      |                    |                             |                    |                      |                      |                                |                                                 |                           |                                                                                   |                     |              |            |   |    |
| 7      |                    |                             |                    |                      |                      |                                |                                                 |                           |                                                                                   |                     |              |            |   |    |
| 8      |                    |                             |                    |                      |                      |                                |                                                 |                           |                                                                                   |                     |              |            |   |    |
| 9      |                    |                             |                    |                      |                      |                                |                                                 |                           |                                                                                   |                     |              |            |   |    |
| 0      |                    |                             |                    |                      |                      |                                |                                                 |                           |                                                                                   |                     |              |            |   |    |
| 1      |                    |                             |                    |                      |                      |                                |                                                 |                           |                                                                                   |                     |              |            |   |    |
| 2      |                    |                             |                    |                      |                      |                                |                                                 |                           |                                                                                   |                     |              |            |   |    |
| 23     |                    |                             |                    |                      |                      |                                |                                                 |                           |                                                                                   |                     |              |            |   |    |
| 4      |                    |                             |                    |                      |                      |                                |                                                 |                           |                                                                                   |                     |              |            |   |    |
| 5      |                    |                             |                    |                      |                      |                                |                                                 |                           |                                                                                   |                     |              |            |   | -  |
|        |                    | Sheet1 / Sh                 | eet2 / Sheel       | B / 💭 /              |                      |                                | [                                               | 4                         |                                                                                   |                     | 11           |            |   |    |
| 2      | dv 🛄               |                             |                    |                      |                      |                                |                                                 |                           |                                                                                   |                     | III (II   II | 100%       |   | +  |

Get creative this can help you create many different types of results.

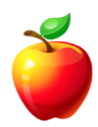

### **How to Create Subtotals**

Subtotals are very easy to create with Excel. No math skills are needed (well, maybe some).

I will show you in a few short steps how to create subtotals with Excel.

Open the spreadsheet that contains the data you wish to subtotal.

Sort the list by the column in which you wish to create subtotals.

In the example below, we sort by the Student's Name since we need to show a report of how many total hours of training each student has taken.

To sort, click so that the cursor is somewhere within the column you wish to sort.

NOTE: Do NOT highlight the entire column. This will sort ONLY the current column highlighted. We want all of the corresponding data to move once we choose to sort by a particular column.

Once the data is sorted according to your needs, click on the "**Data**" menu and choose "**Subtotals**."

HINT: In Excel 2007, click on the "Data" Tab and click on "Subtotals" in the "Outline" area of the Ribbon.

On the Subtotals window, choose the options in wish you would like to sort.

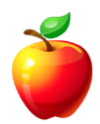

| A1<br>NAME<br>Ange<br>Ange<br>Ethar | Connections  Connections  A  E  Bla Mark Bla Mark | Sum Agd subbtal to: NAME CLASS VICEDT HOURS               | <ul> <li></li> </ul> | Data Tools |    | Outline | G Ani | alysis    |   |     |
|-------------------------------------|---------------------------------------------------|-----------------------------------------------------------|----------------------|------------|----|---------|-------|-----------|---|-----|
| A1<br>NAME<br>Ange<br>Ange<br>Ethar | A<br>E<br>Bla Mark<br>Bla Math                    | Sum<br>Agd subtotal to:<br>NAME<br>CLASS<br>VCREDIT HOURS | ×                    | E          |    | outine  |       |           |   |     |
| NAME<br>Ange<br>Ange<br>Ethar       | A E E E E E E E E E E E E E E E E E E E           | Add subtotal to:                                          |                      | E          |    |         |       |           |   | ×   |
| NAME<br>Ange<br>Ange<br>Ethar       | E<br>Bla Mark<br>Bla Math                         |                                                           | ~                    | E          | -  | -       |       |           |   | *   |
| Ange<br>Ange<br>Ange<br>Ethar       | ela Mark<br>ela Math                              |                                                           |                      |            | F  | G       | н     |           | J | ЪÎ  |
| Ange<br>Ange<br>Ethar               | ela Math                                          |                                                           |                      |            |    |         |       |           |   |     |
| Ange<br>Ethar                       | te later                                          |                                                           |                      |            |    |         |       |           |   |     |
| Ethar                               | ela introc                                        |                                                           |                      |            |    |         |       |           |   |     |
| Ethar                               | n Mark                                            | Replace current subtotais                                 |                      |            |    |         |       |           |   |     |
|                                     | n Math                                            | Eage break between groups                                 |                      |            |    |         |       |           |   |     |
| Ethar                               | n Spell                                           | Samma y below data                                        |                      |            |    |         |       |           |   |     |
| Ethar                               | n Introd                                          | Remove All OK                                             | Cancel               |            |    |         |       |           |   |     |
| Harry                               | y Mark                                            | eung to t                                                 | 4                    | 1          |    |         |       |           |   |     |
| ) Harry                             | y Spell                                           | ing 201                                                   | 2                    |            |    |         |       |           |   |     |
| 1 Harry                             | y Introd                                          | ductions 1                                                | 3                    |            |    |         |       |           |   |     |
| 2 Jane                              | Mark                                              | eting 101                                                 | 4                    |            |    |         |       |           |   |     |
| 3 Jane                              | Math                                              | ematics 102                                               | 3                    |            |    |         |       |           |   |     |
| 4 Jane                              | Spell                                             | ing 201                                                   | 2                    |            |    |         |       |           |   |     |
| 5 Jane                              | e Introd                                          | ductions 1                                                | 3                    |            |    |         |       |           |   |     |
| 5 Jenni                             | ifer Mark                                         | eting 101                                                 | 4                    | 4          |    |         |       |           |   |     |
| 7 Jenni                             | ifer Math                                         | ematics 102                                               |                      |            |    |         |       | Page 2    |   |     |
| Jenni                               | inter Introd                                      |                                                           | 3                    |            |    |         |       | 0         |   |     |
| Marga                               | aret Mark                                         | eting 101                                                 | 4                    |            |    |         |       |           |   |     |
| Marga                               | aret Spell                                        | ing 201                                                   | 2                    |            |    |         |       |           |   |     |
| Mark                                | aret Introd<br>Mark                               | oting 101                                                 | 3                    |            |    |         |       |           |   |     |
| - Wark                              | Sheet1 Sheet2                                     | Sheet2                                                    | 4                    |            | 14 |         |       |           |   |     |
| adv 80                              | Sneet1 / Sneet2                                   | / Sheeta / Ga                                             |                      |            |    |         | mm    | 107%      |   | - A |
| auy 📖                               |                                                   |                                                           |                      |            | _  | _       |       | 10/20 (J. | ~ |     |

For our example, we chose to sort "By Name" and to calculate the "Sum" of "Class Hours."

*Notice* on the Subtotals window the options allow for **page breaks** in between subtotals. This can be helpful if you will need to provide data to an HR Manager, for example. Each student's name, classes, and credit hours, along with the subtotal will be printed on separate pages and easily kept within each student's HR file.

To view a less detailed list (of only the subtotals and not the entire data), click on the "2" on the left side of the screen.

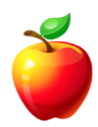

| Externa<br>ata * | Refresh<br>All •                                                                      | Connections<br>Properties<br>Edit Links                                                  | 2↓ 2X<br>X↓ Sort Filter | <ul> <li>₭ Clear</li> <li>₭ Reapply</li> <li>✗ Advanced</li> </ul> | Text to Rem<br>Columns Duplin                                  | Data | Validation ~<br>solidate<br>t-If Analysis ~ | <ul> <li>Group -</li> <li>Ungroup</li> <li>Subtotal</li> <li>Outline</li> </ul> | • 1<br>• 1 | Data Analysis<br>Analysis |        |      |
|------------------|---------------------------------------------------------------------------------------|------------------------------------------------------------------------------------------|-------------------------|--------------------------------------------------------------------|----------------------------------------------------------------|------|---------------------------------------------|---------------------------------------------------------------------------------|------------|---------------------------|--------|------|
|                  | 1                                                                                     | <b>-</b> (9                                                                              | f.c.                    |                                                                    |                                                                |      |                                             |                                                                                 |            |                           |        | ¥    |
| 2 3              | 1                                                                                     | A                                                                                        | В                       |                                                                    | С                                                              | D    | E                                           | F                                                                               | G          | н                         | 1      | J    |
|                  | 1NAMI5Ange10Ethar14Harry19Jane23Jenni27Marg32Mark36Missy                              | E<br>Ila Total<br>7 Total<br>7 Total<br>Total<br>Total<br>aret Total<br>Total<br>7 Total | CLASS                   | Pa                                                                 | CREDIT<br>HOURS<br>10<br>12<br>10<br>12<br>10<br>9<br>12<br>10 | 1    |                                             |                                                                                 |            |                           | Page 2 |      |
|                  | 45 Trey<br>46 Grand<br>47<br>48<br>49<br>50<br>51<br>52<br>53<br>54<br>55<br>55<br>56 | Total<br>d Total                                                                         |                         |                                                                    | 9 105                                                          |      |                                             |                                                                                 |            |                           |        |      |
| ۶ H              | Sheet1                                                                                | Sheet2 / Sh                                                                              | neet3 🖉                 |                                                                    |                                                                |      |                                             |                                                                                 |            | a (11)                    |        |      |
| y 🞽              |                                                                                       |                                                                                          |                         |                                                                    |                                                                |      |                                             |                                                                                 |            | 107% (                    | 9 0    | -(+) |

HINT: Clicking on the "1" will provide ONLY the Grand Totals and clicking on the "3" will show all of the data once again.

## **Split Screen and Freeze Panes**

Excel Split Screen and Freeze Panes can be very useful for viewing large amounts of data.

With Excel **Freeze Panes**, users can lock (or freeze) specific rows and/or columns which allows you to scroll through a spreadsheet while keeping the frozen rows and columns in view.

**For example:** When scrolling through 12 months of data and 50 or more rows, you may forget what month you are looking in when you are on row 49. With freeze panes, users may lock (or freeze) the month headers.

To use Freeze Panes, follow these simple steps:

With the spreadsheet open, place your cursor in the cell directly below the row you wish to freeze and directly to the right of the column you wish to freeze.

Let's say you wish to freeze **Row 1** and all columns to the left of **Column E**. In this case, the cursor would be placed in **Cell E2**.

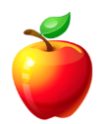

#### Excel 2003:

Click on "Windows" and select "Freeze Panes."

| 1     | Elle Edit ( | ⊻jew [nsert  | Format       | [ools <u>D</u> ata | <u>Window</u> <u>H</u> elp |                       |       | -       |         |        |     | 'ype a questio | on for help | ×     |
|-------|-------------|--------------|--------------|--------------------|----------------------------|-----------------------|-------|---------|---------|--------|-----|----------------|-------------|-------|
|       | 💕 🛃 Qo      | se 🔒 🖂       | 💁 🖑 👔        | V 🕺 🖓              | New Wind                   | OW                    |       | : - 2↓  | X I 🛍 4 | 100% 💌 | 0   |                |             |       |
| Calib | ri          | • 11         | - B I        | U E E              | <u>A</u> rrange            |                       |       |         | 3 - A - | -      |     |                |             |       |
| -     | F2          | -            | <b>fa</b> 88 |                    | Compare !                  | Side <u>by</u> Side v | with  |         |         |        |     |                |             |       |
|       | A           | В            | С            | D                  | Hide                       |                       |       | Н       | 1       | J      | K   | L              | M           | N 🗖   |
| 1     | NAME        | JAN          | FEB          | MAR                | Unhide                     |                       |       | JL      | AUG     | SEP    | ост | NOV            | DEC         | TOTAL |
| 2     | Mark        | 82           | 61           | 22                 | Colit                      |                       |       | 74      | 86      | 67     | 83  | 82             | 83          | 5     |
| 3     | Dan         | 95           | 67           | 2                  | Freeze Par                 | ies                   |       | 86      | 83      | 88     | 86  | 95             | 86          | 10    |
| 4     | Joe         | 75           | 88           | 1 10               |                            |                       |       | 83      | 86      | 74     | 91  | 75             | 91          | ŝ     |
| 5     | Jeanne      | 86           | 74           | 61                 |                            | - 00                  | 00    | 86      | 74      | 67     | 83  | 86             | 88          | 5     |
| 6     | Samantha    | 91           | 86           | 67                 | 83                         | 86                    | 74    | 91      | 86      | 88     | 86  | 91             | 88          | 10    |
| 7     | Katy        | 98           | 83           | 88                 | 86                         | 74                    | 67    | 83      | 61      | 74     | 91  | 98             | 74          | 5     |
| 8     | John        | 88           | 86           | 74                 | 91                         | 86                    | 88    | 86      | 74      | 86     | 88  | 88             | 86          | 10    |
| 9     | Celeste     | 74           | 74           | 86                 | 88                         | 61                    | 74    | 91      | 86      | 83     | 88  | 74             | 74          | 5     |
| 10    | Rose        | 86           | 86           | 83                 | 88                         | 67                    | 86    | 88      | 61      | 86     | 74  | 86             | 86          | ŝ     |
| 11 .  | Judy        | 83           | 83           | 86                 | 74                         | 88                    | 83    | 88      | 67      | 83     | 86  | 83             | 83          | 5     |
| 12    | Bob         | 92           | 86           | 74                 | 86                         | 74                    | 86    | 74      | 88      | 86     | 83  | 92             | 92          | 10    |
| 13    | David       | 100          | 91           | 100                | 83                         | 86                    | 83    | 88      | 100     | 100    | 100 | 100            | 100         | 11    |
| 14    | Randy       | 94           | 88           | 94                 | 86                         | 74                    | 86    | 74      | 94      | 94     | 94  | 94             | 94          | 10    |
| 15    | Sue         | 61           | 74           | 61                 | 74                         | 86                    | 67    | 67      | 61      | 61     | 61  | 61             | 61          | 7     |
| 16    | Jake        | 67           | 86           | 67                 | 86                         | 83                    | 93    | 93      | 67      | 67     | 67  | 67             | 67          | s     |
| 17    | Jack        | 93           | 83           | 93                 | 83                         | 92                    | 95    | 95      | 93      | 93     | 93  | 93             | 93          | 1(    |
| 18    | Bonnie      | 95           | 92           | 95                 | 92                         | 67                    | 86    | 83      | 93      | 95     | 95  | 95             | 95          | 10    |
| 19    | Jody        | 81           | 94           | 81                 | 94                         | 93                    | 83    | 92      | 95      | 81     | 81  | 81             | 81          | 10    |
| 20    | Ellie       | 84           | 61           | 84                 | 61                         | 95                    | 92    | 94      | 81      | 84     | 84  | 84             | 84          | 5     |
| 21    | Marie       | 79           | 67           | 79                 | 82                         | 81                    | 94    | 81      | 81      | 79     | 79  | 79             | 79          | 5     |
| 22    | Maureen     | 96           | 91           | 96                 | 88                         | 84                    | 61    | 84      | 84      | 96     | 96  | 96             | 96          | 10    |
| 23    | Celeste     | 74           | 74           | 86                 | 88                         | 61                    | 74    | 91      | 86      | 83     | 88  | 74             | 74          | 5     |
| 24    | Rose        | 86           | 86           | 83                 | 88                         | 67                    | 86    | 88      | 61      | 86     | 74  | 86             | 86          | ي 9   |
| • •   | ► H \She    | eet1 / Shee  | t2 / Sheet   | 3/                 |                            |                       |       |         | <       |        |     |                |             | >     |
| Drav  | v - 🗟   Aut | toShapes 🕶 🍐 |              |                    | 4 🔅 🗕 🖉                    | 1 🖏 🗕 ⊿               | - A - | = = = = |         |        |     |                |             |       |
| leadv |             |              |              |                    |                            |                       |       |         |         |        |     |                | NUM         | FIX   |
|       |             | 2 40 100     | a 100 - 11   |                    | 6                          |                       |       |         | 1       |        | -   |                |             |       |

A thin line above and to the left of Cell E2 will appear.

Now, when you scroll through the document, everything in Row 1 and Columns A through D will remain in the same place. All data in Rows 2 down and Column E and right will move about accordingly.

|        | ම 🛃 🗲      | se 🔒 🖪      | 💁 🖑 🕯       | 1 X 🗈 I | 8 - 🛷 🛙     | <b>19 -</b> (* | - 😣 fx        | Σ <mark>-</mark> ≩↓ | X I 🛍 🐻   | 100% - | 0 |   |   |          |   |
|--------|------------|-------------|-------------|---------|-------------|----------------|---------------|---------------------|-----------|--------|---|---|---|----------|---|
| alibri |            | • 11        | • B I       | Ū ≡ ≣   |             | \$%,           | .00. 00.<br>■ | (F) 🖽 🔻             | · 🔕 🗕 🗛 · |        |   |   |   |          |   |
| _      | M14        | -           | <b>£</b> 94 |         | <i>m</i>    |                |               |                     |           |        | - |   |   |          | _ |
| 1 1    | A          | B           | C           | D       | E ADD       | M              | N             | 0                   | P         | Q.     | R | S |   |          | 2 |
|        | andy       |             | PED 00      |         | APR 96      | 01             | 101ALS        |                     |           |        |   |   |   |          |   |
| 5 9    | anuy<br>Ie | 61          | 74          | 61      | 74          | 61             | 795           |                     |           |        |   |   |   | _        |   |
| 6 Ja   | ake        | 67          | 86          | 67      | 86          | 67             | 910           |                     |           |        |   |   | - |          |   |
| 7 Ja   | ack        | 93          | 83          | 93      | 83          | 93             | 1099          |                     |           |        |   |   |   |          |   |
| ЗВ     | onnie      | 95          | 92          | 95      | 92          | 95             | 1083          |                     |           |        |   |   |   |          |   |
| J      | ody        | 81          | 94          | 81      | 94          | 81             | 1037          |                     |           |        |   |   |   |          |   |
| E      | llie       | 84          | 61          | 84      | 61          | 84             | 988           |                     |           |        |   |   |   |          |   |
| 1 №    | 1arie      | 79          | 67          | 79      | 82          | 79             | 960           |                     |           |        |   |   |   |          |   |
| 2 1/   | laureen    | 96          | 91          | 96      | 88          | 96             | 1068          |                     |           |        |   |   |   |          |   |
| 3 C    | eleste     | 74          | 74          | 86      | 88          | 74             | 953           |                     |           |        |   |   |   |          |   |
| I R    | ose        | 86          | 86          | 83      | 88          | 86             | 977           |                     |           |        |   |   |   |          |   |
| 5 Ju   | ıdy        | 83          | 83          | 86      | 74          | 83             | 987           |                     |           |        |   |   |   |          |   |
| 5 B    | ob         | 92          | 86          | 74      | 86          | 92             | 1013          |                     |           |        |   |   |   |          |   |
| 7 D    | avid       | 100         | 91          | 100     | 83          | 100            | 1131          |                     |           |        |   |   |   |          |   |
| 3 R    | andy       | 94          | 88          | 94      | 86          | 94             | 1066          |                     |           |        |   |   |   |          |   |
| 3 Jo   | be         | 75          | 88          | 100     | 74          | 91             | 990           |                     |           |        |   |   |   |          |   |
| ) Je   | eanne      | 86          | 74          | 61      | 86          | 88             | 962           |                     |           |        |   |   |   |          |   |
| 1 Si   | amantha    | 91          | 86          | 67      | 83          | 88             | 1017          |                     |           |        |   |   |   |          |   |
| 2 K    | aty        | 98          | 83          | 88      | 86          | 74             | 977           |                     |           |        |   |   |   |          |   |
| 3 Jo   | ohn        | 88          | 86          | 74      | 91          | 86             | 1021          |                     |           |        |   |   |   |          |   |
| 4      |            |             |             |         |             |                |               |                     |           |        |   |   |   |          |   |
| 6      |            |             |             |         |             |                |               |                     |           |        |   |   | - | <u> </u> |   |
|        |            | anti Char   | D / Chaok   | . /     |             |                |               |                     |           |        | _ |   |   | <u> </u> | - |
| •      |            | eeti ( Shee | iz z sneet: |         | ചരംത        | <b>a</b> A =   | a - A -       | = = =               |           |        |   |   |   | >        |   |
| :aw    | Fig   A⊔t  | toShapes •  |             |         | ન્યા દુરં 📓 | M              | <u>~ A</u> •  | = *** \$            |           |        |   |   |   |          |   |

To remove the locked rows and columns, simply click on "Windows" and select "Unfreeze Panes."

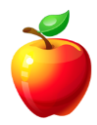

#### Excel 2007 & newer versions:

Click on the "View" tab and select the "Freeze Panes" drop-down arrow.

|     | rmal Page<br>Layout<br>Work | Page Brea     Custom V     Full Scree book Views | ak Preview<br>'iews<br>n | Ruler     Gridlines     Message     Sl | ♥ Form<br>♥ Hear<br>Bar<br>how/Hide | hula Bar<br>dings | Q 200m 100%<br>Zoom Zoom | Zoom t<br>Selection | Rew Wit    | ndow 🔄 Spli<br>All 🔤 Liid<br>Ianes 🖕 🗔 Unh<br>reeze Panes | ide 13 Wor                    | Save Switc<br>rkspace Window | n Mac<br>/s • • • | ros    |    |
|-----|-----------------------------|--------------------------------------------------|--------------------------|----------------------------------------|-------------------------------------|-------------------|--------------------------|---------------------|------------|-----------------------------------------------------------|-------------------------------|------------------------------|-------------------|--------|----|
|     | E14                         | - (                                              | •                        | <i>f</i> <sub>x</sub> 86               |                                     |                   |                          |                     | К н        | eep rows and co                                           | olumns visible w              | hile the rest of             |                   |        | ¥  |
|     | А                           | В                                                | С                        | D                                      | E                                   | F                 | G                        | E F                 | Final Fi   | reeze Top Row                                             | Fronzo Shoot                  | Danas                        | <u></u>           | N      |    |
| 1   | NAME                        | JAN                                              | FEB                      | MAR                                    | APR                                 | MAY               | JUN                      | JUL                 | к          | eep the top row                                           | VISIDIE WIIIE SC              | roming through               |                   | TOTALS |    |
| 2   | Mark                        | 82                                               | 6:                       | 1 83                                   | 82                                  | 8                 | 8 100                    | 74                  | th         | e rest of the wo                                          | rksheet.                      |                              | 8                 | 971    |    |
| 3   | Dan                         | 95                                               | 6                        | 7 92                                   | 95                                  | 7                 | 4 61                     | 86                  |            | eep the first colu                                        | <b>mn</b><br>Imn visible whil | e scrolling                  | 8                 | 1008   |    |
| 4   | Joe                         | 75                                               | 88                       | 3 100                                  | 74                                  | 8                 | 6 67                     | 83                  | th         | rough the rest                                            | of the workshee               | t.                           | 2                 | 990    |    |
| 5   | Jeanne                      | 86                                               | 74                       | 4 61                                   | 86                                  | 8                 | 3 88                     | 80                  | , <i>,</i> | 4 07                                                      | 00                            | 80                           | 88                | 962    |    |
| 6   | Samantha                    | 91                                               | 80                       | 5 67                                   | 83                                  | 8                 | 6 74                     | 91                  | . 8        | 6 88                                                      | 86                            | 91                           | 88                | 1017   |    |
| 7   | Katy                        | 98                                               | 8                        | 3 88                                   | 86                                  | 7                 | 4 67                     | 83                  | 6          | 1 74                                                      | 91                            | 98                           | 74                | 977    |    |
| 8   | John                        | 88                                               | 8                        | 5 74                                   | 91                                  | 8                 | 6 88                     | 86                  | i 7        | 4 86                                                      | 88                            | 88                           | 86                | 1021   |    |
| 9   | Celeste                     | 74                                               | 74                       | 4 86                                   | 88                                  | 6                 | 1 74                     | 91                  | . 8        | 6 83                                                      | 88                            | 74                           | 74                | 953    | =  |
| 10  | Rose                        | 86                                               | 8                        | 5 83                                   | 88                                  | 6                 | 7 86                     | 88                  | 6          | 1 86                                                      | 74                            | 86                           | 86                | 977    |    |
| 11  | Judy                        | 83                                               | 8                        | 3 86                                   | 74                                  | 8                 | 8 83                     | 88                  | 6          | 7 83                                                      | 86                            | 83                           | 83                | 987    |    |
| 12  | Bob                         | 92                                               | 8                        | 5 74                                   | 86                                  | 7                 | 4 86                     | 74                  | 8          | 8 86                                                      | 83                            | 92                           | 92                | 1013   |    |
| 13  | David                       | 100                                              | 9:                       | 1 100                                  | 83                                  | 8                 | 6 83                     | 88                  | 3 10       | 0 100                                                     | 100                           | 100                          | 100               | 1131   |    |
| 14  | Randy                       | 94                                               | 8                        | 3 94                                   | 86                                  | 7                 | 4 86                     | 74                  | 9          | 4 94                                                      | 94                            | 94                           | 94                | 1066   |    |
| 15  | Sue                         | 61                                               | 74                       | 4 61                                   | 74                                  | 8                 | 6 67                     | 67                  | 6          | 1 61                                                      | 61                            | 61                           | 61                | 795    |    |
| 16  | Jake                        | 67                                               | 8                        | 5 67                                   | 86                                  | 8                 | 3 93                     | 93                  | 6          | 7 67                                                      | 67                            | 67                           | 67                | 910    |    |
| 17  | Jack                        | 93                                               | 8                        | 3 93                                   | 83                                  | 9                 | 2 95                     | 95                  | i 9        | 3 93                                                      | 93                            | 93                           | 93                | 1099   |    |
| 18  | Bonnie                      | 95                                               | 93                       | 2 95                                   | 92                                  | 6                 | 7 86                     | 83                  | 9          | 3 95                                                      | 95                            | 95                           | 95                | 1083   |    |
| 19  | Jody                        | 81                                               | 94                       | 4 81                                   | 94                                  | 9                 | 3 83                     | 92                  | 9          | 5 81                                                      | 81                            | 81                           | 81                | 1037   |    |
| 20  | Ellie                       | 84                                               | 6:                       | 1 84                                   | 61                                  | 9                 | 5 92                     | 94                  | 8          | 1 84                                                      | 84                            | 84                           | 84                | 988    |    |
| 21  | Marie                       | 79                                               | 6                        | 7 79                                   | 82                                  | 8                 | 1 94                     | 81                  | . 8        | 1 79                                                      | 79                            | 79                           | 79                | 960    |    |
| 22  | Maureen                     | 96                                               | 9:                       | 1 96                                   | 88                                  | 8                 | 4 61                     | 84                  | 8          | 4 96                                                      | 96                            | 96                           | 96                | 1068   |    |
| 23  | Celeste                     | 74                                               | 74                       | 4 86                                   | 88                                  | 6                 | 1 74                     | 91                  | . 8        | 6 83                                                      | 88                            | 74                           | 74                | 953    |    |
| 24  | Rose                        | 86                                               | 80                       | 5 83                                   | 88                                  | 6                 | 7 86                     | 88                  | 6          | 1 86                                                      | 74                            | 86                           | 86                | 977    | Υ. |
| lea | dy 🔛                        | eet1 / She                                       | et2 / Shee               | et3 / 圮                                |                                     |                   |                          |                     |            |                                                           |                               | 97% 🤆                        |                   | ,<br>, | +  |

Select from one of the three options.

"Freeze Panes" does exactly as described above with Excel 2003 and earlier versions.

"Freeze Top Row" keeps the top row visible while allowing the user to scroll through the data.

"Freeze First Column" keeps the first column visible while allowing the user to scroll through the data.

To remove the locked (frozen) panes, follow the same steps. Notice the options now say "unfreeze."

### Page Break Preview and Fit to Page

Here are two more tips to help Excel users become more efficient: Page Break Preview and Fit to Page.

#### Page Break Preview

If you prefer to see the page breaks as you work with an existing Excel spreadsheet, simply turn on the Page Break View.

Click on the "**View**" menu and choose "**Page Break Preview**." (Excel 2007 and newer versions, click on the "View" Tab and select the "Page Break Preview" button in the "Workbook Views" group.)

| ste   | ∦<br>-13<br>≪ | Arial • 10<br><b>B Z</b> <u>U</u> • <u>—</u> • | <ul> <li>▲ ▲</li> <li>▲ ▲</li> <li>■ ■</li> <li>■ ■</li> <li>■</li> <li>■</li> <l< th=""><th></th><th>General<br/>\$ - %</th><th>• <u>***</u></th><th>Condition</th><th>nal Format as</th><th>Cell<br/>Styles *</th><th>G™ Insert ~<br/>G* Delete ~<br/>G Format *</th><th>Σ · A<br/>· Z<br/>· Sort &amp;<br/>Filter ·</th><th>Find &amp;<br/>Select *</th></l<></ul> |          | General<br>\$ - % | • <u>***</u> | Condition | nal Format as | Cell<br>Styles * | G™ Insert ~<br>G* Delete ~<br>G Format * | Σ · A<br>· Z<br>· Sort &<br>Filter · | Find &<br>Select * |
|-------|---------------|------------------------------------------------|----------------------------------------------------------------------------------------------------|----------|-------------------|--------------|-----------|---------------|------------------|------------------------------------------|--------------------------------------|--------------------|
| poarc | 0.26          | Font                                           | Alignment                                                                                                    | 14       | Nur               | nber "       | •         | Styles        |                  | Cells                                    | Editin                               | 9                  |
|       | B26           | • (*                                           | Jac Introductions 1                                                                                                    |          |                   | -            | -         | -             | -                |                                          |                                      | *                  |
| 2 3   |               | A                                              | B                                                                                                    | C        |                   | D            | E         | F             | G                | H                                        | I                                    | J                  |
| 4     | 4             | Angela Total                                   | introductions i                                                                                                    |          | 3                 |              |           |               |                  |                                          |                                      |                    |
| 2.    | 6             | Ethan                                          | Marketing 101                                                                                                    |          | 10                |              |           |               |                  |                                          |                                      |                    |
|       | 7             | Ethan                                          | Mathematics 102                                                                                                    |          | - 4               |              |           |               |                  |                                          |                                      |                    |
|       | 8             | Ethan                                          | Spelling 201                                                                                                    |          | 2                 |              |           |               |                  |                                          |                                      |                    |
|       | 9             | Ethan                                          | Introductions 1                                                                                                    |          | 3                 |              |           |               |                  |                                          |                                      |                    |
|       | 10            | Ethan Total                                    | initioductions 1                                                                                                    |          | 12                |              |           |               |                  |                                          |                                      |                    |
| ۲.    | 11            | Harry                                          | Marketing 101                                                                                                    |          | 4                 |              |           |               |                  |                                          |                                      | =                  |
|       | 12            | Harry                                          | Spelling 201                                                                                                    |          | 2                 |              |           |               |                  |                                          |                                      |                    |
|       | 13            | Harry                                          | Introductions 1                                                                                                    |          | 3                 |              |           |               |                  |                                          |                                      |                    |
| 5     | 14            | Harry Total                                    |                                                                                                    |          | 9                 |              |           |               |                  |                                          |                                      |                    |
| Ē.    | 15            | Jane                                           | Marketing 101                                                                                                    |          | 4                 |              |           |               |                  |                                          |                                      |                    |
|       | 16            | Jane                                           | Mathematics 102                                                                                                    |          | 3                 |              |           |               |                  |                                          |                                      |                    |
| •     | 17            | Jane                                           | Spelling 201                                                                                                    |          | 2                 |              |           |               |                  |                                          |                                      |                    |
|       | 18            | Jane                                           | Introductions 1                                                                                                    |          | 3                 |              |           |               |                  |                                          |                                      |                    |
| -     | 19            | Jane Total                                     |                                                                                                    |          | 12                |              |           |               |                  |                                          |                                      |                    |
| · 1   | 20            | Jennifer                                       | Marketing 101                                                                                                    |          | 4                 |              |           |               |                  |                                          |                                      |                    |
|       | 21            | Jennifer                                       | Mathematics 102                                                                                                    |          | 3                 |              |           |               |                  |                                          |                                      |                    |
|       | 22            | Jennifer                                       | Introductions 1                                                                                                    |          | 3                 |              |           |               |                  |                                          |                                      |                    |
| -     | 23            | Jennifer Total                                 |                                                                                                    |          | (10)              |              |           |               |                  |                                          | Page                                 | e 2                |
| •     | 24            | Margaret                                       | Marketing 1                                                                                                    |          | 4                 |              |           |               |                  |                                          |                                      |                    |
|       | 25            | Margaret                                       | Spelling 201                                                                                                    |          | 2                 |              |           |               |                  |                                          |                                      |                    |
| •     | 26            | Margaret                                       | Introductions 1                                                                                                    | <u> </u> | 3                 |              |           |               |                  |                                          |                                      | -                  |
| •     | > S           | heet1 / Sheet2 / S                             | Sheet3 🖉                                                                                                    |          |                   |              |           |               |                  |                                          |                                      |                    |

You will notice a shaded "**Page 1**" or "**Page 2**" behind the text. This will let you know what page you are currently working on. The print area may be changed by **clicking and dragging** the **blue line** to adjust as needed.

To turn off Page Break Preview, click on the "View" menu and choose "Normal."

#### Fit to Page

If you need to make an Excel spreadsheet fit on one page, you do not need to play with fonts or margins.

Simply click on File | Page Setup. (On newer versions, click on the "Page Layout" Tab.)

In the Page Setup window, click on "**Fit to**" in the middle of the window and choose to fit the spreadsheet to 1 page wide by 1 page tall. Click on "**Print Preview**" to see the results. (Excel 2007 and newer, click on the drop-down arrow in the "Scale to Fit" group on the "Page Layout" tab to open the "Page Setup" window below)

| age Setup                            | ?×                    |
|--------------------------------------|-----------------------|
| Page Margins Header/Footer Sheet     |                       |
|                                      | Print                 |
| A O Landscape                        | Print Previe <u>w</u> |
| Scaling                              | Options               |
|                                      |                       |
| Eit to: 1 🗘 page(s) wide by 1 🛟 tall |                       |
|                                      |                       |
| Paper size:                          |                       |
| Print guality: 600 dpi               |                       |
| First page number : Auto             |                       |
| OK                                   | Cancel                |

NOTE: If you have a very large spreadsheet, fitting it to one page may be impossible. Not impossible in Excel's eyes, but impossible on anyone's eyes who may need to read the data. In this case, choose to "Fit to" 1 page wide by 2 pages tall" (or whatever may be best).

Use these tips wisely and you will become more proficient in Excel.

### **Zoom to Selection**

Everyone says that computers are bad for your eyes and that when you reach 30, your eyes start to fail you. Well, I don't like to hear these sorts of things and my eyes took until much later than 30 to start weakening. However, I do know that working with big spreadsheets in Excel can make anyone's eyes start to get blurry.

Excel has a feature which allows you to Zoom in to a specific selection you may be working with.

Let's say you have a spreadsheet with 3 years' worth of data, but you are currently working on the 2nd Quarter data.

Highlight the selection in which you are working (2nd Quarter data) and do the following:

#### Excel 2007 & newer versions:

Click on the "View" Tab and click on "Zoom to Selection" on the Ribbon.

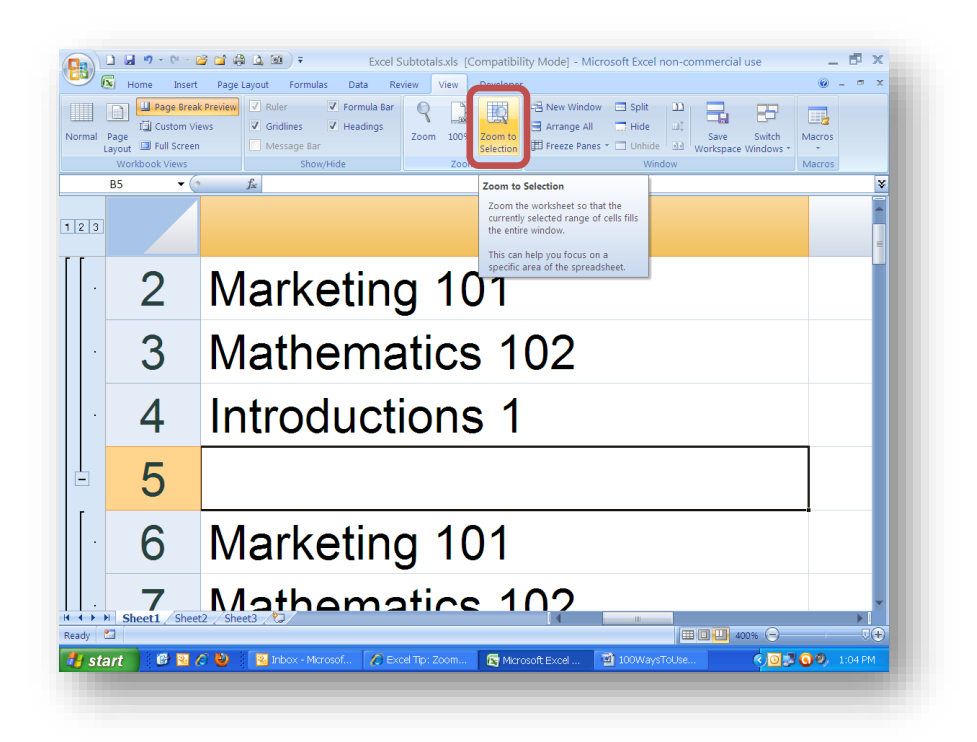

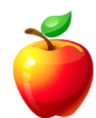

### Excel 2003:

Click on the "View" menu and choose "Zoom," then choose "Fit selection."

When you are ready to Zoom back, use the same menu or tab and select "100%."

Help your eyes and use the Zoom to selection feature whenever possible.

### Paste Special, Skip Blanks

The skip blanks feature allows users to copy entire sections of data (even with blank columns or rows) and paste the data within another area without overwriting the existing data with blanks.

Let's say we have data for each month of the current year. However, someone made a mistake during data entry and now we have imported new data for 3 of the months. These months are not consecutive, so there are blank columns. If we simply copied and pasted all of the columns, the blank column would overwrite the existing data. Or, we could copy each column (or consecutive columns), paste, and then repeat with the other consecutive columns. If you have large amounts of data and many columns, you can see how this would be time consuming.

Instead, let's do this:

Highlight all of the new data (including the blank columns of data).

Next, click "Copy" or use the CTRL + C (or right-click and choose "copy").

Move the cursor to the insertion point, Right-click and choose "Paste Special."

On the Paste Special window, choose "Values" and "Skip blanks."

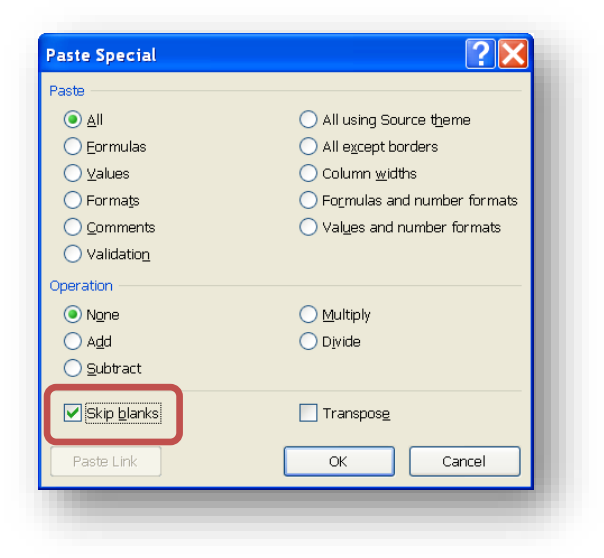

Notice the data pastes over only those fields in which there was data to be pasted. The blank columns did not overwrite the existing data.

# **Text Wrap**

I can't tell you how many times I've seen people skip columns because text is too wide for the cell (but they want to show all of the text) or they type all of their text and then go into the Format menu to wrap the text.

If you know you will be typing text into Excel and wish the cell to remain a controllable width, simply press **ALT + ENTER** when you wish the text to wrap. This will keep you in the edit mode for the current cell.

When you have completed typing, press **ENTER**. The text will appear, with appropriate wrapping, and the cursor will move to the cell below the cell in which you just typed.

| 💛 🛐 Home Inse                           | rt Page Layout                                    | Formulas Data                            | Review View             |
|-----------------------------------------|---------------------------------------------------|------------------------------------------|-------------------------|
| Iormal Layout I Full Screet             | ak Preview 🗸 Ruler<br>/iews 🗸 Gridlin<br>en Messa | ✓ Formula B<br>nes ✓ Headings<br>age Bar | Jar Q Jaon<br>Zoom 100% |
|                                         | X of for of t                                     |                                          | 2001                    |
| A<br>1 This is a test<br>2 of text wrap | В                                                 | С                                        | D                       |
| 3<br>4                                  |                                                   |                                          |                         |
| 5<br>6<br>7                             |                                                   |                                          |                         |
| 8<br>9                                  |                                                   |                                          |                         |
| 10                                      |                                                   |                                          |                         |

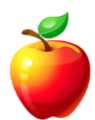

### **Insert Multiple Rows or Columns**

When you have an Excel spreadsheet in which you need to add data, you can quickly insert more than one Row or Column at a time. I've seen people take quite a long time inserting one Row at a time, only to take 2 or 3 minutes to insert 10 Rows.

Learn how to insert multiple rows or columns at once and save valuable time.

Simply **highlight** the number of Rows (or Columns) you wish to insert, **right-click** and choose "**Insert**." The number of Rows (or Columns) you highlighted will be inserted.

| 1 | Page<br>Layout | Page Brea T Custom V Full Scree book Views | ak Preview<br>/iews<br>m | ✓ Rule<br>✓ Grid<br>Met | Ilines | Forn<br>Forn<br>Hear<br>Bar | ula Bar<br>dings | Zoom 100% | Zoom to<br>Selection | Rew Win     | dow 🖃 Sp<br>All 📑 Hid<br>anes ~ 🛄 Un | lit 고)<br>de 교휴<br>hide 관관 Window | Save S<br>Vorkspace Wit | Switch<br>ndows * | cros   |   |
|---|----------------|--------------------------------------------|--------------------------|-------------------------|--------|-----------------------------|------------------|-----------|----------------------|-------------|--------------------------------------|-----------------------------------|-------------------------|-------------------|--------|---|
|   | AG             | <b>-</b> (                                 | 6                        | f <sub>a</sub> Sa       | mant   | ha                          |                  |           |                      | ·           |                                      |                                   |                         |                   |        | ¥ |
| 1 | A              | В                                          | C                        |                         |        | F                           | F                | G         | н                    | 1           |                                      | к                                 | 1                       | м                 | N      | Ē |
| 1 | NAME           | JAN                                        | FEB                      | MAR                     |        | APR                         | MAY              | JUN       | JUL                  | AUG         | SEP                                  | ост                               | NOV                     | DEC               | TOTALS | Ē |
|   | Mark           | 82                                         | 6                        | 1                       | 83     | 82                          | 8                | 8 100     | 7                    | 4 86        | 67                                   | 83                                | 82                      | 83                | 971    |   |
|   | Dan            | 95                                         | 6                        | 7                       | 92     | 95                          | 7                | 4 61      | . 8                  | 6 83        | 88                                   | 86                                | 95                      | 86                | 1008   |   |
|   | loe            | 75                                         | 8                        | 8                       | 100    | 74                          | 8                | 6 67      | 8                    | 3 86        | 5 74                                 | 91                                | 75                      | 91                | 990    |   |
| ļ | leanne         | 86                                         | 7                        | 4                       | 61     | 86                          | 8                | 3 88      | 8                    | 6 74        | 67                                   | 83                                | 86                      | 88                | 962    |   |
|   | Samantha       | 91                                         | 8                        | 6                       | 67     | 83                          | 8                | 6 74      | 9                    | 1 86        | 5 88                                 | 86                                | 91                      | 88                | 1017   |   |
|   | Katy           | 98                                         | 8                        | 3                       | 88     | 86                          | 7                | 4 67      | 8                    | 3 61        | . 74                                 | 91                                | 98                      | 74                | 977    |   |
| c | alibri 🕞 11    | · A A                                      | \$ - %                   | , 🛷                     | 74     | 91                          | 8                | 6 88      | 8                    | 6 74        | 86                                   | 88                                | 88                      | 86                | 1021   |   |
| 1 |                | ш                                          | A - *:0                  | .00                     | 86     | 88                          | 6                | 1 74      | 9                    | 1 86        | 5 83                                 | 88                                | 74                      | 74                | 953    |   |
| i |                |                                            | .00                      | -                       | 83     | 88                          | 6                | 7 86      | 8                    | 8 61        | . 86                                 | 74                                | 86                      | 86                | 977    |   |
| 1 | Luche Cut      | 00                                         | 0                        | 2                       | 86     | 74                          | 8                | 8 83      | 8                    | 8 67        | 83                                   | 86                                | 83                      | 83                | 987    | = |
| - | e cui          |                                            |                          |                         | 74     | 86                          | 7                | 4 86      | i 7                  | 4 88        | 8 86                                 | 83                                | 92                      | 92                | 1013   |   |
| 4 | a <u>C</u> opy |                                            |                          |                         | 100    | 83                          | 8                | 6 83      | 8                    | 8 100       | 100                                  | 100                               | 100                     | 100               | 1131   |   |
| 6 | <u>Paste</u>   |                                            |                          |                         | 94     | 86                          | 7                | 4 86      | 5 7                  | 4 94        | 94                                   | 94                                | 94                      | 94                | 1066   |   |
|   | 1.1.2          |                                            |                          |                         | 61     | 74                          | 8                | 6 67      | 6                    | 7 61        | . 61                                 | . 61                              | 61                      | 61                | 795    |   |
|   | Insert         |                                            |                          | _                       | 67     | 86                          | 8                | 3 93      | 9                    | 3 67        | 67                                   | 67                                | 67                      | 67                | 910    |   |
|   |                |                                            |                          |                         | 93     | 83                          | 9                | 2 95      | 9                    | 5 93        | 93                                   | 93                                | 93                      | 93                | 1099   |   |
|   | Clear Co       | ontents                                    |                          |                         | 95     | 92                          | 6                | / 86      | 8                    | 3 93        | 95                                   | 95                                | 95                      | 95                | 1083   |   |
| ļ | ciear co       |                                            |                          |                         | 81     | 94                          | 9                | 3 83      | 9                    | 2 95        | 81                                   | . 81                              | 81                      | 81                | 1037   |   |
| 6 | Format (       | Cells                                      |                          |                         | 84     | 61                          | 9                | 5 92      | 9                    | 4 81        | . 84                                 | 84                                | 84                      | 84                | 988    |   |
|   | Bow Hei        | ght                                        |                          |                         | 79     | 82                          | 8                | 1 92      | · 8                  | 1 8         | . 79                                 | /9                                | /9                      | /9                | 1000   |   |
|   | <u>H</u> ide   |                                            |                          |                         | 90     | 88                          | 8                | 4 0.      | . 8                  | - 84        | 90                                   | 96                                | 96                      | 96                | 1008   |   |
|   | Unhide         |                                            |                          |                         |        |                             |                  |           |                      |             |                                      |                                   |                         |                   |        |   |
| i | ► N She        | eet1 She                                   | et? /She                 | et3 🤌                   |        |                             | 1                |           |                      | 4           |                                      |                                   |                         |                   |        |   |
| d | / 20           | Jack / Offer                               | July offic               |                         |        |                             |                  | ۵         | verage: 152          | 1025641 Col | nt: 84 Sum:                          | 11864                             | 07%                     |                   |        | Ð |
|   |                |                                            |                          | _                       |        |                             | -                | ~         | rerager 1921         | 010041 000  | June of Sum                          |                                   |                         |                   |        | 9 |

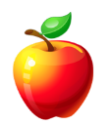

### **Date Functions**

An HR Manager in the Phoenix area, asked, "How do I setup a spreadsheet to calculate years of employment?"

Using simple Excel date functions will provide this calculation.

First, let's talk about a couple of basic date formulas.

#### =TODAY()

The "TODAY" function updates each and every day you open the spreadsheet.

*For example*, in an Excel spreadsheet I created yesterday, I typed "=TODAY()" in Cell A1. Yesterday, upon the creation, the date result was "08/19/2010." When I open the spreadsheet today, the date result in Cell A1 is now "08/20/2010." The cell dynamically updated based on the calendar date on my computer.

| H     | ರ್,⊜⊸ ಕ               |         |                   |          |       |        |         |
|-------|-----------------------|---------|-------------------|----------|-------|--------|---------|
| File  | Home Inse             | rt Pag  | e Layout          | Formulas | Data  | Review | View    |
|       | 🔏 Cut                 | Calibri | -                 | 11 · A / | ▲ = = | = %    | 5       |
| Paste | Copy * Format Painter | BI      | u •   🖽 ·         | - 👌 - 🛕  | • = = | =      |         |
|       | Clipboard 🖓           |         | Font              |          | G.    | AI     | ignment |
| A1    | • : >                 | $\sim$  | f <sub>∞</sub> =⊺ | ODAY()   |       |        |         |
|       | А                     | в       | С                 | D        | E     | F      | G       |
| 1     | 10/4/2017             |         |                   |          |       |        |         |
| 2     |                       |         |                   |          |       |        |         |
| 3     |                       |         |                   |          |       |        |         |
| 4     |                       |         |                   |          |       |        |         |
| 5     |                       |         |                   |          |       |        |         |
| 6     |                       |         |                   |          |       |        |         |

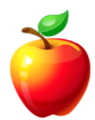

If you want to get even more specific, you can use the following function:

### =NOW()

The "NOW" function updates each and every minute, based on the formatting of the cell. If you format the time to include seconds, then the cell updates each and every second, upon updating another portion of the spreadsheet.

*For example*, if I place the formula "=NOW()" in Cell A2, each time I update another portion of the spreadsheet, Cell A2 will update the result to the current time. This function allows for using different styles of the date formatting.

| -     | Hor   | ne Insert | Page La | yout Form    | nulas | Data     | Review | View Develo    |
|-------|-------|-----------|---------|--------------|-------|----------|--------|----------------|
|       |       | Arial     | - 10    | • A *        | =     | . 😑 🕺    | - 3    | Custom         |
| Past  | e 🥑   | в / ц     | · = •   | 0 <u>A</u> - |       | 6 🗃 i)   | (# 12) | - <b>s</b> - % |
| lipbo | ard 🕞 |           | Font    |              |       | Alignmen | nt     | 5 Numbe        |
|       | 81    | •         | (       | fx =NO       | )W()  |          |        |                |
|       |       | A         |         | В            |       | С        | D      | E              |
| 1     |       | 8/20/2010 |         | 10:43:26     | AM    |          |        |                |
| 2     |       |           |         |              | 1     |          |        |                |
| 3     |       |           |         |              |       |          |        |                |
| 4     |       |           |         |              |       |          |        |                |
| 5     |       |           |         |              |       |          |        |                |
| 6     |       |           |         |              |       |          |        |                |
| 7     |       |           |         |              |       |          |        |                |
| 8     |       |           |         |              |       |          |        |                |
| 9     |       |           |         |              |       |          |        |                |

Now that we have two basic date functions described, let's answer Kathy's question.

To find out the time an employee has been employed at a company, setup the spreadsheet with at least the following two columns.

#### Column B = Hire Date

### Column C = Years with company

Use Column A for the employee name and add any other columns you need.

Column B, obviously, will be input by the HR Department upon hire.

In Column C, type the formula as such:

### =DATEDIF(B2,TODAY(),"Y")

The "DATEDIF" function calculates the difference between two dates. Copy the formula down all rows, as needed.

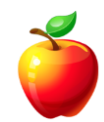

| -   | Hor             | ne Insert I | Page Layout Formula | s Data Rev          | riew Vier | v Develo |
|-----|-----------------|-------------|---------------------|---------------------|-----------|----------|
| 1   | *               | Arial -     | 10 - A A            | * = = > -           | -         | 3eneral  |
| Pa  | ste d           | в / Ц -     | - <u>· A</u> - E    |                     |           | s - % ,  |
| lip | board G         | For         | nt co               | Hannah              |           | Numbe    |
|     | C2              | • ()        | fx =DATE            | DIF(B2,TODAY()      | ,"Y")     |          |
|     | A               |             | в                   | C                   | D         | E        |
| 1   | E               | MPLOYEE     | HIRE DATE           | YEARS OF<br>SERVICE |           |          |
| 2   | Farmer John     |             | 8/7/1997            | 13                  |           |          |
| 3   | Hannah Montana  |             | 9/1/2002            | 7                   |           |          |
| 4   | Billy Ray       |             | 3/5/1998            | 12                  |           |          |
| 5   | Foghorn Leghorn |             | 6/2/2000            | 10                  |           |          |
| 6   | Tweety Bird     |             | 1/1/1990            | 20                  |           |          |
| 7   | Mickey Mouse    |             | 3/1/1970            | 40                  |           |          |
| 8   | Minney Mouse    |             | 4/1/1971            | 39                  |           |          |
| 9   | Daffy Duck      |             | 7/8/1982            | 28                  |           |          |
| 10  | Dough Boy       |             | 10/3/2001           | 8                   |           |          |
| 11  | Johnny          | Test        | 1/10/2002           | 8                   |           |          |
| 12  | Betty B         | оор         | 5/14/1980           | 30                  |           |          |
| 13  |                 |             |                     |                     | P         |          |

In the example above, the function calculates the difference between the "Hire Date" and "Today" and formats the difference in "Years."

Changing the "Y" in the formula to "M" changes the calculation to provide the result in number of months, instead of years. "D" provides the result in number of days.

Since we used the "TODAY()" function within the "DATEDIF" function, the result updates each and every time you open the spreadsheet.

Practice using different formats to find the best result for your company. Any way you use them, these Excel date functions are sure to be helpful for an HR Department.

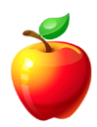

## **Use the Format Painter for Multiple Formats**

If you've ever used the Format Painter, you know that it helps you copy the same formatting from one area of text to another.

However, Excel may be a program in which you want multiple types of formatting.

In the picture below, you will see that Cells A1 through E1 all have different formatting. This means that A1 is not formatted the same as E1, etc.

Let's say you also want to have Cells A3 through E3 formatted the same. Cell A3 will be formatted the same as Cell A1. Cell B3 will be formatted the same as B1, and so forth.

There is a way to copy the formatting all at once.

Simply **highlight** the cells you wish to copy formatting from (in our example, this would be Cells A1 through E1).

Click on the "**Format Painter**" icon on the toolbar or ribbon (depending on what version of Excel you have).

**Click and drag** the mouse to highlight Cells A3 through E3 and release the mouse.

| Ľ    | And .   | - 10 -    | A' A' = 1            |              | P General   |          |
|------|---------|-----------|----------------------|--------------|-------------|----------|
| Fach | 1 . 2   | R + 0 + 4 | ·· <u>A</u> ·· ·· ·· | I II (* 0* 3 | 8 · 5 · •   | M di Cor |
| 9b)  | and (9) | Fort      |                      | Alignment    | (14) Number | 9]       |
| -    | A13     | • (*      | 8                    |              |             | -        |
|      | A       | В         | C                    | D            | E           | F        |
| 1    | Enjoy   | Go        | Ask                  | Debbie       | Tips!       |          |
| 2    |         |           |                      |              |             |          |
| 3    | Hello   | World     | Here                 | I            | Am!         |          |
| 4    |         |           |                      |              |             |          |
| 5    | These   | Cells     | Don't                | Need         | Formatted   |          |
| 6    | These   | Cells     | Don't                | Need         | Formatted   |          |
| 7    | These   | Cells     | Don't                | Need         | Formatted   |          |
| 8    | These   | Cells     | Don't                | Need         | Formatted   |          |
| 9    | These   | Cells     | Don't                | Need         | Formatted   |          |
| 10   | These   | Cells     | Don't                | Need         | Formatted   |          |
| 11   | These   | Cells     | Don't                | Need         | Formatted   |          |
| 12   | These   | Cells     | Don't                | Need         | Formatted   |          |

Now, Cells A3 through E3 all have the formatting as with A1 through E1, where A3 is not formatted the same as C3, and so forth.

# Print Only a Section of a Spreadsheet

Excel spreadsheets are meant to be used for lots of data. However, there may be times when you only want to print a specific section.

To print only a section of an Excel spreadsheet, follow these steps:

Open an existing spreadsheet or create a new one.

Using the mouse, click and drag to highlight the specific area you wish to print.

With the area highlighted, click on **File | Print**. (Excel 2007, click on the "Office" button and select "Print" and then the "Print" option.)

In the Print dialog window, click on "Selection."

| Inmoi          | CHP I month F         | Properties        |               |
|----------------|-----------------------|-------------------|---------------|
| ame:           | Caserber 5            | ~                 | Properces     |
| itatus:        | Idle                  |                   | Find Printer  |
| ype:<br>Vhere: | HP Laser Jet 5<br>HP5 |                   |               |
| omment         |                       |                   | Print to file |
| int range      |                       | Copies            |               |
|                |                       | Number of copies: | 1             |
| ) Page(s       | ) Erom: 🗘 Io: 🗘       |                   | Anne and a    |
| int what       |                       | 5 5               |               |
| Coloct         |                       |                   | Collate       |
| ) active       | sheet(s)              |                   |               |
| Idnore         | print areas           |                   |               |
| 10000000       | ,                     |                   |               |
|                |                       |                   |               |

Click "**OK**" and only the highlighted selection will print.

### Excel 2010 and newer:

The "Selection" option is in the first drop-down in the "Settings" section.

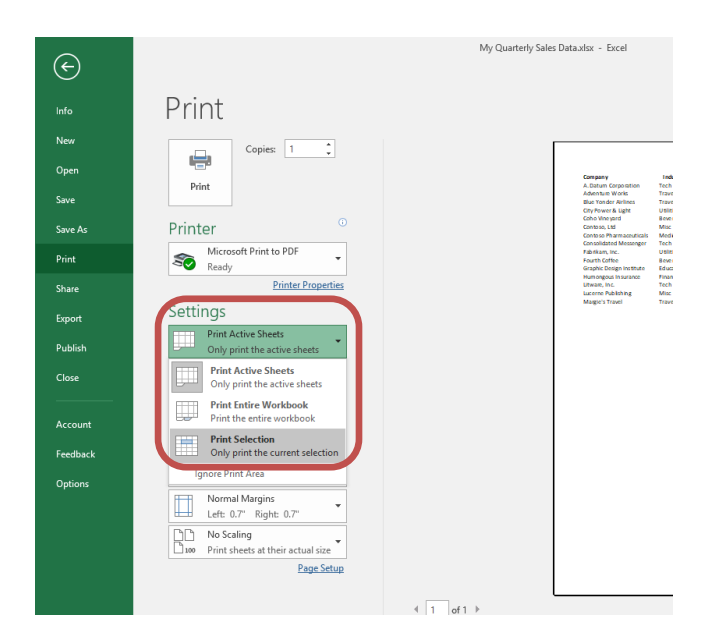

It's that simple.

This can not only save paper, but allow users to provide specific data when needed.

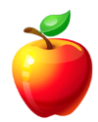
# **Drag and Drop Across Worksheets**

We all know about copying and pasting data in Microsoft Office, including Excel. Some people even prefer the **Drag and Drop** method, using the mouse.

If you prefer this method, you may Drag and Drop data across Worksheets in Excel. That means you may copy or move data from one Worksheet to another, using Drag and Drop.

To do so, follow these steps:

Highlight the data or range of data you wish to move. Hold the ALT key.

With your mouse positioned along the border of the highlighted selection (notice the mouse is a four-headed arrow), **Click and Drag** the data down to the Tabs at the bottom of the screen.

When the correct Tab is highlighted, **release** your mouse button to paste the data.

|         | 1                         |               |     |    |   |      |    | <br> | <br> |
|---------|---------------------------|---------------|-----|----|---|------|----|------|------|
|         | 4                         |               | - Đ | 1. | 4 | - 19 | 11 | 1    | 1.12 |
| ANE.    | Astron                    | First         |     |    |   |      |    |      |      |
| 4.44    | 1224 E. Mars. 12 and      | 100-000 LTTT  |     |    |   |      |    |      | -    |
| ares.   | a Tria ser Adra mer Lin-  | and 655 x117  |     |    |   |      |    |      | _    |
| 100     | 100104-Lane               | 100 012.014   |     |    |   |      |    |      |      |
| alter a | 1214 E. Max Upwell        | 1000-005-0101 |     |    |   |      |    |      | _    |
| 1       | Contraction of the second |               |     |    |   |      |    |      |      |
| www.    | MS Brookurrykpi           | 100 000-1111  |     |    |   |      |    |      |      |
|         |                           |               |     |    |   |      |    |      | -    |
|         |                           |               |     |    |   |      |    |      | -    |
|         |                           |               |     |    |   |      |    |      |      |
|         |                           |               |     |    |   |      |    |      | - 1  |
|         |                           |               |     |    |   |      |    |      |      |
|         |                           |               |     |    |   |      |    |      |      |
|         |                           |               |     |    |   |      |    |      |      |
|         |                           |               |     |    |   |      |    |      |      |
|         |                           |               |     |    |   |      |    |      | _    |
|         |                           |               |     |    |   |      |    |      | - 1  |
|         |                           |               |     |    |   |      |    |      |      |
|         |                           |               |     |    |   |      |    |      | _    |
|         |                           |               |     |    |   |      |    |      |      |
|         |                           |               |     |    |   |      |    |      |      |
|         |                           |               |     |    |   |      |    |      |      |
|         |                           |               |     |    |   |      |    |      |      |
|         |                           |               |     |    |   |      |    |      |      |

This will move the data to the new Worksheet.

If you wish to copy the data instead of moving it, there is only one minor change in the steps above. On step 2) press **CTRL** and **ALT**. The mouse will turn into a White Arrow. Once you release your mouse button, the data will be located on the both the old and new Worksheets.

## **Expand the Formula Bar**

If you're not familiar, the formula bar is the area just above the row headers where users can see the contents of the current cell. If you use large amounts of text, often times it is difficult or impossible to see the entire text. The easy solution with Excel 2007 and newer versions: **Expand the Formula Bar**.

While editing the text in the cell, use the arrow keys on your keyboard to rotate through the text. However, this still does not allow users to view the entire text in the cell.

To expand the formula bar, simply click on the arrows on the right side of the formula bar.

| 2/61<br>18 | z - u -    | 10 - A      | <ul> <li></li> <li></li> <li><!--</th--><th></th><th>1 H</th><th>General<br/>8 — %</th><th>• 54 23</th><th>No.<br/>Condition<br/>formation</th><th>Acres as</th><th>1.4.6</th><th>Dalaty v (d)<br/>Turnel - G</th><th>27<br/>Sat &amp;</th><th>A<br/>teta<br/>teat</th></li></ul> |                                            | 1 H                                         | General<br>8 — %                            | • 54 23                     | No.<br>Condition<br>formation | Acres as                     | 1.4.6                     | Dalaty v (d)<br>Turnel - G  | 27<br>Sat & | A<br>teta<br>teat |
|------------|------------|-------------|----------------------------------------------------------------------------------------------------|--------------------------------------------|---------------------------------------------|---------------------------------------------|-----------------------------|-------------------------------|------------------------------|---------------------------|-----------------------------|-------------|-------------------|
|            | • (        | h           | When yo<br>easily ch<br>the Qui-                                                                                                    | ou create p<br>hange the f<br>ik Styles ga | ictures, chi<br>ormatting o<br>liery on the | irts, er diag<br>if selected i<br>Home tab. | rams, they<br>text in the r | also coord<br>document f      | inate with y<br>text by choo | our currer<br>ising a loo | t document<br>k for the sel | t look, Yo  | to can            |
|            | reate pict | ures, chart | s, or dagr                                                                                                    | ans, they                                  | iiso coordii                                | ade with yo                                 | sur cument                  | document                      | bok You c                    | en easily c               | hange the f                 | ormating    | p of sevecia      |
| abere      | u_Shee     | 2_See0      | 6                                                                                                    |                                            |                                             |                                             |                             |                               |                              | 10010                     | J. anna (                   |             |                   |

### *HINT:* The keyboard shortcut is **CTRL + SHIFT + U**.

When you are done viewing and/or editing the text, simply click on the arrows again to contract the formula bar.

If needed, Excel's feature to expand the formula bar is a very useful feature and may be another good reason for upgrading.

# Take a Picture in Excel 2007

You no longer need to use the awkward "print screen" button on the keyboard. Take a picture in Excel 2007 using the "**Camera**." Select exactly the items you want to capture and paste them into any other Windows program.

This is a huge improvement for Excel 2007, which is still available in newer versions. Here's how it works.

First, the "Camera" button needs to be added to the Quick Access Toolbar.

Click on the drop-down on the right side of the Quick Access Toolbar and select the "**More Commands**" option.

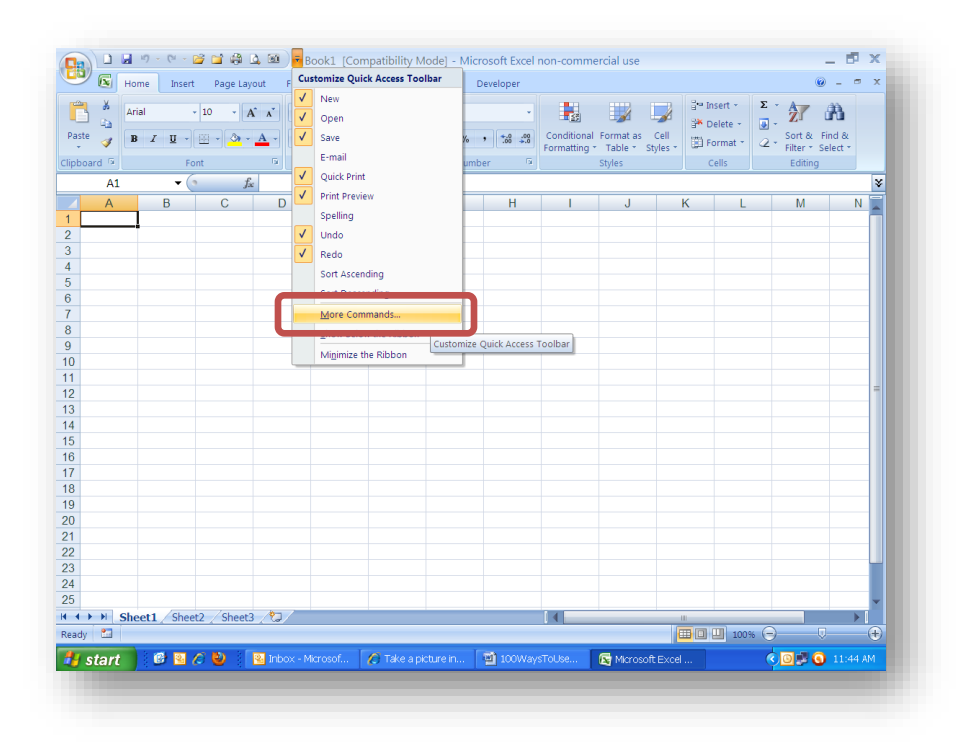

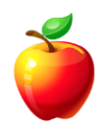

In the "Choose Commands From" drop-down, select the "All Commands" option.

| all documents (default)   New Save Undo Open Close Quick print Print Preview Camera | rt Type                                                                                                    | All Commands     For all documents (default)       ad     Sing to Front       Baston Form Control     Save       Calculate Full     Save       Calculate Full     Calculate Now       Calculate Row     Calculate Row       Calculate Sheet     Quick Print       Calculate Sheet     Calculate Sheet       Calculate Sheet     Calculate Sheet       Calculate Sheet     Calculate Sheet       Calculate Sheet     Calculate Sheet       Calculate Sheet     Calculate Sheet       Calculate Sheet     Calculate Sheet       Calculate Sheet     Calculate Sheet       Calculate Sheet     Calculate Sheet       Calculate Sheet     Calculate Sheet       Calculate Sheet     Bemove       Calculate Sheet     Calculate Sheet       Calculate Sheet     Bemove       Calculate Sheet     Calculate Sheet       Calculate Sheet     Calculate Sheet       Calculate Sheet     Calculate Sheet       Calculate Sheet     Calculate Sheet                                                                                                    | g<br>ed | All Commands                                                                                                    | ~                                                                                                    | For all documents (default) | ~       |
|-------------------------------------------------------------------------------------|----------------------------------------------------------------------------------------------------|----------------------------------------------------------------------------------------------------|---------|----------------------------------------------------------------------------------------------------|----------------------------------------------------------------------------------------------------|-----------------------------|---------|
| New<br>Save<br>Undo<br>Pren<br>Close<br>Quick rint<br>Print Preview<br>Camera       | nt<br>Themes<br>Numbering<br>n control)<br>II<br>II<br>II<br>II<br>II<br>II<br>II<br>II<br>II<br>I                                                                                                    | ad<br>se sing to Front<br>Brows for Themes<br>Button form Control)<br>Calculate Now<br>Calculate Now<br>Calculate Now<br>Calculate Now<br>Calculate Now<br>Calculate Now<br>Calculate Now<br>Calculate Sheet<br>Calculate Now<br>Calculate Now<br>Calculate Sheet<br>Calculate Now<br>Calculate Now<br>Calculate Sheet<br>Calculate Now<br>Calculate Sheet<br>Calculate Now<br>Calculate Sheet<br>Calculate Now<br>Calculate Sheet<br>Calculate Now<br>Calculate Sheet<br>Calculate Sheet<br>Calculate Now<br>Calculate Sheet<br>Calculate Now<br>Calculate Sheet<br>Calculate Sheet<br>Calc                                                                                                    | ed      |                                                                                                    | and the second second se |                             |         |
| New Save Undo P Redo Open Close Quick Print Print Preview Camera                    | nt Themes New Themes Numbering Outrol) II New G Save Numbering Outrol) II Open Control) II Open Control Control Co | ad<br>see<br>see<br>sources for Theres<br>Builds and Numbering<br>Builds and Numbering<br>Builds and Numbering<br>Builds and Numbering<br>Builds and Numbering<br>Calculate Now<br>Calculate Now<br>Calculate Now<br>Calculate Now<br>Calculate Sheet<br>Calculation<br>Calculation<br>Calculation<br>Calculation<br>Calculation<br>Calculation<br>Calculation<br>Calculation<br>Calculate Sheet<br>Calculation<br>Calculation<br>Calculation<br>Calculation<br>Calculation<br>Calculation<br>Calculation<br>Calculate Sheet<br>Calculation<br>Calculation<br>Calculation<br>Calculation<br>Calculation<br>Calculation<br>Calculation<br>Calculation<br>Calculation<br>Calculation<br>Calculation<br>Calculation<br>Calculation<br>Calculate Sheet<br>Calculate Sheet<br>Calculate Sh                                                                                                    | ed      |                                                                                                    |                                                                                                    |                             |         |
| Save<br>Undo<br>Redo<br>Open<br>Close<br>Quick Print<br>Print Preview<br>Camera     | Themes                                                                                                    | See       Sare         See       Sare         Subtrant Numbering       Undo         Sutton (Form Control)       Calculate Full         Calculate Hul       Calculate Now         Calculate How       Calculate Anow         Calculate How       Calculate Calculation         Calculate Sheet       Calculate Now         Calculate Sheet       Calculate Calculation         Calculate Sheet       Calculate Calculation         Calculate Sheet       Calculate Calculation         Calculate Sheet       Calculate Calculate Calculation         Calculate Sheet       Calculate Calculation         Calculate Sheet       Calculate Calculation         Calculate Sheet       Calculate Calculation         Calculate Calculation       Calculate Calculate Calculation         Calculate Sheet       Calculate Calculate Calculate Calculation         Calculate Calculation       Calculate Calculate Calculate Calculation         Calculate Calculate Calcul                                                                                                    |         | Hang to Front                                                                                                    | P (A)                                                                                                    | D New                       |         |
| Undo  Redo Open Close Quick Print Preview Camera                                    | Numbering<br>n control)<br>II<br>II<br>Ov<br>Redo<br>Open<br>Close<br>Quick Print<br>Quick Print<br>Quick Print<br>Print Preview<br>Bernove<br>rt Type<br>ors                                                                                                    | Zee       Image Chartype         inter       Calculate Shet         Calculate Shet       Calculate Shet         Calculate Shet       Calculate Shet         Change Chartype       Change Shape         Change Shape       Calculate Shet <td></td> <td>Browse for Themes</td> <td></td> <td>Save</td> <td></td>                                                                                                    |         | Browse for Themes                                                                                                    |                                                                                                    | Save                        |         |
| Redo Open<br>Open<br>Gose<br>Quick Print<br>Print Preview<br>Camera                 | n Control)<br>n Control)<br>ov<br>eet<br>Options<br>Print Preview<br>Bermove<br>Print Preview<br>Camera<br>Print Preview<br>Camera<br>Print Preview<br>Camera                                                                                                    | reter<br>reter<br>re | ize     | Bullets and Numbering                                                                                                    |                                                                                                    | 1 Undo                      | I +     |
| Open<br>Close<br>Quick krint<br>Print Preview<br>Camera                             | II<br>ov<br>eeet<br>Options<br>Add >><br>Remove<br>rt Type<br>ors                                                                                                    | enter<br>es Calculate Full<br>Calculate Now<br>Calculation<br>Calculation Options<br>Calculation Options<br>Calculation Options<br>Calculation Options<br>Calculation Options<br>Calculation Options<br>Calculation Options<br>Calculation Options<br>Calculation Options<br>Calculation Options<br>Calculate Now<br>Calculation Options<br>Calculation Options<br>Calculation Options<br>Calculation Options<br>Calculate Now<br>Calculation Options<br>Calculation Options<br>Calculation Options<br>Calculation Options<br>Calculation Options<br>Calculation Options<br>Calculation Options<br>Calculation Options<br>Calculation Options<br>Calculation Options<br>Calculation Options<br>Calculation Options<br>Calculate Now<br>Calculate Now<br>Calculate Shape<br>Now<br>Calculate Shape<br>Calculate Shape<br>Calculate Now<br>Calculate Shape<br>Calculate Now<br>Calculate Shape<br>Calculate Now<br>Calculate Shape<br>Calculate Now<br>Calculate Now<br>Calculate Shape<br>Calculate Now<br>Calculate Shape<br>Calculate Now<br>Calculate Now                                                                                                    |         | Button (Form Control)                                                                                                    |                                                                                                    | C* Redo                     |         |
| Close<br>Quick Print<br>Proview<br>Camera                                           | ov<br>seet<br>Options                                                                                                    | nter<br>es<br>Calculate het<br>Calculation<br>Calculation<br>Calcul                                                                                                    | ,       | Calculate Full                                                                                                    |                                                                                                    | 🧭 Open                      |         |
| Quick Print<br>Print Preview<br>Camera                                              | options                                                                                                    | res Calculate Sheet<br>Calculation Options<br>Calculation Options<br>Calculation<br>Calculation Options<br>Calculation Options<br>Calculation Op                                                                                                    | enter   | Calculate Now                                                                                                    |                                                                                                    | Close                       |         |
| Print Preview<br>Camera                                                             | Options                                                                                                    | Calculation Cancer Cancer Calculation Colors Cancer Calculation Colors Cancer Calculation Cancer Calculation Cancer Calculation Calculation Cancer Calculation Calculation Calculation Cancer Calculation Calculation Calcul                                                                                                    | ces     | Calculate Sheet                                                                                                    |                                                                                                    | Quick Print                 |         |
| Camera                                                                              | Coptions                                                                                                    | Calculation Options                                                                                                    |         | Calculation                                                                                                    | <b>_</b>                                                                                                    | A Print Preview             |         |
| *                                                                                   | Add >><br>Bernove<br>Thypew.<br>ors                                                                                                    | Cell Styles     Add >>       Cell Styles     Barnove       Celles     Celles       Change Colors     Change Colors       Change Colors     Change State Source       Change State Source     Change State Source       Change State     Colors                                                                                                    |         | Calculation Options                                                                                                    |                                                                                                    | Camera                      |         |
| ×<br>•                                                                              | add >><br>Bemove<br>v<br>tr Type<br>ors                                                                                                    | Image: Solution     Add >>       Image: Colors     Image: Solution       Image: Colors     Image: Solution                                                                                                    |         |                                                                                                    |                                                                                                    |                             |         |
| <b>•</b>                                                                            | Remove                                                                                                    | Image Chart Type       Image Chart Type         Image Chart Type       Image Chart Type         Image Chart Type       Image Chart Type         Image Chart Type       Image Chart Type         Image Chart Type       Image Chart Type         Image Chart Type       Image Chart Type         Image Chart Type       Image Chart Type         Image Chart Surver       Image Chart Surver         Image Chart Shape       Image Chart Shape                                                                                                    |         | 🖾 Camera                                                                                                    | <u>A</u> dd >>                                                                                                    |                             | <b></b> |
|                                                                                     | rt Type                                                                                                    | Cell Styles  Cells Cells Center Cells Conter Center Center Center Center Conter Conter                                                                                                    |         |                                                                                                    | Damana                                                                                                    |                             |         |
|                                                                                     | int Type                                                                                                    | Cells       ■       Change Chart Type       ↓       ↓       ↓       ↓       ↓       ↓       ↓       ↓       ↓       ↓       ↓       ↓       ↓       ↓       ↓       ↓       ↓       ↓       ↓       ↓       ↓       ↓       ↓       ↓       ↓       ↓       ↓       ↓                                                                                                    |         | 🚽 Cell Styles                                                                                                    | Remove                                                                                                    |                             |         |
|                                                                                     | rrt Type                                                                                                    | Image Chart Type       Image Chart Type       Image Chart                                                                                                    |         | Cells                                                                                                    | -                                                                                                    |                             |         |
|                                                                                     | nrs 🕨                                                                                                    | IIII Change Chang Colors       IIII Change Colors       IIII Change Layout       IIII Change Layout       IIII Change Picture       IIII Change Shape                                                                                                    |         | Center                                                                                                    |                                                                                                    |                             |         |
|                                                                                     | ors                                                                                                    | a Change Colors b Change Layout b Change Picture b Change Picture c C Change Shape c Change Shape b b b b b b b b b b b b b b b b b b b                                                                                                    |         | Change Chart Type                                                                                                    |                                                                                                    |                             |         |
|                                                                                     |                                                                                                    | ligi Change Lata Source  R Change Layout  Change Ficture  C Change Shape  C Change Shape  C C C C C C C C C C C C C C C C C C                                                                                                    |         | Change Colors                                                                                                    |                                                                                                    |                             |         |
|                                                                                     | a source                                                                                                    | The share sport                                                                                                    |         | Change Data Source                                                                                                    |                                                                                                    |                             |         |
|                                                                                     |                                                                                                    | Change Picture     Change Shape                                                                                                    |         | Change Layout                                                                                                    | · · · ·                                                                                                    |                             |         |
|                                                                                     | out P                                                                                                    | 4 Change shape                                                                                                    |         | Change Picture                                                                                                    |                                                                                                    |                             |         |
|                                                                                     | out >                                                                                                    | Channes                                                                                                    |         | Change Shape                                                                                                    | é l                                                                                                    |                             |         |
|                                                                                     | out  ure pe                                                                                                    | changes (*)                                                                                                    |         | Chart Packground                                                                                                    |                                                                                                    |                             |         |
|                                                                                     | out                                                                                                    | Chart Packaround                                                                                                    |         | Chart Background                                                                                                    | · · · · · · · · · · · · · · · · · · ·                                                                                                    |                             |         |
|                                                                                     | out                                                                                                    | Chart Background                                                                                                    |         |                                                                                                    |                                                                                                    |                             |         |
|                                                                                     | a Source                                                                                                    | Changes                                                                                                    |         | Cells<br>Center<br>Change Chart Type<br>Change Colors<br>Change Data Source<br>Change Data Source<br>Change Shape<br>Change Shape<br>Change Shape | •                                                                                                    |                             |         |
|                                                                                     |                                                                                                    | 8 Change Picture 1 Change Shape ▶                                                                                                    |         | Thange Layout                                                                                                    | • • • • • • • • • • • • • • • • • • •                                                                                                    |                             |         |
|                                                                                     | out 🕨                                                                                                    | Change Shape                                                                                                    |         | Ra Change Picture                                                                                                    |                                                                                                    |                             |         |
|                                                                                     | out P                                                                                                    | 40° Change Shape                                                                                                    |         | Change Picture                                                                                                    |                                                                                                    |                             |         |
|                                                                                     | ure                                                                                                    |                                                                                                    |         | Change Shape                                                                                                    | •                                                                                                    |                             |         |
|                                                                                     | out  Cre Dre                                                                                                    | Changes                                                                                                    |         | Changes                                                                                                    |                                                                                                    |                             |         |
|                                                                                     | out                                                                                                    |                                                                                                    |         | Chart Packground                                                                                                    |                                                                                                    |                             |         |
|                                                                                     | out                                                                                                    | Chart Background                                                                                                    |         | chart background                                                                                                    | -                                                                                                    | L                           |         |
|                                                                                     | out                                                                                                    | Chart Background                                                                                                    |         |                                                                                                    |                                                                                                    |                             |         |
| Read                                                                                | out                                                                                                    | Chart Background                                                                                                    |         | Chart Data Table                                                                                                    |                                                                                                    | Pecet Modify                |         |

Scroll through the commands to find "Camera." Select "Camera" and click on the "**Add**" button in the middle of the screen. This adds the "Camera" button to the Quick Access Toolbar. Adjust the location of the button by clicking on the up or down arrows on the right side of the screen.

Once the "**Camera**" button is in the location you want, click on the "**OK**" button at the bottom of the screen.

Notice the "Camera" button is now on the Quick Access Toolbar.

Now, simply highlight the area of the Excel spreadsheet you wish to take a picture. Once highlighted, click on the "Camera" button. This places the highlighted area on the clipboard.

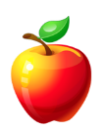

Right-click and select "Paste" wherever you want to paste the "Picture."

- **NOTE:** You may also use the mouse, or any other option you prefer, to perform the right-click.
- HINT: You may open a PowerPoint presentation and paste the picture there. Or, open a Word document and paste.

It's so simple to take a picture in the newer versions of Excel. I don't know if anyone will use the "print screen" button on the keyboard again. This is definitely one reason to upgrade to a more recent version of Excel, if you are still using Excel 2003.

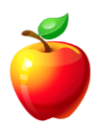

# WORD TIPS

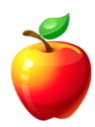

# **Shortcut Keys and Functions**

I'm always a fan of using the keyboard to speed up typing and functions. Here are some handy Word shortcut keys and function keys. These shortcut keys or function keys have been around for many versions of Windows.

If you choose not to memorize these function keys, here's how you can pull up the "Function Key Display" toolbar.

### Excel 2007 and newer:

Click the File Tab, Options, and then click on the "Customize Ribbon" menu. Select the "**Function Key Display**" toolbar from the list and click the "**Close**" button. The "Function Key Display" toolbar will appear.

### Excel 2003:

Click on "Tools," "Customize" and click on the "Toolbars" tab.

NOTE: Excel 2003 or earlier: If the toolbar is anchored and you prefer it in another location, simply click and drag the toolbar using the "multi-dot" symbol (the "move handle") on the left side of the toolbar.

```
Help = F1
Move text or graphics = F2
Repeat the last action = F4
Go To command (Home tab) = F5
Go to the next pane or frame = F6
Spelling command (Review tab) = F7
Extend a selection = F8
Update the selected fields = F9
Show KeyTips = F10
Go to the next field = F11
Save As command = F12
```

There are many function keys that work with the **Shift**, **Control**, and **Alt** keys as well. Those will be showcased in a later book.

For now, here's a little teaser.

To toggle case between lower case, proper case, and upper case, press **SHIFT + F3**. Press until you receive the case you want to use.

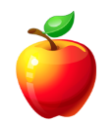

### **How to Select Text**

There are many ways to select text in Word, these are just a few ideas. It may seem like a simple thing, but I see people often frustrated when trying to select text.

1) To select a **single letter, number, or symbol**, you can to **Click and Drag** your mouse to highlight the item.

2) To select an **entire word**, simply **Double-Click** the word.

3) To select a **line**, move your mouse to the **left margin** (the mouse will turn into a rightpointing arrow) and **Single Click**.

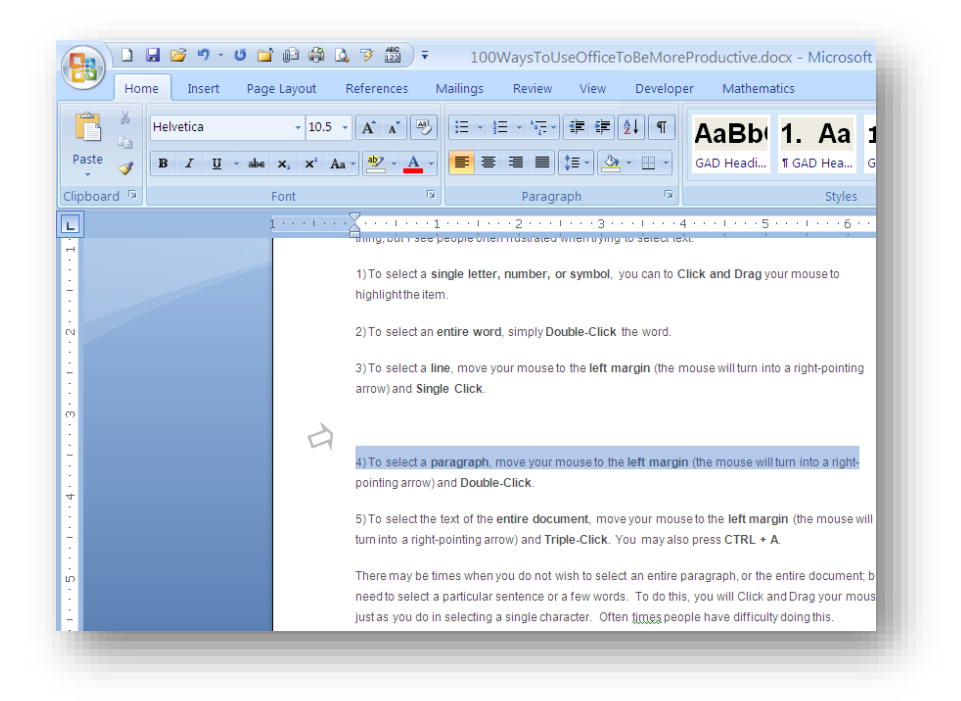

4) To select a **paragraph**, move your mouse to the **left margin** (the mouse will turn into a rightpointing arrow) and **Double-Click**.

5) To select the text of the **entire document**, move your mouse to the **left margin** (the mouse will turn into a right-pointing arrow) and **Triple-Click**. You may also press **CTRL + A**.

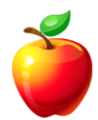

There may be times when you do not wish to select an entire paragraph, or the entire document; but need to select a particular sentence or a few words. To do this, you will Click and Drag your mouse just as you do in selecting a single character. Often people have difficulty doing this.

A hint that helps is to use your **Arrow Keys** on the keyboard. To do this, simply place your cursor in the desired position and while **Holding the Shift Key**, use your Arrow Keys to move the highlighted (selected) area to the position of your choice.

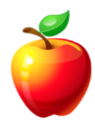

# **Add Horizontal Lines**

Have you ever typed 100's of dashes to create a horizontal line within a Word document? This takes time and there is a much simpler way. Word also allows you to create many different styles of lines. With ever changing and improving software our lives are made much easier; we no longer need to type extra characters to make something appear like a line.

To create a horizontal line in Word, do one of the following:

Type the **EQUALS SIGN** three (3) times (===) and press **ENTER**. This will create a double line across the entire page.

Type the **DASH** three (3) times (---) and press **ENTER**. This will create a standard single line across the entire page.

Type the **ASTERISK** symbol three (3) times (\*\*\*) and press **ENTER**. This will create a diamond, square, or dotted line across the entire page. (This one will depend on your version of Word.)

Type the **POUND SIGN** three (3) times (###) and press **ENTER**. This will create a thicker line with two smaller lines around it across the entire page.

Type the **TILDA** (~) three (3) times (~~~) and press **ENTER**. This will create a zig-zag line across the entire page.

......

Try other symbols and see what styles of lines you can create. Have fun!

Another tip to know about these default lines is that sometimes you may not want a line across the entire page. If you accidentally press the ENTER key and do not wish to have the line, press the **Edit Undo** button on the toolbar and the "autocorrect" will Undo and the symbols you typed will reappear.

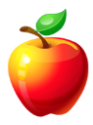

# Set Custom Tabs

I see people using the Space Bar in Word to place or align text. Then, there are those that use the Tab keys only to continue pressing the Tab button until the cursor is in the place they wish.

This can be very time consuming and I have a better solution - set custom tabs in Word.

With the **Ruler** open, simply follow these steps.

Click the **Tab Type** button at the left side of the Ruler.

There are four different tab types. Each tab type is represented on the Ruler bar by a different symbol.

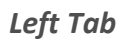

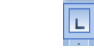

Text moves to the right of the tab as you type.

L

Ŀ

Centered Tab

Text centers at the tab stop.

| Munt Iup | Ria | ht | Tab |  |
|----------|-----|----|-----|--|
|----------|-----|----|-----|--|

Text moves to the left or backwards from the tab as you type.

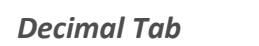

Text before the decimal point moves to the left of the tab. This tab aligns numbers with decimals, keeping the decimals aligned and adjusting the numbers accordingly.

Once you click on the Tab Type button to receive the desired tab type, **click on the Ruler** at the point you wish to set the tab. *Notice there is now a tab place marker at the desired point, in the shape of the specific tab type*.

When a custom tab is set, all default tabs to the left are deleted.

Now, use the custom tabs to align text according to your needs.

# **Customize the Default Line Spacing**

Did you know you can customize the default line spacing in Word?

Often, I see trainees adjusting and changing paragraph spacing each and every time they work in Word. There is a solution, change the default line spacing to the spacing you prefer.

To do so, follow these steps:

### Word 2007 and newer:

Click on the "Line spacing" button in the "Paragraph" group on the "Home" tab.

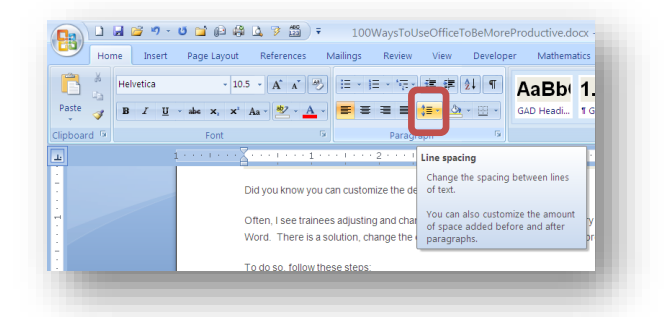

Select the "Line spacing options" menu item.

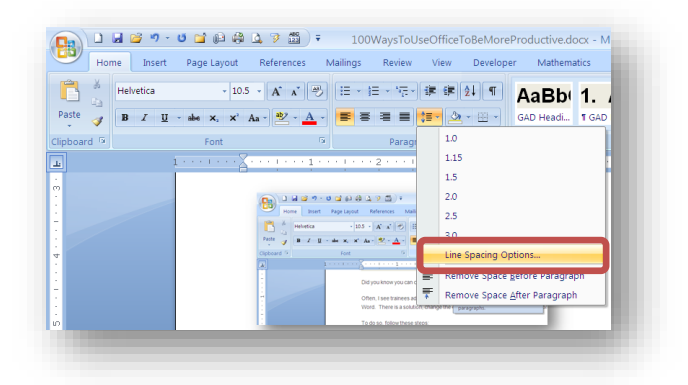

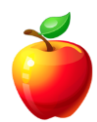

The window that opens is the old (2003 and earlier) "Format | Paragraph" window.

| ndents and Spa                                                              | Line and Page Bre                                                                                                    | aks                                                                                                    |                    |
|-----------------------------------------------------------------------------|----------------------------------------------------------------------------------------------------|----------------------------------------------------------------------------------------------------|--------------------|
| General                                                                     |                                                                                                    |                                                                                                    |                    |
| Alignment:                                                                  | Left 🗸                                                                                                    |                                                                                                    |                    |
| Outline level:                                                              | Body Text 🔽                                                                                                    |                                                                                                    |                    |
| ndentation                                                                  |                                                                                                    |                                                                                                    |                    |
| <u>L</u> eft:                                                               | 0"                                                                                                    | Special:                                                                                                    | Вұ:                |
| <u>R</u> ight:                                                              | 0"                                                                                                    | (none) 🗸                                                                                                    | *                  |
| Bpacing<br>Before:                                                          | Auto                                                                                                    | Li <u>n</u> e spacing:                                                                                                    | <u>A</u> t:        |
| Before                                                                      | Auto 🔷                                                                                                    | Line spacing:                                                                                                    | At-                |
| After:                                                                      | 12 pt 🛟                                                                                                    | At least 🗸                                                                                                    | 18 pt 🛟            |
|                                                                             |                                                                                                    |                                                                                                    |                    |
| Preview<br>Previous Para<br>Paragraph Pri<br>Sample Text 5<br>Sample Text 5 | graph Previous Paragraph Previous Parag<br>evious Paragraph Previous Paragraph Prev<br>iampie Text Sampie Text Sam<br>iampie Text Sampie Text Samie Text Sam | raph Previous Paragraph Previous Paragrap<br>rious Paragraph Previous Paragraph<br>nple Text Sample Text Sample Text Sample<br>npla Text Sample Text Sample Text Sample | h Previous<br>Text |

Select all of your paragraph preferences on this screen (such as line spacing) and then click on the "**Default**" button at the bottom of the window.

A confirmation window opens. Before you click "**Yes**," make sure you have selected the options you want to apply to all future documents, as a default.

- HINT: Remember, these are only the default options. You can always change any paragraph formatting you would like within each individual document.
- NOTE: Word 2007 has the "paragraph" option directly on the "Change Styles" button on the "Home" tab.

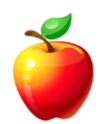

## **Find and Replace Special Characters**

Many people know how to use the **Find and Replace** feature in Word; but did you know you can use Find and Replace with special characters?

First, let's talk about special characters.

Special characters are defined as "all characters that neither start with a letter or number."

Let's say you need to change all colons in a document to dashes. To do so, follow these steps.

Open the "Find" window by either pressing CTRL + F or choose "Find" from the Edit menu.

NOTE: In newer versions, the CTRL + F will open the "Navigation" pane on the left. You will then click on the drop-down arrow to the right of the magnifying glass and select "Replace" to open the Find and Replace window.

Click on the "Replace" Tab.

Click on the "More" button to expand the window.

| ind and Replace                             | ?×                                                    |
|---------------------------------------------|-------------------------------------------------------|
| Fin <u>d</u> Re <u>p</u> lace <u>G</u> o To |                                                       |
| Fi <u>n</u> d what: ;                       | ×                                                     |
| << Less<br>Search Options                   | Reading Highlight   Find in   Eind Next Cancel Cancel |
| Match case                                  | Match prefix                                          |
| Find whole words only                       | Match suffix                                          |
| Use wildcards                               |                                                       |
| Sounds li <u>k</u> e (English)              | Ignore punctuation characters                         |
| Find all <u>w</u> ord forms (English)       | Ignore white-sp <u>a</u> ce characters                |
| Find                                        | No Formatting                                         |

If you have used this window before, you know that you may type the text you wish to replace in the "**Find**" field and type the text you wish to replace it with in the "**Replace**" field. However, we're going to go one step further. Notice the "**Special**" button at the bottom of the window.

To complete the example above, simply type a colon (:) in the "Find" field. Click in the "Replace" field and click on the "Special" button. Click on either "**Em Dash**" or "**En Dash**" to replace all of the colons with dashes.

| Find Replace      | Golto                    |                               |
|-------------------|--------------------------|-------------------------------|
| ind what:         |                          | ×                             |
|                   | Paragraph Mark           |                               |
| an lane with a    | Tab Character            |                               |
| rebiace with:     | Caret Character          |                               |
|                   | § Section Character      |                               |
| <<1888            | 1 Paragraph Character    | Replace All Find Next Cancel  |
| Search Options    | Clipboard Contents       |                               |
| Search: All       | Column Brook             |                               |
| Adataba sana      | E <u>m</u> Dash          | Matela confix                 |
| Eind whole word   | En Dasn                  | Match suffix                  |
| Use wildcards     | Find What Text           | magan service                 |
| Sounds like (End  | –<br>Manual Line Break   | Ignore punctuation characters |
| Find all word for | Manual Page Break        | Ignore white-space characters |
|                   | Nonbreaking Hyphen       |                               |
|                   | Nonbreaking Space        |                               |
| Replace           | Optional Hyphen          |                               |
| Execute           | Constal = No Ecomptition | -                             |
| Pg mat ·          | opguar.                  |                               |

Although this example could have been manually typed to receive the same end result, there are other ways to use the "**Special**" button.

Maybe a document is setup with manual page breaks and you want to replace those with section breaks. Do so using the "Special" button on the "Find and Replace" window.

When you click "**Replace All**," all occurrences of what you are "finding" will be replaced with what you have told Word to replace it with. A window pops-up telling you the number of occurrences that have been replaced.

Now your document has been completely changed in a matter of seconds.

Practice with the "Find and Replace" and you are sure to cut down valuable time when editing documents.

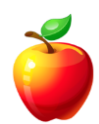

# AutoText and AutoCorrect

If you find yourself typing the same information over and over, you may be interested in learning about **AutoCorrect** and **AutoText**.

For those of you who already know about AutoCorrect and AutoText, maybe this will start you thinking about using it differently.

AutoCorrect is made to correct typical typing errors. But, some people may not type the same as the "typical" typist and therefore, need different entries into AutoCorrect.

To setup specific AutoCorrect items, follow these steps:

### Word 2003 (and earlier):

Click on "Tools" and select "AutoCorrect Options."

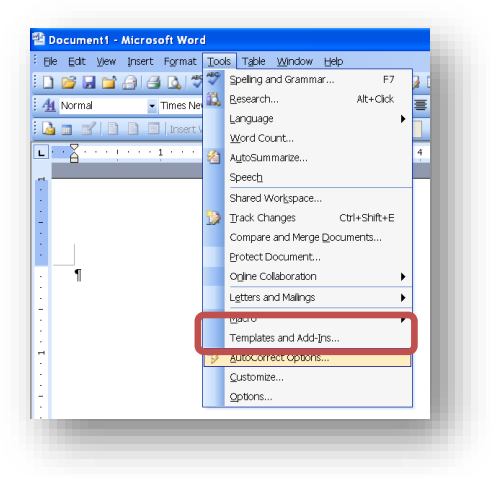

Ensure you are on the "**AutoCorrect**" Tab and type the text you wish to be "corrected" in the "**Replace**" field and the text you wish it to be replaced with in the "**With**" field.

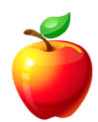

| Autorexu                                          |                                                 | AutoFormat                | Smart Tags                    |
|---------------------------------------------------|-------------------------------------------------|---------------------------|-------------------------------|
| AutoC                                             | orrect                                          | AutoFo                    | rmat As You Type              |
| Show Auto                                         | oCorrect Optio                                  | ns buttons                |                               |
| Correct T                                         | No INitial CApi                                 | tals                      | Exceptions                    |
| 🖉 Capitalize                                      | first letter of <u>s</u>                        | entences                  |                               |
| 🖊 Capitalize                                      | first letter of t                               | able <u>c</u> ells 📃 Corr | rect <u>k</u> eyboard setting |
| Capitalize                                        | names of days                                   | 3                         |                               |
| Correct ac                                        | cidental usage                                  | of cAPS LOCK key          |                               |
| Replace te                                        | ext as you type                                 |                           |                               |
| enlace:                                           | With:                                           | Plain text                | matted text                   |
| ABC                                               | Alphabetica                                     | al                        |                               |
|                                                   |                                                 |                           |                               |
|                                                   | about                                           |                           | ~                             |
| abbout                                            |                                                 |                           |                               |
| abbout<br>abotu                                   | about                                           |                           |                               |
| abbout<br>abotu<br>abouta<br>aboutit              | about<br>about a<br>about it                    |                           | ~                             |
| abbout<br>abotu<br>abouta<br>aboutit              | about<br>about a<br>about it                    |                           |                               |
| abbout<br>abotu<br>abouta<br>aboutit              | about<br>about a<br>about it                    |                           | Add Delete                    |
| abbout<br>abotu<br>abouta<br>aboutit<br>Automatic | about<br>about a<br>about it<br>ally use sugges | stions from the spellin   | Add Delete                    |
| abbout<br>abouta<br>aboutit<br>2 Automatic        | about<br>about a<br>about it<br>ally use sugge: | stions from the spellin   | Add Delete                    |

Click "Add" to add the entry into the AutoCorrect dictionary and click "OK" to save and close the window.

**For example:** Instead of using AutoCorrect for typing errors, I want my name to be replaced each time I type my initials. So, I type "DSM" in the "Replace" field and "Debbie McCusker" in the "With" field. Now, each time I type "DSM," my full name will be replaced as soon as I either press the space or return keys.

### Word 2007:

The AutoCorrect Options are located by clicking on the "**Office**" button and then click "**Word Options**." (In Word 2010 and newer, click the "**File**" tab and **Options**)

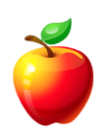

Select the "**Proofing**" tab on the left menu and click the "AutoCorrect Options" button.

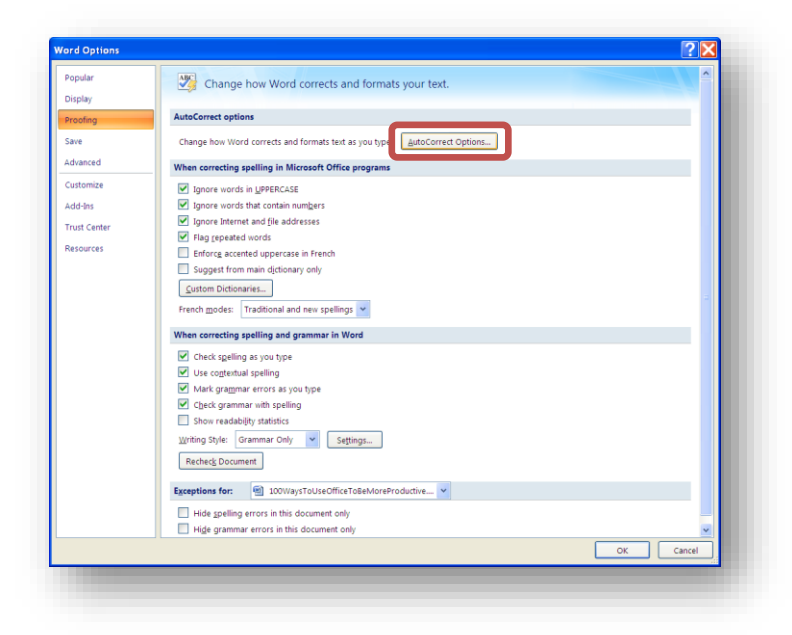

Follow the steps above.

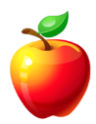

AutoText is very similar to AutoCorrect, but here is an example of why you may use AutoText instead of AutoCorrect.

If your company has certain legal text that you must add to certain documents, you will benefit from AutoText.

### Word 2003 (and earlier):

Click on the "Insert" menu, hove to "AutoText" and select "AutoText..." (note that the same window as above opens - this means you may also click on "Tools | AutoCorrect" and then click on the "AutoText" Tab). Using the Insert menu takes you directly to the AutoText tab.

| Ble Edit ⊻jew | Insert Format Tools Table Window Help                                                                                                    |
|---------------|----------------------------------------------------------------------------------------------------|
| Normal        | Break<br>Date and Time<br>AutoText<br>Symbol<br>Reference<br>Hyperink Ctrl+K<br>Normal<br>Normal (Web)<br>Subject Line<br>Subject Line<br>Subject Line |

If you are adding lengthy text, it is a good idea to Copy the text prior to opening this window.

With the text on your clipboard, simply click CTRL + V to Paste the text into the "Enter AutoText entries here" field.

Click "**Add**" to add the text to the AutoText dictionary and click on "**OK**" to save and close the window.

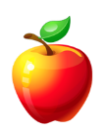

| AutoText     AutoFormat     Smart Tags       Show AutoComplete suggestions     accept the AutoComplete suggestion, press Enter       ter AutoText entries here:                                                                                                    | AutoCorrect                                                                                                    | AutoFo                     | ormat As You Type                          |
|----------------------------------------------------------------------------------------------------|----------------------------------------------------------------------------------------------------|----------------------------|--------------------------------------------|
| Show AutoComplete suggestions<br>Incept the AutoComplete suggestion, press Enter<br>ar AutoText entries here:<br>SM Confidential<br>Dear Madam or Sir:<br>Dear Madam or Sir:<br>Dear Madam:<br>Dear Madam:<br>Dear Mother and Father,<br>Dear Sir:<br>Show Ioolbar<br>Show Ioolbar<br>Show Ioolbar<br>Show Ioolbar<br>Show Ioolbar                                                                                                    | AutoText                                                                                                    | AutoFormat                 | Smart Tags                                 |
| accept the AutoComplete suggestion, press Enter ter AutoText entries here: SM Confidential Bear Madam or Sir: Dear Madam or Sir: Dear Mother and Father, Dear Sir or Madam: Dear Sir or Madam: Dear Sir or                                                                                                    | Show AutoComplete                                                                                                    | suggestions                |                                            |
| ter AutoText entries here:<br>SM Confidentia <br>Dear Madam or Sir:<br>Dear Madam or Sir:<br>Dear Mohan and Dad,<br>Dear Sir or Madam:<br>Dear Sir or Madam:<br>Show Ioolbar<br>Show Ioolbar<br>Show Io | -<br>accept the AutoComp                                                                                                    | lete suggestion, press Ent | er                                         |
| SM Confidential (<br>Dear Madam or Sir:<br>Dear Madam:<br>Dear Mohm and Dad,<br>Dear Mohmer and Father,<br>Dear Sir or Madam:<br>Dear Sir or Madam:<br>Dear Sir:<br>-ilename<br>-ilename and path<br>-or example: Instead of using ♥<br>eview                                                                                                    | ter AutoText entries                                                                                                    | here:                      |                                            |
| Dear Madam or Sir:<br>Dear Madam:<br>Dear Mother and Father,<br>Dear Sir or Madam:<br>Dear Sir or Madam:<br>Dear Sir or Madam:<br>Dear Sir or Madam:<br>Dear Sir or Madam:<br>Dear Sir or Madam:<br>Dear Sir or Madam:<br>Dear Sir or Madam:<br>Dear Sir or Madam:<br>Show Ioolbar<br>Show Ioolbar<br>Show Ioolbar<br>Show Ioolbar<br>Show Ioolbar<br>Show Ioolbar<br>Show Ioolbar<br>Show Ioolbar<br>Show Ioolbar                                                                                                    |                                                                                                    |                            | Add                                        |
|                                                                                                    | Dear Madam or Sir:<br>Dear Madam:<br>Dear Monther and Fath<br>Dear Sir or Madam:<br>Dear Sir or Madam:<br>Dear Sir:<br>Eilename<br>Eilename and path<br>For example: Instear<br>eview | d of using                 | Delete     Insert     Show <u>I</u> oolbar |
| ok in: All active templates                                                                                                    | ok in: All active te                                                                                                    | mplates                    | ~                                          |

When you are ready to use the AutoText, open the window and scroll through the list to your AutoText entry and click "Insert."

There is a faster way, if you choose.

**Highlight** the text you wish to add.

Click on the "Insert" menu and select "AutoText" and choose "New."

• HINT: You may press "ALT + F3" as a shortcut.

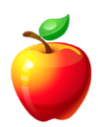

A window will open asking you to name the AutoText entry. Type a name that will remind you of the text and press "**OK**."

| Create AutoText                                                  | X  |
|------------------------------------------------------------------|----|
| Word will create an AutoText entr<br>from the current selection. | у  |
| Please name your AutoText entry                                  |    |
| For those of                                                     |    |
| OK Cano                                                          | el |

When you are ready to enter the text, click on **Insert | AutoText** and choose the text from the appropriate sub-menu.

It's that simple!

Word 2007:

The "AutoText" feature is located on the "Office" button, "Word Options." It must be added to the Quick Access Toolbar.

Click on the "Customize" tab on the left menu.

### Word 2010 and newer:

Click on the "File" Tab and then "Options. Then follow the steps above.

Under the "Choose Commands From" drop down, select "All Commands."

|               | Choose commands from:                                                                                                    |                  | Customize Quick Access Toolbar:                                    |   |
|---------------|----------------------------------------------------------------------------------------------------|------------------|--------------------------------------------------------------------|---|
|               | All Commands                                                                                                    | *                | For all documents (default)                                        | ~ |
| d<br>re<br>es | AudoCorrect Days Cock VII<br>AudoCorrect Days<br>AudoCorrect Initial Caps<br>AudoCorrect Initial Caps<br>AudoCorrect Options<br>AudoCorrect Options<br>AudoCorrect Senart Quotes<br>AudoCorrect Smart Quotes<br>AudoFit Contents<br>AudoFit Contents<br>AudoFit Cont | Add >><br>Remove | New Save Source Open Source Cose Cose Cose Cose Cose Cose Cose Cos |   |
|               |                                                                                                    |                  |                                                                    |   |

Scroll to locate "AutoText."

Click on the "**Add**" button in the middle of the screen. Use the arrows on the right side of the screen to move the "AutoText" button to a place on the Quick Access Toolbar that you prefer.

HINT: You may also use the "ALT + F3" function as above to avoid adding the "AutoText" button to the Quick Access Toolbar.

# **Protect Part of a Word Document**

There may be times when you need to protect a Word document, but want to allow users to edit *parts* of the document. To do so, follow these steps to learn how to protect part of a Word document.

### Word 2003 (and earlier versions):

Setup the document with the information you want users to edit and with the information you do not want to be edited. Use form fields to allow users to see the input fields.

Click on the "Tools" menu and select the "Protect Document" menu item.

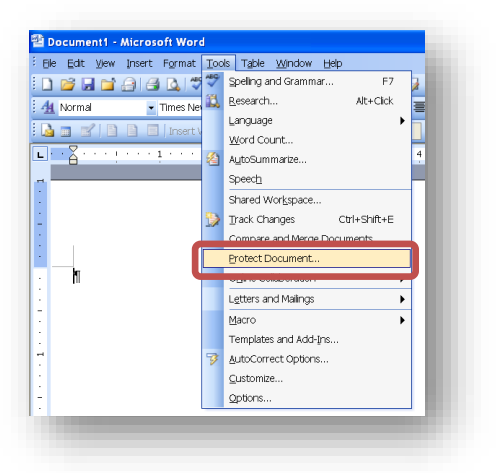

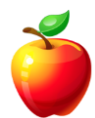

On the right side of the screen, the "**Protect Document**" wizard opens.

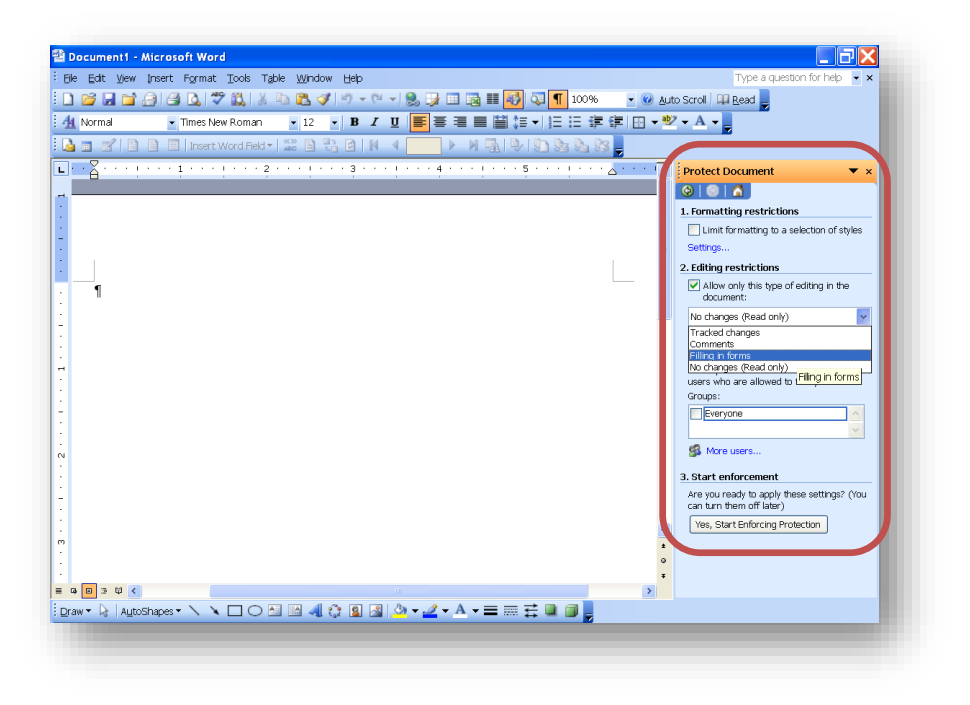

Select the options you want to allow.

*For example*, in the "**Editing restrictions**" area, select the check box for "**Allow only this type of editing in the document**" and then select the option "**Filling in forms**." This option allows users to only edit form fields. This setup allows users to Tab through the fields, provide the appropriate input and send the document back to you with only the fields having changed, no other data.

When you have completed making selections, click on the "**Yes, start enforcing**" button at the bottom of the wizard.

A password window opens allowing you to select a password, if you want. I would always suggest you use a password; otherwise users that are familiar with Word can **Unprotect** the document and change anything they want.

| Start Enforcing Protection     | X      |
|--------------------------------|--------|
| Enter new password (optional): |        |
| Reenter gassword to confirm:   |        |
| ОК                             | Cancel |

Type the password twice to ensure you've typed it correctly and press the "**OK**" button.

Save the document as usual and it is now ready to be sent to whomever you want to fill in the form.

### Word 2007:

Click on the "**Review**" tab and select "**Protect Document**" option in the "Protect" group.

| <b>B</b>                         | 🖬 💕 ") - ජ                                                | <b>108475</b>        | ₹ 100WaysToUseOfficeToBeMoreProdu                                                                                        | ictive.docx - Microsoft | Word non-commerce              | tial use            | - 67 × |
|----------------------------------|-----------------------------------------------------------|----------------------|----------------------------------------------------------------------------------------------------|-------------------------|--------------------------------|---------------------|--------|
| ABC C<br>Spelling & a<br>Grammar | me Insert F<br>Research 📇 -<br>Thesaurus 😵<br>Translate 🛅 | Age Layout Reference | Mailings Review View Developer I<br>Final Showing Markup<br>Track Balloons<br>Changes - Brial Showing Pane -<br>Tracking | Mathematics             | Compare Show Source            | Protect<br>Document |        |
| L                                | 1 -                                                       | <u> </u>             | 1 · · · ! · · · 2 · · · ! · · · 3 · · · ! · · · 4 · ·                                                                    |                         | 5 · · · <u>5</u> · · · 7 · · · |                     | 63     |
| -                                |                                                           |                      |                                                                                                    |                         |                                | 1                   |        |

The "Restrict Formatting & Editing" wizard opens on the right side of the screen.

 NOTE: This is the same window as the "Protect Document" wizard in earlier versions of Word.

Follow the same steps as above. At this point, the versions are exactly the same.

### Word 2010 and newer:

Click on the "File" tab then the "Protect Document" button.

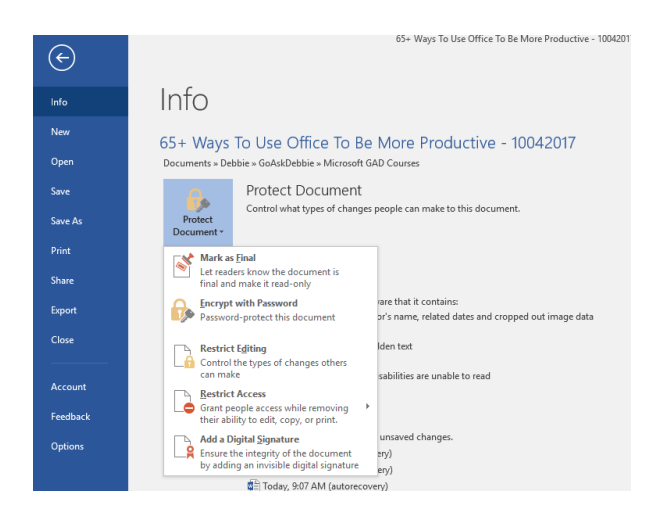

# **Print Documents in Reverse Order**

Have you ever had the need to print in reverse order? Microsoft Word allows you to print in reverse order, when needed.

### Word 2003 (and earlier):

Click on the "Tools" menu and select "Options."

Click on the "**Print**" Tab.

Click the checkbox for "Reverse Print Order."

|                          |                        | 1                      |                    |           |
|--------------------------|------------------------|------------------------|--------------------|-----------|
| Spelling & Grammar       | Track Changes          | User Information Compa |                    |           |
| Asian Typog              | graphy                 | File Locations         |                    |           |
| View General             | Edit                   | Print                  | Save               | Security  |
| Printing options         |                        |                        |                    |           |
| Draft output             |                        | Backgrour              | d printing         |           |
| Update fields            |                        | Print Posts            | Scrint over        | text      |
| 📃 Update links           |                        | <u>R</u> everse p      | rint order         |           |
| 🗹 Allow A4/Letter p      | aper r <u>e</u> sizing |                        |                    |           |
| Include with document    |                        |                        |                    |           |
| Docu <u>m</u> ent proper | ties                   | Hidden tex             | d                  |           |
| Eield codes              | $\checkmark$           | Drawing o              | bjects             |           |
|                          |                        | Backgroun              | d colors ar        | nd images |
| Options for current do   | ument only             |                        |                    |           |
| Print data only fo       | r forms                |                        |                    |           |
| Default trave Use p      | sister settings        |                        |                    |           |
| Delault glay. Ose p      | inter setungs          | Ť                      |                    |           |
| Options for Duplex Prin  | iting                  |                        |                    |           |
| Fron                     | t of the sheet         | 71 [                   | B <u>a</u> ck of t | he sheet  |
| 199                      | 2                      | 40                     |                    |           |
|                          |                        |                        |                    |           |
|                          |                        |                        |                    |           |
|                          |                        |                        | OK                 | Cancel    |
|                          |                        |                        | U.S.               |           |

Click **OK** to exit and save the settings.

Now when you choose to print a document, it will be printed in reverse order. (i.e. If you have a 20-page document, page 20 will print, then 19, then 18, etc.)

### Word 2007:"

Click the "Office button in the upper left corner.

Click on the "Word Options" button in the lower part of the screen.

Click on the "**Advanced**" tab on the left menu.

| Options  |                                                                                                    |   |
|----------|----------------------------------------------------------------------------------------------------|---|
| ular     | Show shortcut keys in ScreenTips                                                                                                    | ^ |
|          | Show horizontal scroll bar                                                                                                    |   |
| nay      | Show vertical scroll bar                                                                                                    |   |
| ofing    | Show vertigal ruler in Print Layout view                                                                                                    |   |
|          | Optimize character positioning for layout rather than readability                                                                                                    |   |
| anced    | Print                                                                                                    |   |
| omize    | Use draft guality                                                                                                    |   |
| -Ins     | Print in background ()                                                                                                    |   |
| t Center | Print pages in reverse order                                                                                                    |   |
|          | Print <u>A</u> VIL tags                                                                                                    |   |
| ources   | Print pero codes instead of their values                                                                                                    |   |
|          | Print on hock of the sheet for duplex printing                                                                                                    |   |
|          | Frink on usek of the sitest for duplex prinking                                                                                                    |   |
|          |                                                                                                    |   |
|          | Default tray: Use printer settings                                                                                                    |   |
|          | When printing this document:                                                                                                    |   |
|          | Print PostScript over text                                                                                                    |   |
|          | Print only the data from a form                                                                                                    |   |
|          | Save                                                                                                    |   |
|          | Promot hefore saving Normal template                                                                                                    |   |
|          | Always create backup conv                                                                                                    | Г |
|          | Convirgence and a convirgence of the convirgence of the convirgence of |   |
|          | Allow background saves                                                                                                    |   |
|          | Descence didelity when sharing this desumants                                                                                                    |   |
|          | Preserve rigelity when sharing this document:                                                                                                    |   |
|          | Save smart tags as XML properties in Web pages                                                                                                    | v |
|          | OK Cancel                                                                                                    |   |
| _        |                                                                                                    | - |

Scroll down to the Print area and click on the checkbox "Print pages in reverse order."

Click **OK** to exit and save your changes.

With any version, when you are ready to print documents in normal order (i.e. 1 through 20, printing page 1 first), you will need to follow the instructions again and "**uncheck**" the box.

### Word 2010 and newer:

Click on the "File" tab, Options, then click on the "Advanced" tab. Scroll to the "Print" section to see the "Print pages in Reverse Order" option.

# **Personalized Bullets**

We've all seen it, the bullets setup in a Word document that look like someone just chose a template or clicked on the button for bullets on the toolbar. But, if you've seen bullets that have a company's logo or another word or picture, you probably think they had special programming skills. Well, it's actually very simple.

Rob, from Phoenix, says his presentations have, "never looked more professional since learning this trick."

To personalize bullets in Word, follow these simple steps:

Highlight the text you wish to add bullets.

Click on the "Format" menu and select "Bullets and Numbering."

Click on a Bullet and click on the "Customize" button in the lower right corner of the window.

| ulieted | Numbered | Outline Numbere | d List Styles | -                                                           |
|---------|----------|-----------------|---------------|-------------------------------------------------------------|
| No      | ne       | ť<br>ť          | °             | :                                                           |
| 4       |          | *               | <b>`</b>      | Block Quote     Block Quote     Block Quote     Block Quote |
| Reset   |          |                 | _ OK          | Customize                                                   |

### Word 2010 and newer:

The "Bullets and Numbering" option is located on the "**Home**" tab in the "**Paragraph**" section. You will click the drop-down arrow next to the bullets and select "Define New Bullet" to customize the bullet image.

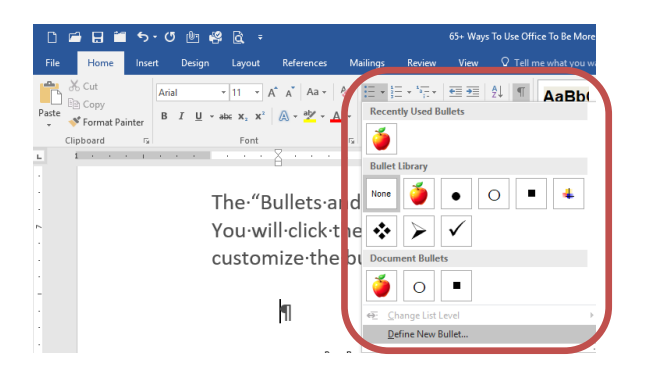

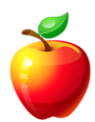

On the **Bullet Window**, you may choose from a Character preset within Word; or click on the "**Picture**" button and locate a picture that you wish to use.

| -             |        |           |        |     |
|---------------|--------|-----------|--------|-----|
|               | ! !    | •         | •      | =   |
| Fo            | 1 F    | character | Pict   | ure |
| ullet positio | n      |           | -      |     |
|               |        | Indent at | 0.25*  |     |
| ext position  |        | -         | 1      | -   |
| Tab space     | after: |           |        |     |
| 0.5*          | 0      | Indent at | : 0.5* | 0   |
| review        |        |           |        | _   |
| Г             | -      |           | -      |     |
|               |        |           | _      |     |
|               | _      |           | -      |     |
|               | -      |           | _      |     |
|               | e      |           | - 1    |     |
|               | -      |           | _      |     |
|               |        |           | _      | _   |
|               |        |           | _      |     |

Click the "**OK**" button to save the changes and return to your document and you will see your personalized bullets.

 NOTE: If you wish to add a word, on Step 4) Click on the Number Tab (instead of "Picture") and then the Customize button. Next, type in the Word you wish to have for your bullets. Click OK to return.

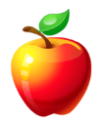

### **Create Screen Tips**

Have you noticed those yellow boxes that pop-up when using Microsoft Word?

These "yellow boxes" that pop-up are called Screen Tips. When sending Word documents electronically, there may be some advantage to providing **Screen Tips**. Screen Tips appear when you "hover" over a word or phrase and a Tip or text describing the button pops-up.

These are very simple to create for your own documents, just follow these steps:

**Select** the word or phrase you wish to add to the Tip.

1 🖬 🐸 🤊 - ೮ 😭 🖨 🦓 🗶 🦻 루 **2**8) Home Insert Page Layout References Mailings Review View X Helvetica × 10.5 × A\* A\* 🕙 Ⅲ × Ⅲ × 谭 × 谭 律 律 斜 B I ∐ - abe x, x' Aa - 🕙 - <u>A</u> - 📰 ≡ ≡ ‡≣ - 🖄 Paste 🔏 Cut 🛯 <u>с</u>ору 🕰 Paste Create A Eont... ETT Paragraph... ve your 🗄 <u>B</u>ullets Synonyms Tr<u>a</u>nslate Styles Select the

Right-click and choose Hyperlink. (Newer versions will just say "Link.")

Click on the "Screen Tip" button in the upper right corner of the window.

| Link to:                     | Text to display            | Select the word or phrase you wish to add to the Tip.                                         |   |     | ScreenTig                |
|------------------------------|----------------------------|-----------------------------------------------------------------------------------------------|---|-----|--------------------------|
| isting File or               | Look in:                   | 🗀 GoAskDeb 💌                                                                                  | 2 | Q 💕 |                          |
| Web Page                     | C <u>u</u> rrent<br>Folder | <ul> <li>3 Months FREE Scouts Raffle</li> <li>Email Lists</li> <li>Email Marketing</li> </ul> |   | ^   | Bgokmark<br>Target Frame |
| Document                     | Browsed<br>Pages           | Excel<br>Ezhe Articles                                                                        |   |     |                          |
| Create New<br>Document       | Recent Files               | Microsoft Training  Outlook  Powerpoint  Diskipar                                             |   | ~   |                          |
| ⊡l<br>- <u>m</u> ail Address | Address:                   |                                                                                               |   | ~   |                          |
|                              |                            |                                                                                               |   | OK  | Cancel                   |

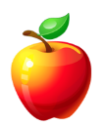

In the pop-up window, simply **type the text (tip)** you wish to appear.

| Set Hyperlink ScreenTip                                         | ? 🗙                             |
|-----------------------------------------------------------------|---------------------------------|
| Screen <u>T</u> ip text:                                        |                                 |
| Note: Custom ScreenTips are su<br>Explorer® version 4 or later. | upported in Microsoft® Internet |
|                                                                 | OK Cancel                       |

Click the "**OK**" button.

Type a Name for the Tip in the "Address" box and click "OK."

| Link to:                | <u>T</u> ext to display | In the pop-up window, simply type the text (tip) you wish to appear. |     | ScreenTip    |
|-------------------------|-------------------------|----------------------------------------------------------------------|-----|--------------|
| Existing File or        | Look in:                | 🔁 GoAskDeb 🔽                                                         | Q 💕 |              |
| Web Page                |                         | 🗀 3 Months FREE Scouts Raffle                                        | ^   | Bookmark     |
|                         | Folder                  | 🛅 Email Lists                                                        | _   |              |
| Pl <u>a</u> ce in This  |                         | Carl Marketing                                                       |     | Target Frame |
| Document                | Browsed                 | Ezine Articles                                                       |     |              |
| <b>*</b> D              | Pages                   | 🛅 GAD                                                                |     |              |
| Create <u>N</u> ew      |                         | Microsoft Training                                                   |     |              |
| Document                | Re <u>c</u> ent Files   | Cuttook                                                              |     |              |
| īn                      |                         |                                                                      | ~   |              |
| E- <u>m</u> ail Address | Addr <u>e</u> ss:       |                                                                      | *   |              |
|                         |                         |                                                                      |     |              |
|                         |                         |                                                                      | OK  | Cancel       |

To test the Screen Tip, simply hover your mouse and you should see the Tip.

### **How to Add Watermarks**

Have you ever wanted to add a Watermark to a Word document and didn't know how? It's really quite simple.

#### Word 2003:

With your document open, simply click on **View | Header & Footer**.

From there, your document text will appear to be "**shaded**" - this helps you to see the Header or Footer information with which you are working.

| De Eur Vew       | [] [금] [집] [작 [집] [ A []] [집] [ 작 []] - []] - []] - []] - []] [ []] [ [  | uto Scroll III Read                    |
|------------------|----------------------------------------------------------------------------------------------------|----------------------------------------|
| 4 Header         | - Times New Roman - 12 - B I U ■ = = = = = = = = = = = = = = = = = =                                                                                                    | 2 - A -                                |
|                  | 🖹 📄   Insert Word Field -   🎬 🖹 🔁   M 🔺 🗾 🕨 M 🖷   🕨   🗈 🍇 🗞 🚱                                                                                                    |                                        |
|                  | <u>.</u>                                                                                                    | · · · · · · <u>A</u> · · · · · · · 7 · |
|                  |                                                                                                    |                                        |
|                  |                                                                                                    |                                        |
|                  | Header                                                                                                    |                                        |
|                  |                                                                                                    |                                        |
|                  | Kunsta peopliked formation or all top people peoplicate Ward Parted and an ambable familiary dispondent abarteter                                                                                                    | Mandatas                               |
|                  | characters are the "field codes" from Word Perfect. These are the hidden items that create the formatting within Word docum                                                                                                    | nents. Word                            |
|                  | nas ine ability to uspikay nonfinitung characters il you chouse.                                                                                                    |                                        |
|                  | An example of a nonprinting character is the "Paragraph" symbol. The nonprinting characters are some of the same marks u<br>editors. In Word, when you see a "Paragraph" symbol it means you have placed a "Retum" in that space.                                                                                                    | used by print                          |
|                  |                                                                                                    |                                        |
|                  | To simply display these nonprinting characters, you may click on the "Paragraph" symbol on the toolbar ("Home" tab in 2007<br>button again to turn them off.                                                                                                    | I). Click on the                       |
|                  | Lawrence: there may be eventuale (field coder), or hidden toot that is affiliated                                                                                                    |                                        |
|                  | nowever, meternay ve sjinuois (iela coues) of nadernear maris sumaden.                                                                                                    |                                        |
|                  | To display hidden text and other symbols, follow these steps.                                                                                                    |                                        |
|                  | Word 2003 (and earlier):                                                                                                    |                                        |
|                  | Click on the "Tools" menu and select "Ontions "                                                                                                    |                                        |
|                  | onarcan and instantion of one of other and one of the other of the other other of the other of the other of the other of the other of the other other other of the other other oth |                                        |
|                  | In the "Options" window, click on the "Misse", lak,                                                                                                    |                                        |
|                  | In the "Formatting Marks" section, select the checkbox for the hidden text and nonprinting characters you want to view. The                                                                                                    | e default                              |
|                  | snouid de "Au," novever il anyming was changed or you do not want to view all, change the options here.                                                                                                    |                                        |
|                  | Click the TOK's button to save the channes and close the window.                                                                                                    |                                        |
| 9 0 3 Q <        | insert AutoText * P 🗗 🕅 🗿 🖓 🗐 🔍 🗐 🗮 🧮 🖉 🕵 dose                                                                                                    | >                                      |
| iraw 🔻 🗟   Autos | Shapes -                                                                                                    |                                        |
| ige 1 Sec 1      | 1/1 At 0.5" Ln Col 1 REC TRK EXT OVR English (U.S. 🔐                                                                                                    |                                        |

Simply click **Insert | Picture** and then choose to insert a File on your Computer or to choose a Graphic from Clipart. Once you find your Graphic, double-click to insert it into your Header & Footer area.

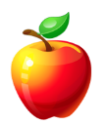

| 🚰 Word NonPrin              | nting Chars article scree               | n shot.doc - Microsoft Word                                                       |
|-----------------------------|-----------------------------------------|-----------------------------------------------------------------------------------|
| <sup>:</sup> Elle Edit ⊻jew | Insert Format Tools T                   | able Window Help                                                                  |
| i 🗋 💕 🖬 😭                   | Break                                   | ि 🚨 🕩 🗸 🕫 🗸 😒 🔜 🔤 🔤                                                               |
| 41 Header                   | Date and Time                           | • 12 • B I U 📑 🗃 🗃 🗃                                                              |
|                             | AutoText 🕨                              |                                                                                   |
|                             | Symbol                                  |                                                                                   |
|                             | Reference 🕨                             | 1 · · · · · · · · · · · · · · · · · · ·                                           |
|                             | Picture 🕨                               | Clo kt                                                                            |
|                             | Te <u>x</u> t Box                       | Erom File                                                                         |
|                             | 8                                       | 67 From Scamer or Camera                                                          |
|                             |                                         | New Drawing                                                                       |
| <u> </u>                    | If you've used V                        | AutoShapes                                                                        |
|                             | characters are to<br>has the ability to | WordArt a hidden items tha                                                        |
| -                           |                                         | and Organization Chart                                                            |
|                             | An example of a<br>editors. In Word     | Chart The nonprinting ou have placed a "                                          |
|                             | To showly disale                        | i fece empirica develor un mou did, or fec "Decembral" o                          |
| 1                           | To simply displa<br>button again to t   | y mese nonprinting characters, you may click on the "Paragraph" s<br>um them off. |

Next, Right-Click the Graphic and choose "Format Picture" from the sub-menu.

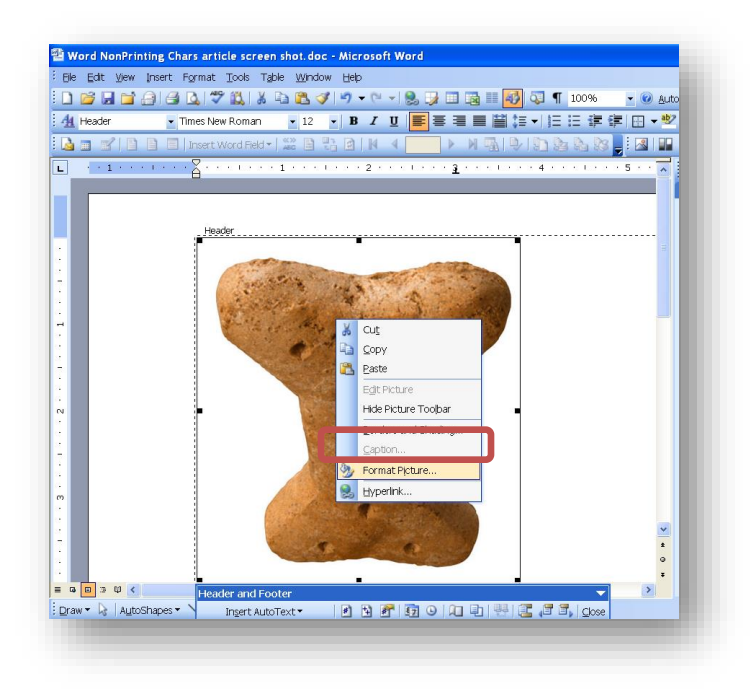

If you are not already, be sure and click on the "**Picture**" Tab. In the middle of this screen, you will see Image Control / Color. Click on the Drop-Down and choose "**Washout**."

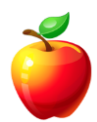

| Colors and Line      | es Size | Layout | Picture    | Text Box | Web            |
|----------------------|---------|--------|------------|----------|----------------|
| Crop from —          |         |        |            |          |                |
| Left:                | 0"      | Iop    | <b>)</b> : | 0"       | *              |
| <u>R</u> ight:       | 0" 🗘    | Bot    | tom:       | 0"       | *              |
| Image control        |         |        |            |          |                |
| <u>C</u> olor:       | Washout |        | ~          |          |                |
| Brig <u>h</u> tness: | <       |        | >          | 85 %     | •              |
| Co <u>n</u> trast:   | <       |        | >          | 15 %     | *              |
|                      |         |        |            |          |                |
| Co <u>m</u> press    | ]       |        |            |          | Re <u>s</u> et |
|                      |         |        |            | OK       | Cancel         |

Click **OK** to return to your document.

If the text is not appearing in front of the graphic, return to the "Format Picture" window and click on the "Layout" tab.

On the "Layout" tab, select the "Behind Text" option.

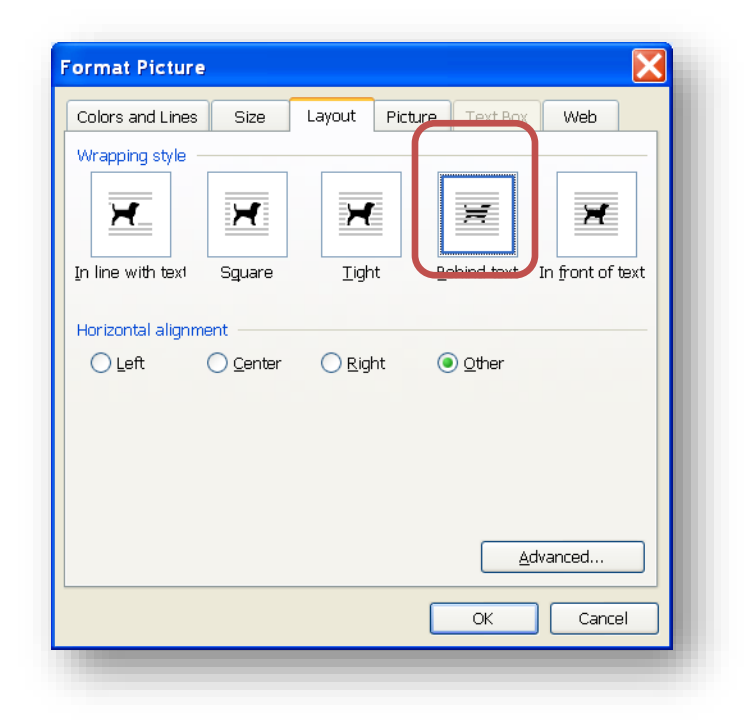

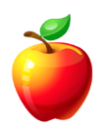
Notice that the image is now very light in color. Now, simply close your Header & Footer by clicking on the **CLOSE** button on the Toolbar.

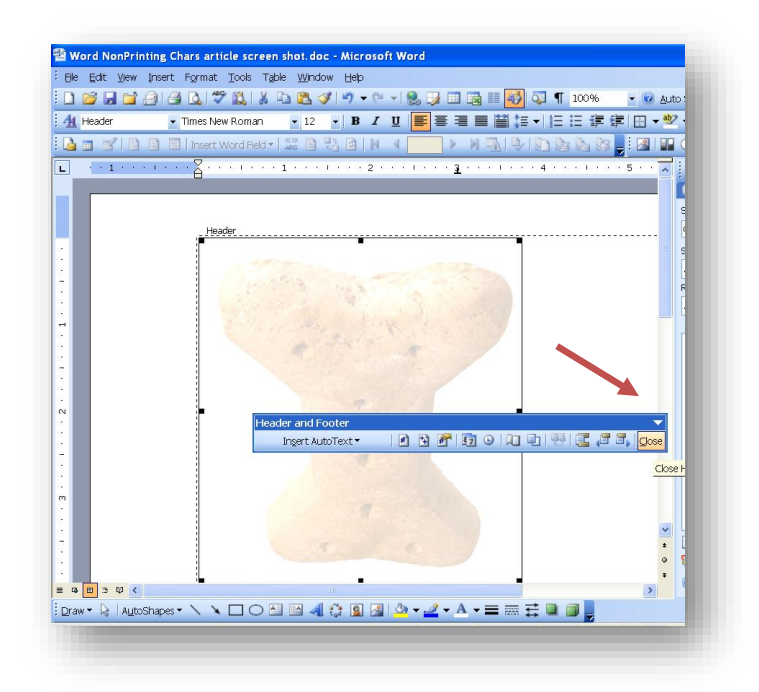

Once back in your document, you will notice that the Image is behind the text of your document and shows up as a Watermark.

| Edit View I    | insert Format Tools Table Window Heb                                                                                                    | Type a guestion for help | - X |
|----------------|----------------------------------------------------------------------------------------------------|--------------------------|-----|
| 02 DI 04 (     |                                                                                                    | Deed                     |     |
|                |                                                                                                    | Ecan E                   |     |
| Vormal (Web) + |                                                                                                    |                          |     |
|                |                                                                                                    |                          |     |
| 1              | ······                                                                                                    | Sec. 1. 1. 1. 1. 7. 1.   | ^   |
| -              |                                                                                                    |                          |     |
|                |                                                                                                    |                          |     |
|                |                                                                                                    |                          |     |
|                |                                                                                                    |                          |     |
|                |                                                                                                    |                          |     |
|                | If you've used Word for many years or if you used to use Word Perfect, you are probably familiar with nonprinting characters. Nonprinting                                                                                                    |                          |     |
|                | characters are the "field codes" from Word Perfect. These are the hidden items that create the formatting within Word documents. Word<br>has the ability to display nonprinting characters if you choose.                                                    |                          |     |
|                |                                                                                                    |                          |     |
|                | An example of a nonprinting character is the "Paragraph" symbol. The nonprinting characters are some of the same marks used by print<br>editors. In Word, when you see a "Paragraph" symbol it means you have placed a "Return" in that space.               |                          |     |
|                |                                                                                                    |                          |     |
|                | To simply display these nonprinting characters, you may click on the "Paragraph" symbol on the toolbar ("Home" tab in 2007). Click on the<br>button again to turn them off.                                                                                  |                          |     |
|                |                                                                                                    |                          |     |
|                | However, there may be symbols (field codes) or hidden text that is still hidden.                                                                                                    |                          |     |
|                | To display hidden text and other symbols, follow these steps.                                                                                                    |                          |     |
|                | World 2003 (and earlier):                                                                                                    |                          |     |
|                |                                                                                                    |                          |     |
|                | Click on the "Tools" menu and select "Options."                                                                                                    |                          |     |
|                | In the "Options" window, click on the "New" lab,                                                                                                    |                          |     |
|                |                                                                                                    |                          |     |
|                | In the <b>Formation material</b> section, seect the checkbox for the hidden earlish for and forgerning characters you want to view. The default<br>should be "Ail," however if anything was changed or you do not want to view all, change the options here. |                          |     |
|                | Cited the YOM' builter to enve the changes and close the window                                                                                                    |                          | •   |
| 8 3 8 4        | Citick the Oik South to sare the charges and cose the window.                                                                                                    |                          | 2   |
| De Lautost     |                                                                                                    |                          | -   |
| -15 M20051     |                                                                                                    |                          |     |
| 1 Sec 1        | 1/1 At 1 Un 1 Col 1 REC TRK TEXT OVER English (U.S. Was                                                                                                    |                          | _   |

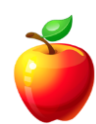

You may also choose to insert Text as your watermark. To insert text, simply insert WordArt instead of a Graphic. Example words to use are: SAMPLE, DRAFT, or your company name.

Word 2003 and previous, you may also follow these steps:

Choose Format | Background and then click on "Printed Watermark."

| -lie | East yew Insert      | rgr | mat Loois laple Window Hei                        | P               | Type a question for he                                                                                                    | p • × |
|------|----------------------|-----|---------------------------------------------------|-----------------|----------------------------------------------------------------------------------------------------|-------|
| )    | 📂 🖬 🖬 🔒 🖨            | A   | Eont                                              | 6               | 🕞 🧏 🧊 📰 📷 🏭 🐼 🧊 👖 100% 💽 🕢 Auto Scroll 🕮 Bead 🚽                                                                                                    |       |
| A    | Normal (Web) + Ar 🔻  | ≣¶  | Paragraph                                         | I               | ⊻ ■ 書 書 曽 結 + 1 日 语 律   田 + ** + A + _                                                                                                    |       |
| 3    |                      | Ξ   | Bullets and Numbering                             | 14              |                                                                                                    |       |
| 1    |                      |     | Borders and Shading                               | -               |                                                                                                    |       |
| 1    | 1.1                  |     | <u>C</u> olumns                                   | 1.2             | ·····                                                                                                    | ^     |
|      |                      |     | ∐abs                                              |                 |                                                                                                    |       |
|      |                      |     | Drop Cap                                          |                 |                                                                                                    |       |
| I    |                      | ll₽ | Text Direction                                    |                 |                                                                                                    |       |
| 1    |                      |     | Change Case                                       |                 |                                                                                                    | 3     |
| I    |                      | 目   | Fļt Text                                          |                 |                                                                                                    |       |
|      |                      |     | Asian Layout 🔶                                    | ou us<br>I Perf | sed to use Word Perfect, you are probably familiar with nonprinting characters. Nonprinting<br>fect. These are the hidden items that create the formatting within Word documents. Word |       |
| I    |                      |     | Background                                        | - dam           | No Fil                                                                                                    |       |
| I    |                      |     | Theme                                             | 1               | characters are some of the same marks used by print                                                                                                    |       |
| I    |                      |     | Frames •                                          |                 | Return in that space.                                                                                                    |       |
| I    |                      | 2   | AutoFormat                                        |                 | symbol on the toolbar ("Home" tab in 2007). Click on the                                                                                                    |       |
| I    |                      | 44  | Styles and Formatting                             |                 |                                                                                                    |       |
|      |                      | A   | Reveal Formatting Shift+F1                        |                 |                                                                                                    |       |
| I    |                      | 32  | Object                                            | -               | More Colors                                                                                                    |       |
| I    |                      | 1   | Ward 2002 (and earlier)                           |                 | El Ellecis                                                                                                    |       |
| I    |                      |     | word 2005 (and earlier).                          |                 | Printed Watermark                                                                                                    |       |
| I    |                      |     | Click on the "Tools" menu and select              |                 |                                                                                                    |       |
| I    |                      |     | In the "Options" window, click on the "V          | iew" ta         | 18.                                                                                                    |       |
| I    |                      |     |                                                   |                 |                                                                                                    | -     |
| I    |                      |     | should be "All," however if anything was          | change          | ed or you do not want to view all, change the options here.                                                                                                    | 1     |
| I    |                      |     | Olisisting fOI/2 builters to ensure line shore an | la and          | along the used out                                                                                                    | •     |
|      |                      |     | Crick and On Dutton to save the change            | 20 9110         | uose lite window.                                                                                                    | ×     |
|      |                      | . \ |                                                   | 1               |                                                                                                    |       |
| i di | w · No   Alfroquabes |     |                                                   |                 | ······································                                                                                                    |       |

On the dialog window, choose the options you prefer and click OK to save and return to your document.

| ) P <u>i</u> cture wa | termark                 |
|-----------------------|-------------------------|
| Select P              | icture                  |
| Scale:                | Auto 🔍 Washout          |
| ) Te <u>x</u> t water | mark                    |
| <u>T</u> ext:         | DRAFT                   |
| Eont:                 | Times New Roman 💌       |
| <u>S</u> ize :        | Auto                    |
| <u>C</u> olor:        | Semitransparent         |
| Layout:               | ● Diagonal ○ Horizontal |
|                       |                         |
|                       |                         |
|                       | OK Cancel <u>A</u> pply |

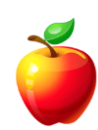

#### Word 2007:

Click on the "Page Layout" tab and select "Watermark" from the "Page Background" group.

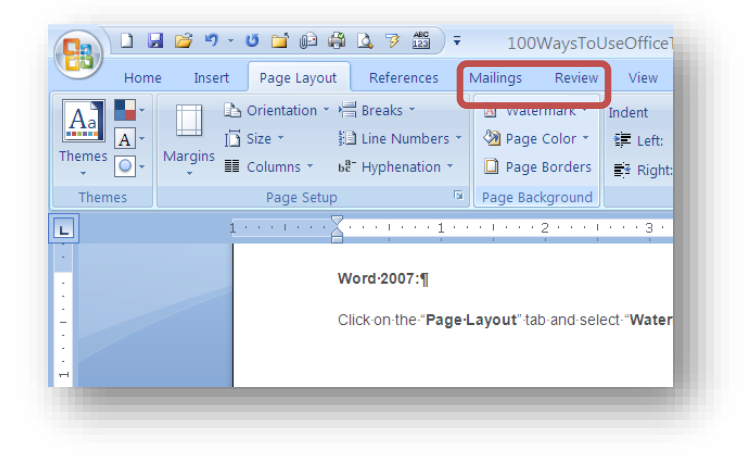

Select from one of the on-screen options or click on the "Custom Watermark" menu item to create your own.

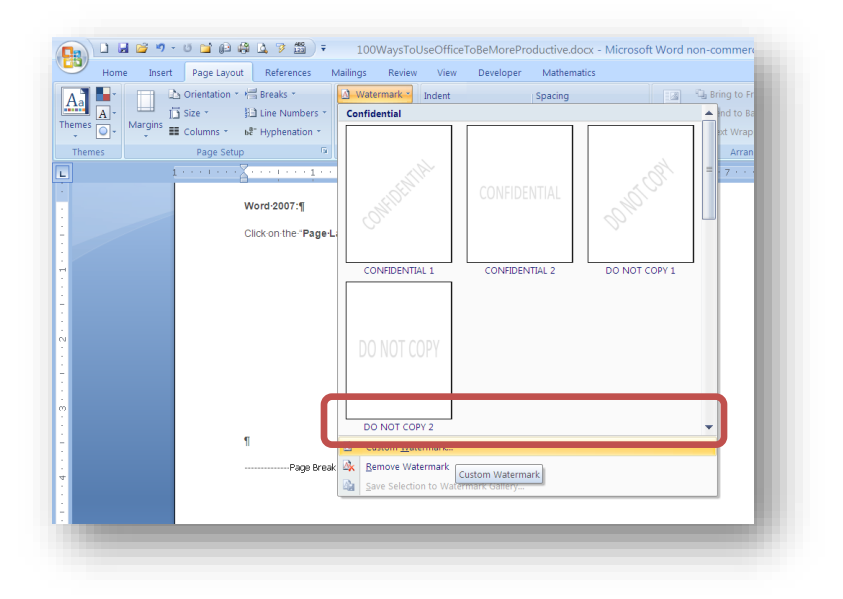

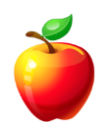

A similar window as Word 2003 opens. Make your selections and click on the "**OK**" button to save the changes and return to the document.

| ) <u>N</u> o waterma    | <b>r</b> k                              |
|-------------------------|-----------------------------------------|
| ) P <u>i</u> cture wate | ermark                                  |
| Select Pic              | ture                                    |
| Scale:                  | Auto 🕑 Washout                          |
| Text watern             | nark                                    |
| Language:               | English (U.S.)                          |
| <u>T</u> ext:           | COPY                                    |
| <u>F</u> ont:           | Arial                                   |
| <u>S</u> ize:           | Auto                                    |
| <u>C</u> olor:          | Semitransparent                         |
| Layout:                 | ● <u>D</u> iagonal ○ <u>H</u> orizontal |
| _                       |                                         |

#### Word 2010 and newer:

Click the "**Design**" tab and click the "**Watermark**" option on the Ribbon.

| ۵            | 🖻 🖯 🕯                                                                                                    | <b>জ</b> ∙ ৫                             | êr 🤗                                                                                                    | <u>à</u> = |                                                                                                    |                                                                                                    | 65                                                                                                    | + Ways To l                                                                                                    | Jse Office To Be                                                                                                    | More Product       | tive - 10042017                                                                                                    | docx - Wor |                                 |        |            |                                                  | Sign in | Ŧ       | - 0      | ×      |
|--------------|----------------------------------------------------------------------------------------------------|------------------------------------------|----------------------------------------------------------------------------------------------------|------------|----------------------------------------------------------------------------------------------------|----------------------------------------------------------------------------------------------------|----------------------------------------------------------------------------------------------------|----------------------------------------------------------------------------------------------------|----------------------------------------------------------------------------------------------------|--------------------|----------------------------------------------------------------------------------------------------|------------|---------------------------------|--------|------------|--------------------------------------------------|---------|---------|----------|--------|
| File         | Home                                                                                                    | Insert                                   | Design                                                                                                    | Layout Re  | eferences                                                                                                    | Mailings                                                                                                    | Review                                                                                                    | View Ç                                                                                                    | ? Tell me what y                                                                                                    | ou want to de      |                                                                                                    |            |                                 |        |            |                                                  |         |         | ∕⊊ Share | $\Box$ |
| Aa<br>Themes | Time<br>Fields:<br>Go to her hard the of<br>an expert in order<br>with the instant days<br>with the instant days<br>and the instant days<br>and the instant days | TITLE<br>Heating 1<br>Schwarz begefonnte | Title<br>Footing 1<br>In the least as, footing to an advance of the least to an<br>advance of the least to advance of the least to advance<br>to advance of the least to advance of the least to advance of the le | Title      | TITLE<br>MEADING 1<br>In the last is in particulation<br>and inclusion in a particulation<br>in the last is in the particulation<br>in the last is in the particulation<br>in the last is in the particulation<br>in the last is in the particulation<br>in the last is in the particulation<br>in the last is in the particulation<br>in the last is in the particulation<br>in the last is in the particulation<br>in the last is in the particulation<br>in the last is in the particulation<br>in the last is in the particulation<br>in the last is in the particulation in the particulation<br>is in the particulation in the particulation in the particulation<br>is in the particulation in the particulation in the particulation in the particulation<br>is in the particulation in the particulation in the parti | Title<br>HEADBACE<br>In the sums that, the galaxies loads<br>for water handpure drawneds, they<br>are through the sum of the sum of the<br>balance, has used pages, will all<br>the sum of the sum of the sum of the<br>sum of the sum of the sum of the | Title<br>1 History 1<br>History 10 History 10 Hi | Title<br>Heading 1<br>Series Angele Look<br>Series Angele Look<br>Series Angele Lo | Title<br>Fading 1<br>Ministration of the state of the state<br>of the state of the state of the state<br>Ministration of the state of the state of the state<br>Ministration of the state of the state of the stat | TITLE<br>Heading 1 | TITLE<br>HADRE 1<br>In the sentration is reactioned with the<br>sentrational is contraction on the<br>sentrational of and discourse have an and<br>sentrational of and discourse have an and<br>sentrational of and discourse have an and<br>sentrational of and discourse have an and<br>sentrational of and discourse have an and<br>sentrational of and discourse have an and<br>sentrational of and discourse have an and<br>sentrational of an and sentrational of and<br>sentrational of an and sentrational of an and<br>sentrational of an and sentrational of an and<br>sentrational of an and sentrational of an and<br>sentrational of an and sentrational of an and<br>sentrational of an and sentrational of an and<br>sentrational of an an and sentrational of an and<br>sentrational of an an and sentrational of an and<br>sentrational of an an and sentrational of an an and<br>sentrational of an an and sentrational of an an and<br>sentrational of an an an an an an an an an an an an an | Title      | Title<br>Heading 1<br>Heading 1 | Colors | A<br>Fonts | Paragraph Spacing<br>Effects •<br>Set as Default | Water   | mark I  | ige Page |        |
|              |                                                                                                    |                                          |                                                                                                    |            |                                                                                                    |                                                                                                    |                                                                                                    | Document                                                                                                    | Formatting                                                                                                    |                    |                                                                                                    |            |                                 |        |            |                                                  | F       | age Bar | ground   | ~      |
| L            |                                                                                                    |                                          |                                                                                                    | 1 · · ·    | 🚡 .                                                                                                    |                                                                                                    | 1 + + + +                                                                                                    | 2                                                                                                    |                                                                                                    | 3 · · · 1          | 4                                                                                                    |            | 5 • • • • •                     | 6      | - 5        | 7                                                |         |         |          | *      |

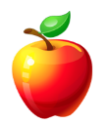

## **Distribute Columns and Rows Evenly**

When a table is created in Word, the default sets each column to the same width and each row to the same height. However, if you have changed anything or have received the file from another person, the columns or rows may not be distributed evenly.

To distribute columns and rows evenly, follow these steps.

#### Word 2003:

Click on the "Table" menu, hover to "AutoFit" and select either the "Distribute Columns Evenly" or "Distribute Rows Evenly," whichever you need.

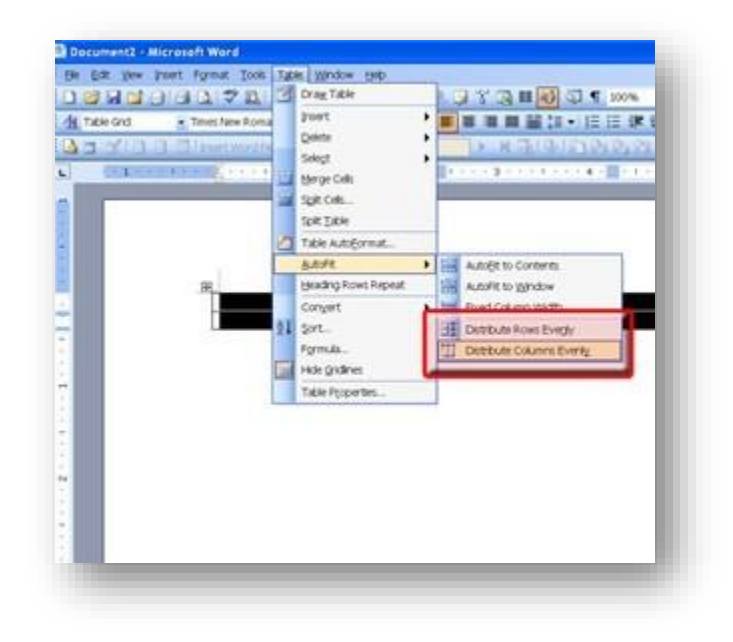

#### Word 2007:

Click on the "Layout" tab.

Within the "Cell Size" group, click on the "Distribute Columns Evenly" or "Distribute Rows Evenly" button.

|     | 🗋 🖬 🚰<br>Home                    | nsert                                 | ن 🖆 ن<br>Page La | ayout                        | 🛕 🍞 🖞<br>Referen                   | # <u>©</u><br>23] ∓<br>ices 1 | Docum<br>Mailings                    | nent3 -<br>Revie      | Micr                                | rosoft<br>View | : Wor<br>D         | d non<br>evelop             | -comr                       | nercial (<br>Mathema        | use -            | Table Tool<br>Design | s<br>Layout            |                                             |                |
|-----|----------------------------------|---------------------------------------|------------------|------------------------------|------------------------------------|-------------------------------|--------------------------------------|-----------------------|-------------------------------------|----------------|--------------------|-----------------------------|-----------------------------|-----------------------------|------------------|----------------------|------------------------|---------------------------------------------|----------------|
| Sel | ect •<br>w Gridlines<br>operties | Delete                                | Insert<br>Above  | Inse<br>Inse<br>Inse<br>Inse | ert Below<br>ert Left<br>ert Right | Me<br>Me<br>Sp<br>Sp          | erge Cells<br>lit Cells<br>lit Table | い<br>記<br>記<br>部<br>A | 0.15"<br>1.08"<br>utoFit<br>Cell Si | 78             |                    |                             |                             | Text<br>Direction           | Cell<br>n Margir | Sort                 | € Re<br>e Co<br>j ∕ Fo | peat Heade<br>nvert to Te:<br>rmula<br>Data | er Rows<br>kt  |
| -   | 1                                | · · · · · · · · · · · · · · · · · · · |                  |                              | ·                                  |                               | 2 .                                  | • • 1                 | I                                   | • 3            | Dist<br>Dis<br>col | ribute<br>tribute<br>umns e | Colum<br>the wic<br>equally | ns<br>Ith of the<br>between | selected         | d                    |                        | · 6 · ·                                     | • <b>  亜</b> • |
|     |                                  | I<br>I<br>I                           | a<br>a<br>a      |                              | α<br>α<br>α                        |                               |                                      |                       | 0<br>0<br>0                         |                |                    |                             |                             |                             |                  |                      |                        |                                             | a<br>a<br>a    |
| :   |                                  | 1                                     | T                | _                            | _                                  | _                             | _                                    | _                     |                                     |                |                    |                             |                             | _                           | _                | _                    | _                      | _                                           |                |

NOTE: Be careful using these options. For example: If you have large amounts of text and a higher number of columns, you may want to change the page orientation to landscape prior to distributing columns evenly. If you do not, you may end up with large rows that do not look how you intended.

#### Word 2010 and newer:

Click "Layout" and then "Distribute Rows" or "Distribute Columns," whichever you need.

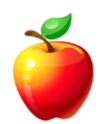

## **AutoScroll and Scrolling Options**

Often students tell me, "When I use the arrows on my scroll bar, Word is now scrolling to each of the sections in my document. How do I make it scroll by page again?"

There may be some people not familiar with Word scrolling options.

For those of you that aren't familiar, the buttons we are speaking about are the double arrows located below the scroll bar on the right side of the window.

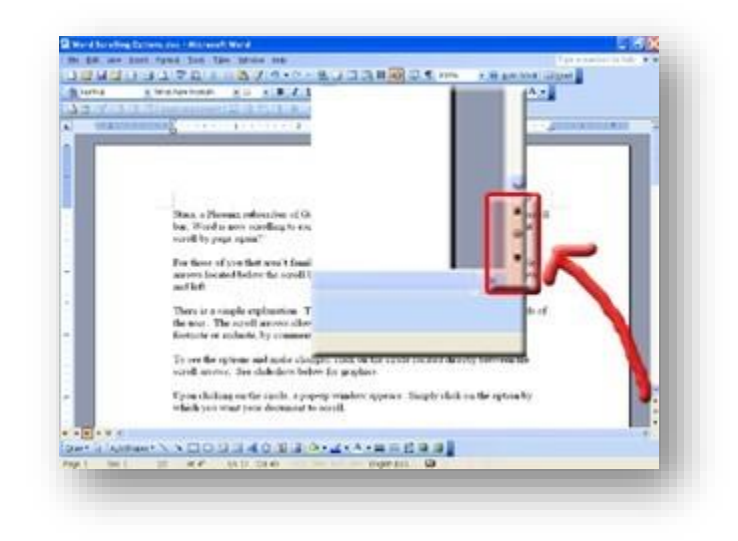

There is a simple explanation. These arrows may be changed, depending on the needs of the user. The scroll arrows allow users to scroll by section, by page, by fields, by footnote or endnote, by comments, and a few others.

To see the options and make changes, click on the circle located directly between the scroll arrows. Upon clicking on the circle, a pop-up window appears. Simply click on the option by which you want your document to scroll.

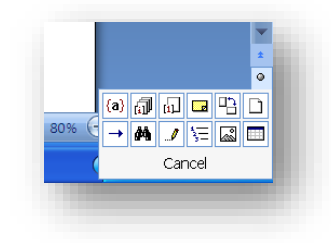

Here's another handy tip.

If you have a large document and wish to scroll quickly, you may turn on the "AutoScroll" button.

To add the "AutoScroll" button to the toolbar, follow these steps.

#### Word 2003 (and earlier):

Right-click on any of the toolbars and select "Customize."

On the left menu, scroll to "All Commands."

On the right menu, scroll down to "**AutoScroll**." Click the "AutoScroll" button and drag it to a place on one of the toolbars. When you see a "**big letter I**," release the mouse and the button is placed in that location on the toolbar.

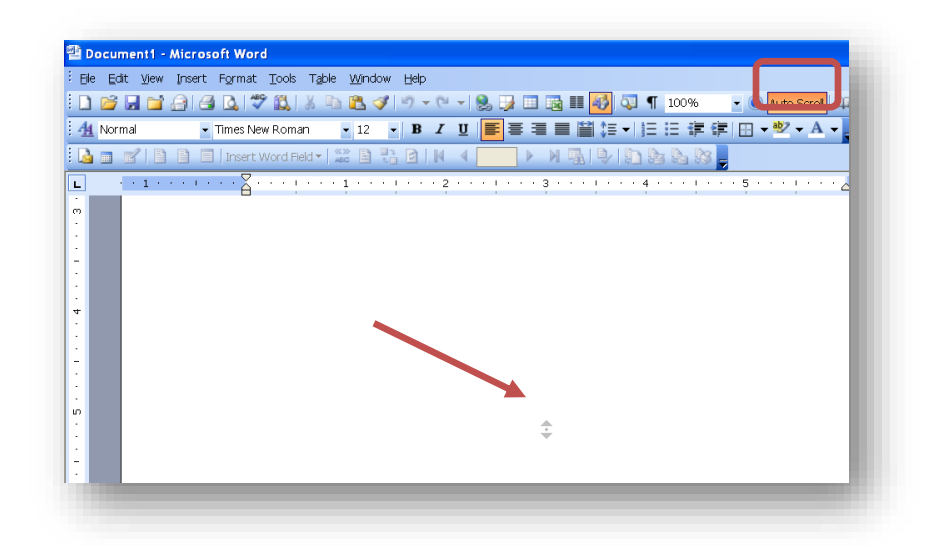

**NOTE:** The mouse turns into a large black arrow (up or down or both). You will also notice that there is a double arrow in the middle of each page informing you that the "AutoScroll" is turned on.

Now, when you want to scroll, simply click on the button and move your mouse up and down the document as fast as you want to scroll.

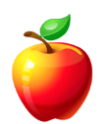

When you are finished scrolling, click on the "AutoScroll" button again to turn it off.

#### • HINT: You may also press the "ESC" key to turn the "AutoScroll" off.

#### Word 2007:

Word 2007 adds the "AutoScroll" button to the "Quick Access Toolbar."

Click on the "**Office**" button and select "**Word Options**." (Word 2010 and newer: "File" tab and then "Options.")

Select the "Customize" menu on the left.

Click on the "Choose commands from" drop down and select "All Commands."

Scroll to find "**AutoScroll**" and click on the "**Add**" button in the middle of the window to add the button to the "Quick Access Toolbar."

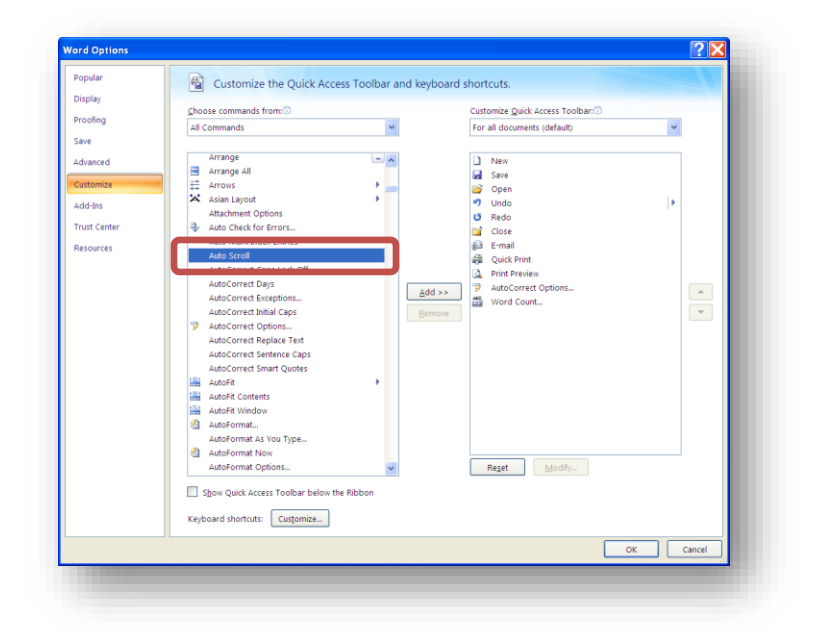

Now you may use the button exactly as with Word 2003, described above.

Use the "AutoScroll" and scrolling options to be more efficient.

## POWERPOINT TIPS

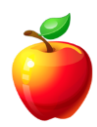

## **Presentation Keyboard Shortcuts**

Most people know how to scroll through a PowerPoint presentation using the mouse to move forward and backward from screen to screen. However, there are other ways to move around during a presentation.

Here are some very easy keyboard shortcuts that will help you move through your presentation like a pro!

Press N: Moves you to the next slide.

Press **P**: Moves you to the previous slide.

Enter the **slide number**, press **ENTER**: Moves you to that specific slide.

Press **ESC**: Cancels a slide show.

Press B: Blanks your presentation with a black screen. Press B again to return.

Press W: Blanks your presentation with a white screen. Press W again to return.

Press **SHIFT+F10**: Displays the shortcut menu.

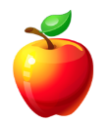

Another thing people often get stuck on is aligning objects. You can easily align objects to the left, right, or center.

To do this, follow these steps:

#### PowerPoint 2003 (and earlier):

Select your objects by clicking each one while holding the "Shift" key.

Click drop down arrow on the "Draw" button. It's located near the bottom-left of your screen.

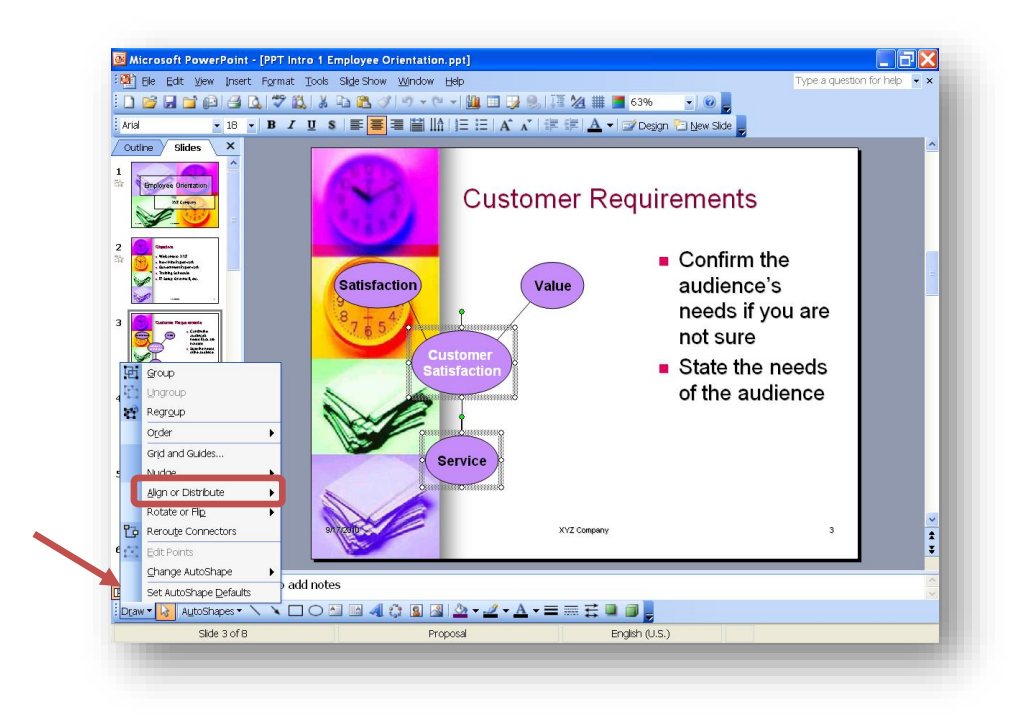

Select "Align or Distribute;" or click the option of your preference, such as Left Align, Right Align etc.

The object(s) are automatically aligned.

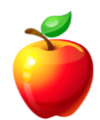

#### *PowerPoint 2007 and newer:*

Use the "Shift" key, as instructed above, to select objects.

Click on the "Arrange" button in the "Drawing" group on the "Home" tab.

| Home Insert Design                                                                                                    | Arial · 18 · A` A` A`<br>B I U also \$ A` - A · A | view View Developer Format | Arrange Quick Shap | ee Fill * AA Find<br>ee Outline * 4 Repl<br>ee Effects * A Select | ace -<br>t - |
|----------------------------------------------------------------------------------------------------|---------------------------------------------------|----------------------------|--------------------|-------------------------------------------------------------------|--------------|
| board 🖻 Slides                                                                                                    | Font                                              | Paragraph S                | Order Objects      | 5 Editir                                                          | ng           |
| ies Outline X                                                                                                    |                                                   |                            | Bring to Front     |                                                                   |              |
| Employee Orientation                                                                                                    | ALC: N                                            |                            | Send to Back       |                                                                   |              |
| WE CAPTURE                                                                                                    |                                                   | Customer Requir            | Send Backward      |                                                                   |              |
| <b>Y. U</b>                                                                                                    |                                                   |                            | Group Objects      |                                                                   |              |
| Capitor                                                                                                    |                                                   |                            | E Group            | 1                                                                 |              |
| • Valueres 2/2<br>• Nan Kite Repriser<br>• Government Repriser                                                                                                    |                                                   |                            | 1 Ungroup          |                                                                   | -            |
| · fiel translat.                                                                                                    | Satisfaction                                      | Value                      | Regroup            |                                                                   |              |
|                                                                                                    | 8 - 4                                             | •                          | Position Objects   | are                                                               |              |
|                                                                                                    | 7.65                                              |                            | l≩ Align →         |                                                                   |              |
|                                                                                                    | Cu                                                | ustomer                    | SA Rotate >        |                                                                   |              |
| j°                                                                                                    | Sat                                               | tisfaction                 | Selection Pane     | leas                                                              |              |
| A series de l'active<br>en la fair qui de la constance,<br>active de la constance de<br>active de la constance de<br>active de la constan                                                                                                    |                                                   | Service                    | of the audie       | ence                                                              |              |
| Car Acura<br>Car Acura<br>Car Acura |                                                   | XYZCompany                 |                    | 3                                                                 | *            |
| Cur Sineght                                                                                                    |                                                   | -                          |                    |                                                                   | •            |
| Clid                                                                                                    | c to add notes                                    |                            |                    |                                                                   | -            |
|                                                                                                    |                                                   |                            |                    | 0 5                                                               |              |

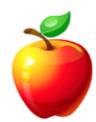

Select the "Align" menu item and then select the way you want the objects aligned.

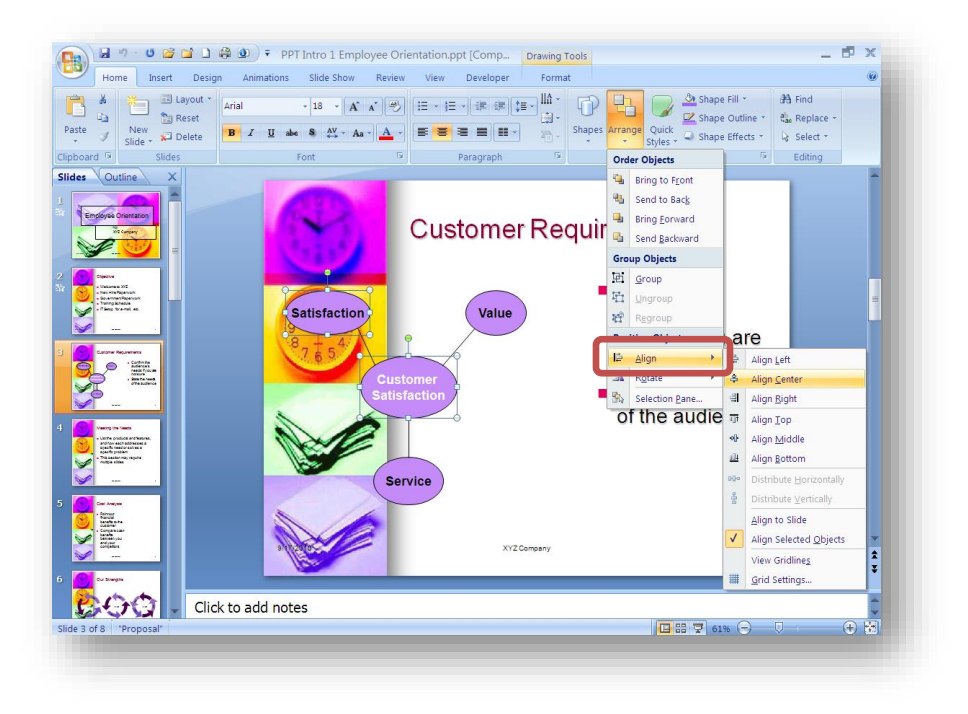

These quick tips should help you on your way to creating and presenting great PowerPoint presentations!

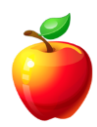

## **Working with Objects**

When moving objects such as images in PowerPoint, often the object moves further than you want.

To easily move objects slowly, you'll want to "Nudge" them.

To nudge objects simply click on the graphic, press the "**CTRL**" key on the keyboard and use the arrow keys on the keyboard to move the object in the direction you wish.

Using the "CTRL" key moves the object very slowly and by just a small amount – or a "nudge."

Here's another handy tip of using the "CTRL" key while working with objects.

Click on the object (image or graphic), press the "**CTRL**" key on the keyboard and move the copied object to a new location.

Press the "**CTRL**" and "**SHIFT**" keys together to keep the objects aligned in the direction in which you copy.

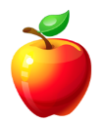

## **Create a Presentation from a Word Document**

Have you ever created a Word document and later needed to use it for a PowerPoint presentation?

It is actually very simple to move a Word document into PowerPoint.

#### Word 2003 (and earlier):

Open the document you wish to use.

Click on the "File," hover to "Send To" and select "Microsoft Office PowerPoint."

| jle<br>1 | Edit View Insert Format Tools Table  | Window Hep                                  |
|----------|--------------------------------------|---------------------------------------------|
|          | <br>Open Ctrl+O                      |                                             |
|          | Glose                                |                                             |
|          | Save Ctrl+S                          |                                             |
|          | Save As                              |                                             |
| <b>S</b> | Save as Web Page                     |                                             |
| ٤,       | File Search                          |                                             |
|          | Versions                             |                                             |
|          | Web Page Preview                     |                                             |
|          | Page Setup                           |                                             |
| 4        | Print Preyjew                        |                                             |
| 8        | Print Ctrl+P                         |                                             |
|          | Sen <u>d</u> To                      | Mail Recipient                              |
|          | Properties                           | Mail Regipient (for Review)                 |
|          | 1 C:\\Word Scrolling Options.doc     | Mail Recipient (as Attachment)              |
|          | 2 C:\\Word NonPrinting Chars article | Bouting Recipient                           |
|          | 3 C:\\2009 Disclosure Report Master  | Exchange Folder                             |
|          | 4 C:\\GAD\Publisher Introduction.doc | Online Meeting Participant                  |
|          | Exit                                 | Recipient using a Eax Modem                 |
| •        |                                      | Contraction of the second Constant Constant |
| -        |                                      | Microsoft Office PowerPoint                 |

PowerPoint opens with the text pulled into slides, according to the Styles used in Word.

- NOTE: To create the most usable PowerPoint, you must ensure that the Word document has already been setup using Headers. Heading 1 style from Word will convert to the Title Text within the PowerPoint slide, and so on. Text that does not have a style assigned in Word will not convert to the PowerPoint file.
- HINT: Tables, Images, and diagrams will not convert to PowerPoint. These items must be copied and pasted into each PowerPoint slide accordingly.

#### Word 2007 and newer:

The "Send To" function does not work in Word 2007 and newer versions.

To create a PowerPoint presentation from Word 2007, you must **open** PowerPoint 2007 (or newer) first.

Click on the "**Office**" button (or "File" tab) and choose "**Open**" or choose "Open" from the Quick Access Toolbar.

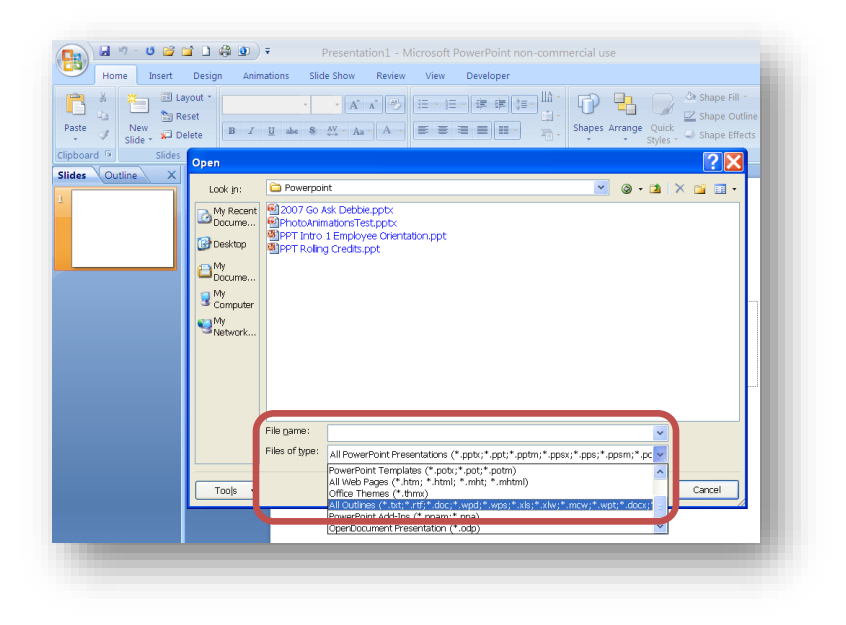

In the "Files of Type" drop down, choose "All Outlines."

**Double-click** to open the Word document.

Notice that the same rules apply as with older versions of Office - text that does not have a style applied will not be converted.

One the text is converted to PowerPoint; simply apply any formatting and layouts you wish within PowerPoint, as usual.

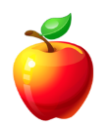

OR, if you are using **PowerPoint 2016**, you may add the "**Send to PowerPoint**" shortcut to the Quick Access Toolbar. (See above for instructions on customizing the Quick Access Toolbar, Page 75.)

| neral<br>play<br>porfing<br>re<br>nguage<br>vanced<br>stomize Ribbon<br>kt Access Toolbar<br>d ins<br>sst Center | eneral<br>splay<br>oofing<br>ve<br>mguage<br>yvanced<br>ustomize Ribbon<br>uick Access Toolbar<br>dd ins<br>ust Center | ord options                                                                                                    |                                                                                                    | ? | 2       |
|----------------------------------------------------------------------------------------------------|----------------------------------------------------------------------------------------------------|----------------------------------------------------------------------------------------------------|----------------------------------------------------------------------------------------------------|---|---------|
| Customizations: Reset 🗸 🛈                                                                                        | Show Quick Access Toolbar below the Ribbon Import/Export V                                                             | Seneral<br>Jisplay<br>Iroofing<br>Jave<br>Jare Jare State<br>Advanced<br>Lustomize Ribbon<br>Quick Access Toolbar<br>Add-ins<br>Irust Center | Customize the Quick Access Toolbar.<br>Choose commands from:<br>All Commands Customize Quick Access Toolbar.<br>Customize Quick Access Toolbar.<br>Customize Quick Access Toolbar.<br>For all documents (default)<br>Select Table<br>Select Table<br>Select Tabl | * | A.<br>V |

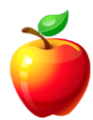

## **Use Slides from another Presentation**

Did you know you can use slides from another presentation? This can simplify large projects.

To do so, follow these steps:

#### PowerPoint 2003 (and earlier):

With the presentation open, click on the "**Slides**" tab on the left side of the screen. Select the slide where you would like to insert slides from another presentation.

Click on the "Insert" menu and select "Slides from Files."

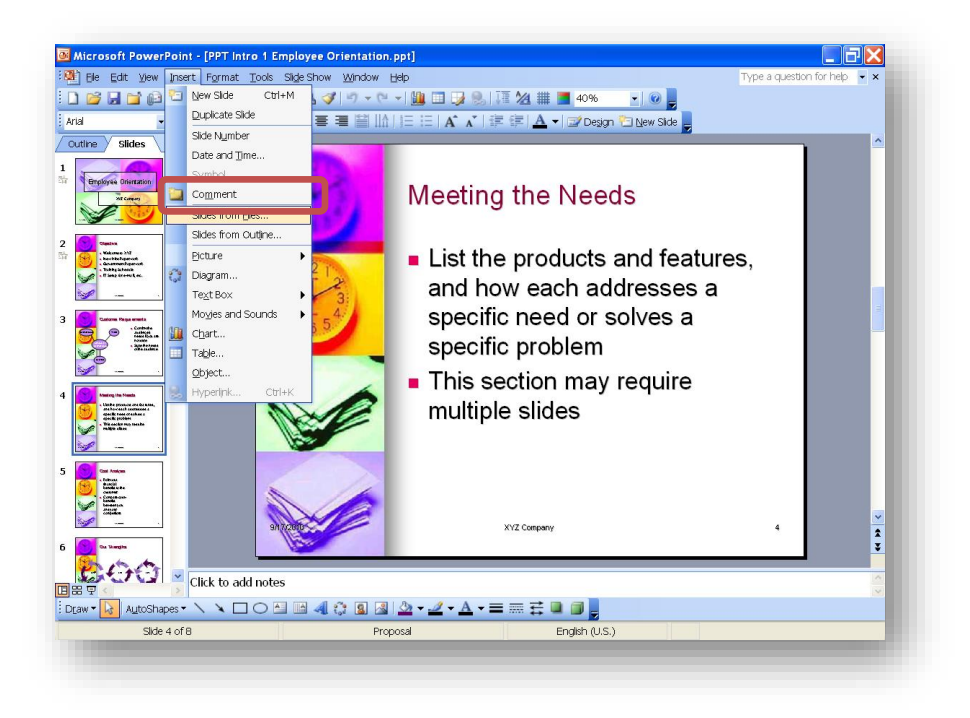

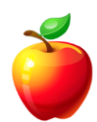

In the wizard window, click on the "**Browse**" button and locate the PowerPoint presentation you in which you want to use the 3 slides.

| Eile:        |                  |  |  | Browse  |
|--------------|------------------|--|--|---------|
| A            | dd to Favorites, |  |  | Display |
| alast alidas |                  |  |  |         |
| siect silues |                  |  |  |         |
|              |                  |  |  |         |
|              |                  |  |  |         |
|              |                  |  |  |         |
|              |                  |  |  | 2       |

In the wizard window, the slide thumbnails appear. Click on each slide you want to insert into the current presentation.

| Find Presentation List of F | avorites                                                                            |                     |                           |
|-----------------------------|-------------------------------------------------------------------------------------|---------------------|---------------------------|
| Eile: C:\Documents and      | Settings\HP_Administrator\                                                          | My Documen          | <u>B</u> rowse<br>Display |
| elect slides:               |                                                                                     |                     |                           |
|                             | Go Ask Debbie Presentation<br>Rob Robuster, photographer<br>Debbie Nobuster, writer |                     |                           |
|                             |                                                                                     |                     |                           |
| . Slide 1                   | 2, Go Ask Debbie                                                                    | 3. Slide 3          |                           |
| Keep source formatting      | Insert                                                                              | I <u>n</u> sert All | Close                     |

• **NOTE:** Click on the "**Keep source formatting**" check box, if you want to keep the theme colors from the existing presentation. If you want the slides to convert to the presentation you are bringing them into, do not check this box.

#### *PowerPoint 2007 and newer:*

With the presentation open, click on the "**Slides**" tab on the left side of the screen. Select the slide where you would like to insert slides from another presentation.

On the "Home" tab, click on the "New slide" drop down arrow and select "Reuse slides" option.

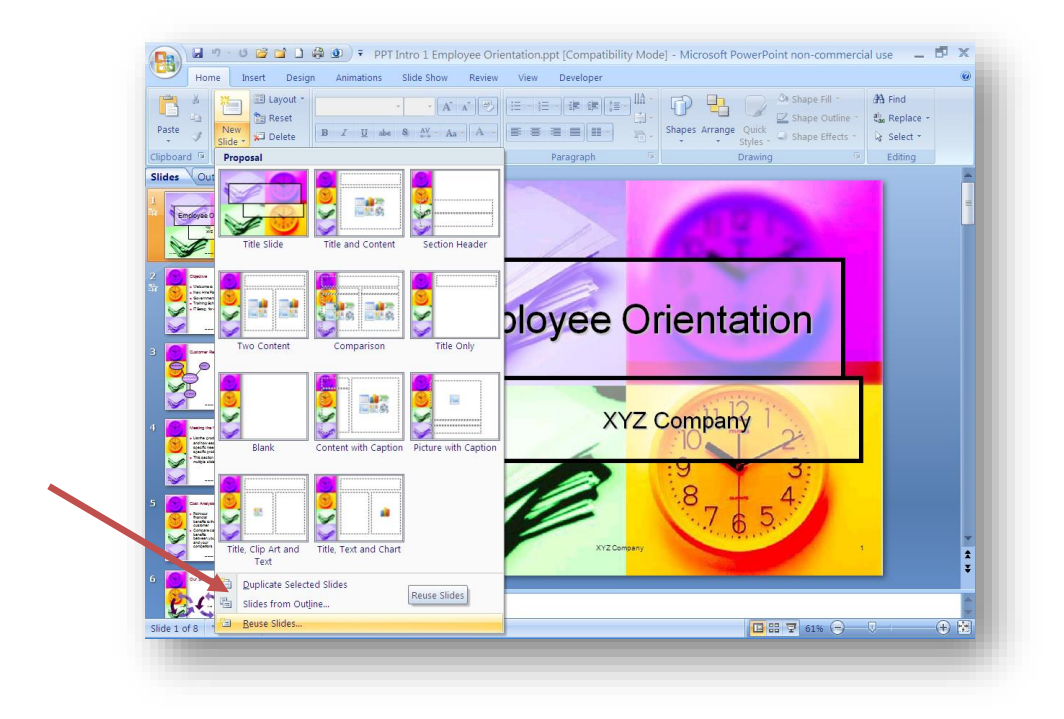

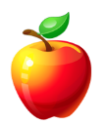

Click on the "**Browse**" button to locate the PowerPoint presentation in which you want to use the 3 or 4 slides.

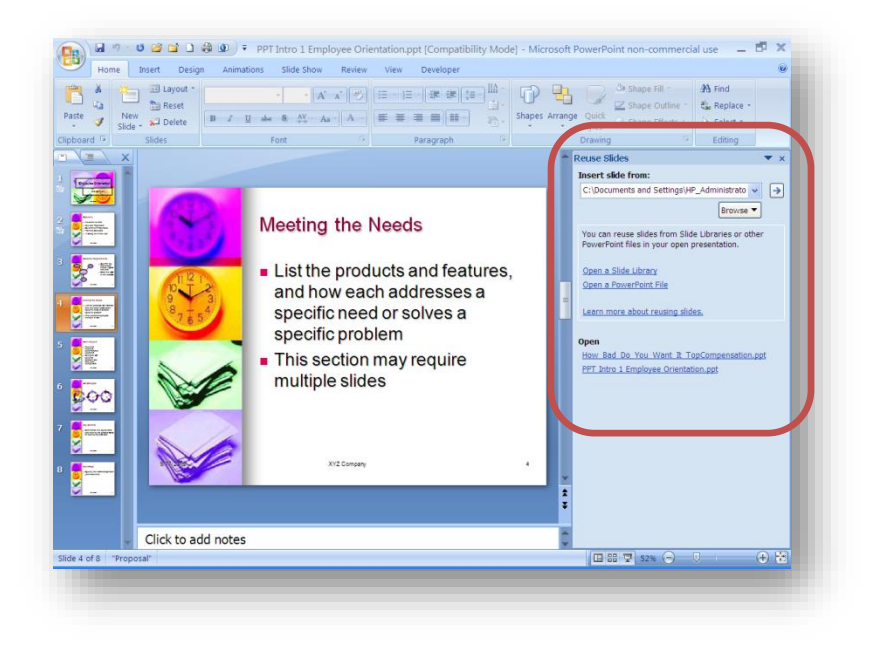

Select the slides you want to input by clicking each one (you may click on "Select All" to insert all slides.

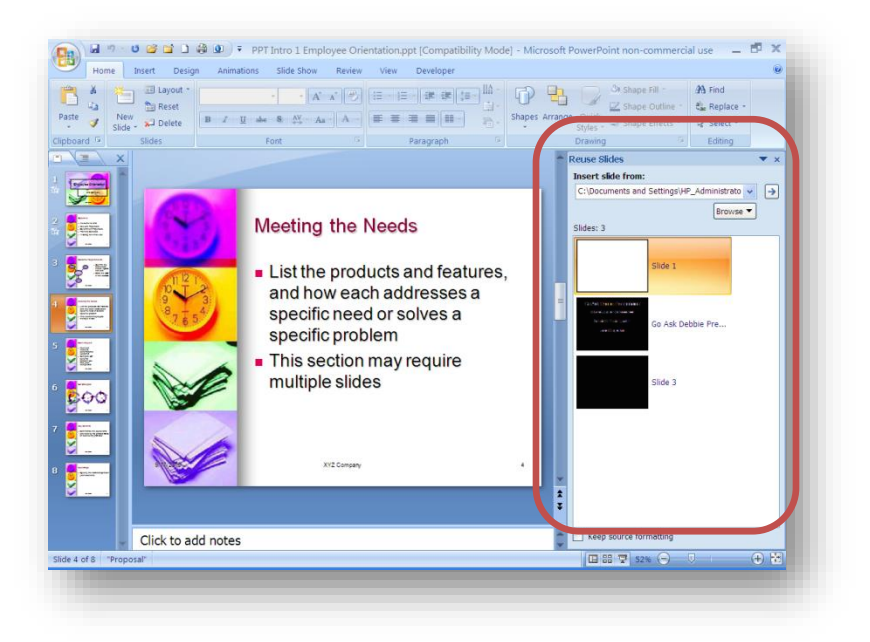

See same NOTE as above concerning "Keep source formatting."

## Paste Special – Insert Data from other Programs

Do you know the "**Paste Special**" function allows you to insert data from other programs, but not just as data - you can insert the data as a picture, for example.

Often times PowerPoint is used to show data from Excel spreadsheets. Easily enough, users can copy the data from the Excel spreadsheet and click on the "Paste" button to insert. However, wouldn't it be more dynamic to show the data as a graphic, with some effects?

Now, I'm not someone who teaches users to use lots of graphics and effects in PowerPoint. A presentation is too busy when adding too many graphics and effects. Remember, less is more.

What I am saying is that it could provide more emphasis to data when presented as a graphic.

So, here's how to do it easily:

**Highlight** the data from the program you choose (Excel, for example).

Click on the "Copy" button on the "Clipboard" group on the "Home" tab.

HINT: CTRL + C or Right-click and select Copy are shortcuts to this function and may be used with Office 2003.

Select the PowerPoint Slide on which you want to paste the data.

Click on the "Paste" button on the "Clipboard" group on the "Home" tab and select "Paste Special."

**INOTE:** The right-click menu will not bring up the "Paste Special" option.

| Home Insert Design | n Animations Slide Show Rev                                                        |
|--------------------|------------------------------------------------------------------------------------|
| aste               | $\begin{array}{c c} & & & & \\ \hline & & & & \\ \hline & & & & \\ \hline & & & &$ |
| Paste              | Font                                                                               |
| Duplicate          |                                                                                    |

Within the "Paste Special" window, select the type of graphic you want to insert. I usually choose "**Picture (Windows Metafile)**" or "**Bitmap**." The options available depend on the object in which you copied.

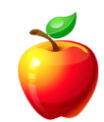

Then click on the "**OK**" button.

| ource: Unkr          | iown Source                                    | ОК                      |
|----------------------|------------------------------------------------|-------------------------|
|                      | <u>A</u> s:                                    | Cancel                  |
| <u>P</u> aste        | Device Independent Bitmap                      |                         |
| ) Paste <u>l</u> ink | Bitmap                                         |                         |
|                      |                                                | <u>D</u> isplay as icon |
|                      |                                                |                         |
|                      |                                                |                         |
| Result               |                                                |                         |
| r Ch                 | Pastes the contents of the Clipboard into your |                         |
|                      | presentation as a bitmap.                      |                         |
| _                    |                                                |                         |
|                      |                                                |                         |

Once inserted, select any formatting you want to apply, using the "Format" tab.

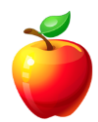

## **Copy Slides**

With any version of PowerPoint, inserting new slides can be a daunting task. Consider all of the layouts that PowerPoint has preset. Each time you insert a slide, PowerPoint asks you the layout you would like to use. And, if you're not using Master Slides, you will have to re-format the new slide to match the format of the rest of the slides.

However, there is an easier way, simply copy slides in PowerPoint.

When you open PowerPoint, you are automatically in the Normal View with panes on the left side of the screen and on the bottom of the screen. If these panes are closed, you will need to open them.

Here are three (3) easy steps to copy slides in PowerPoint.

1) Click on the "**View**" menu ("View" tab in PowerPoint 2007 and newer) and choose "**Normal**." If the panes are closed, the wording will say "**Normal (Restore Panes)**" in PowerPoint 2003.

| Home Insert                                    | Design Animatic                    | ons Slide Show Review       | View Deve                  | loper                                                         |             |                     | 0                                                                                           |
|------------------------------------------------|------------------------------------|-----------------------------|----------------------------|---------------------------------------------------------------|-------------|---------------------|---------------------------------------------------------------------------------------------|
| mal Slide Notes S<br>Sorter Page S<br>Preser   | Jide Slide Handou<br>Master Master | t Notes<br>Master Show/Hide | Q Fit to<br>Vindow<br>Zoom | Color<br>Grayscale<br>Pure Black and White<br>Color/Grayscale | Arrange All | Switch<br>Windows + | rros<br>tros                                                                                |
| emal View<br>iew the presentation in N<br>exe. | iomal                              |                             | Click<br>Click t           | to add tit<br>o add subtitl                                   | le<br>e     |                     | T<br>T<br>T<br>T<br>T<br>T<br>T<br>T<br>T<br>T<br>T<br>T<br>T<br>T<br>T<br>T<br>T<br>T<br>T |
|                                                |                                    |                             |                            |                                                               |             |                     |                                                                                             |

**• NOTE:** This step is eliminated if you are already in the Normal View with the panes open.

2) Now that you have the left pane open, you will see that this pane contains thumbnails of your slides. Simply **right-click** on the slide you wish to copy and choose "**copy**" from the shortcut menu.

| Hor<br>mal Slid<br>Sort | me<br>e No<br>er Pa | Insert Design Animations The solution of the solution of the s | Slide Show Revi<br>Ruler<br>otes<br>aster Message B | ew View De<br>Q<br>Zoom Fit to<br>Window | Veloper<br>Color<br>Grayscale<br>Pure Black and White | New<br>Window II Move Split | Switch<br>Windows * | 0       |
|-------------------------|---------------------|----------------------------------------------------------------------------------------------------|-----------------------------------------------------|------------------------------------------|-------------------------------------------------------|-----------------------------|---------------------|---------|
| es (Ol                  | Itline              | Presentation Views                                                                                                    | Show/Hide                                           | Zoom                                     | Color/Grayscale                                       | Window                      | Macros              | Ē       |
|                         |                     |                                                                                                    |                                                     |                                          |                                                       |                             |                     |         |
|                         | *                   | Cut                                                                                                    |                                                     |                                          |                                                       |                             |                     | _       |
|                         |                     | Сору                                                                                                    |                                                     |                                          |                                                       |                             |                     |         |
|                         | ×                   | Paste                                                                                                    |                                                     |                                          |                                                       |                             |                     |         |
|                         | -                   | New Slide                                                                                                    |                                                     |                                          |                                                       |                             |                     |         |
|                         |                     | Delete Slide                                                                                                    |                                                     | Click                                    | to add tit                                            | le                          |                     | _       |
|                         |                     | Check for Lindates                                                                                                    |                                                     |                                          |                                                       |                             |                     |         |
|                         |                     | Lavout                                                                                                    | L                                                   |                                          |                                                       |                             |                     |         |
|                         |                     | Reset Slide                                                                                                    |                                                     | Click                                    | to add subtit                                         | le                          |                     |         |
|                         | - 20                | Format Background                                                                                                    |                                                     |                                          |                                                       |                             |                     |         |
|                         | 5                   | Photo Album                                                                                                    |                                                     |                                          |                                                       |                             |                     |         |
|                         |                     | <u>H</u> ide Slide                                                                                                    |                                                     |                                          |                                                       |                             |                     |         |
|                         |                     |                                                                                                    |                                                     |                                          |                                                       |                             |                     |         |
|                         |                     |                                                                                                    |                                                     |                                          |                                                       |                             |                     | Ļ       |
|                         |                     |                                                                                                    |                                                     |                                          |                                                       |                             |                     | *       |
|                         |                     |                                                                                                    |                                                     |                                          |                                                       |                             |                     | ¥       |
|                         |                     | Click to add note                                                                                                    | es                                                  |                                          |                                                       |                             |                     | 4       |
| 1 of 2                  | "Office             | Theme"                                                                                                    |                                                     |                                          |                                                       |                             | 1% 🕞 🔍 🗌            | - (+) 🕅 |

3) Now you may **right-click** and choose "**paste**" wherever you wish to paste the slide.

NOTE: If you have any text or graphics you need to change on the new slide, you will have to change them. If it's text, simply type over the old text with the new text. If it is a graphic, you will need to delete the current graphic and insert your new graphic.

It really is quite simple when using the Slides Tab on the left pane.

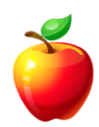

## **Master Slides**

PowerPoint has the option for "**Headers and Footers**" much like Word and Excel. However, it is very limited.

To create Headers and Footers that are not limited, use Master Slides.

Here are 3 easy steps to Master Slides in PowerPoint:

#### PowerPoint 2003 (and earlier):

1) Click on the "**View**" menu, hover to "**Master**" and select which Masters you wish to apply your changes.

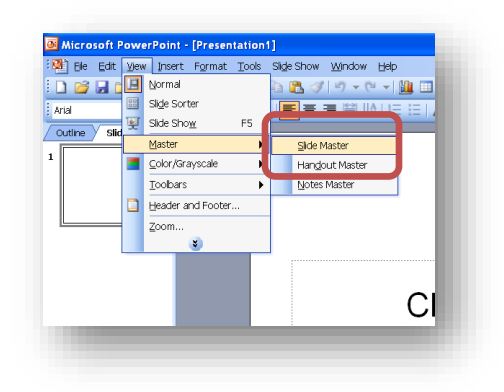

2) Once in the Master, you may add whatever you wish to appear on every slide. For example, you may wish to add a Logo in the background and you may wish to add a Header and/or Footer. Just remember that everything you place on the Master Slide will appear on every slide.

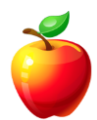

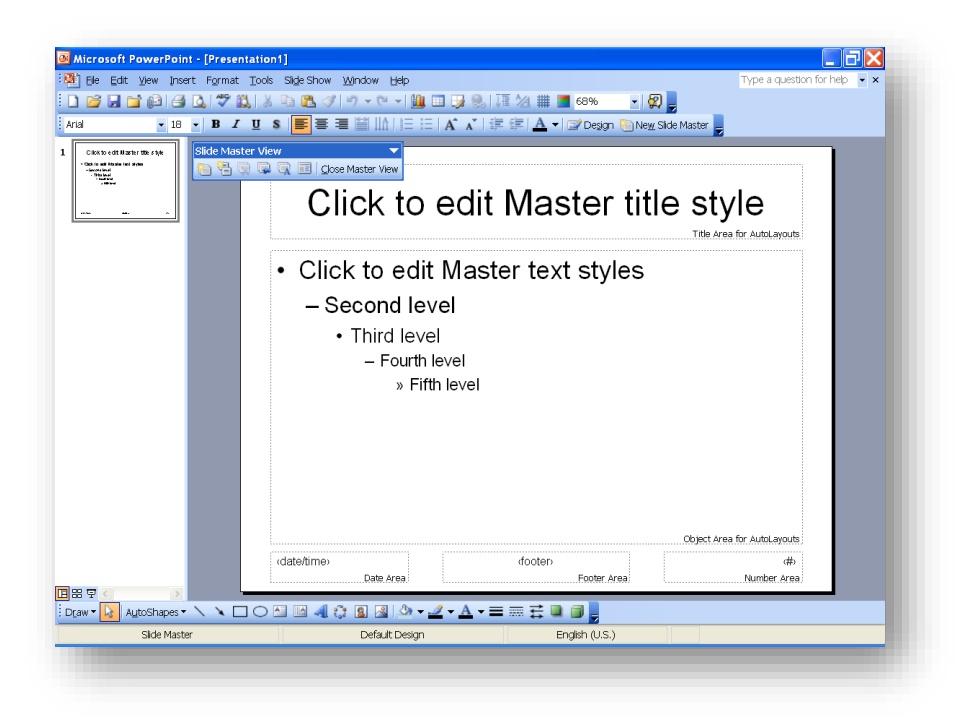

3) Once you've made your changes or additions, remember to click on the "**View**" menu and select "**Normal.**" This will ensure you are no longer working in the Master Slides.

#### *PowerPoint 2007 and newer:*

1) Click on the "View" tab and choose the Master Slide you wish to apply your changes.

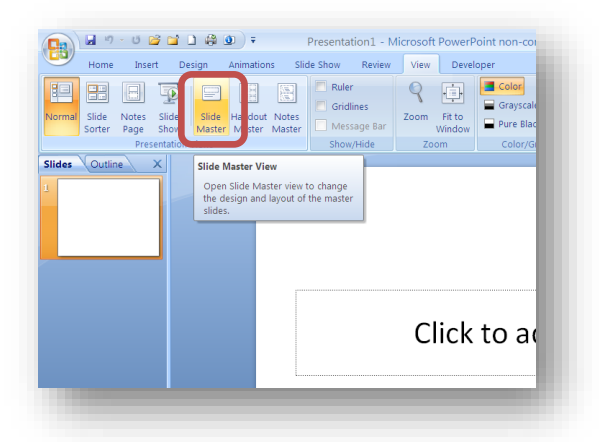

2) As with 2003, make any changes and additions you wish and they will appear on every slide. However, there is a small difference in 2007 and newer: you can make changes to each layout style within the Master Slides. 3) Just the same as 2003, make sure and click back on the "**View**" tab and select the "**Normal Slide View**."

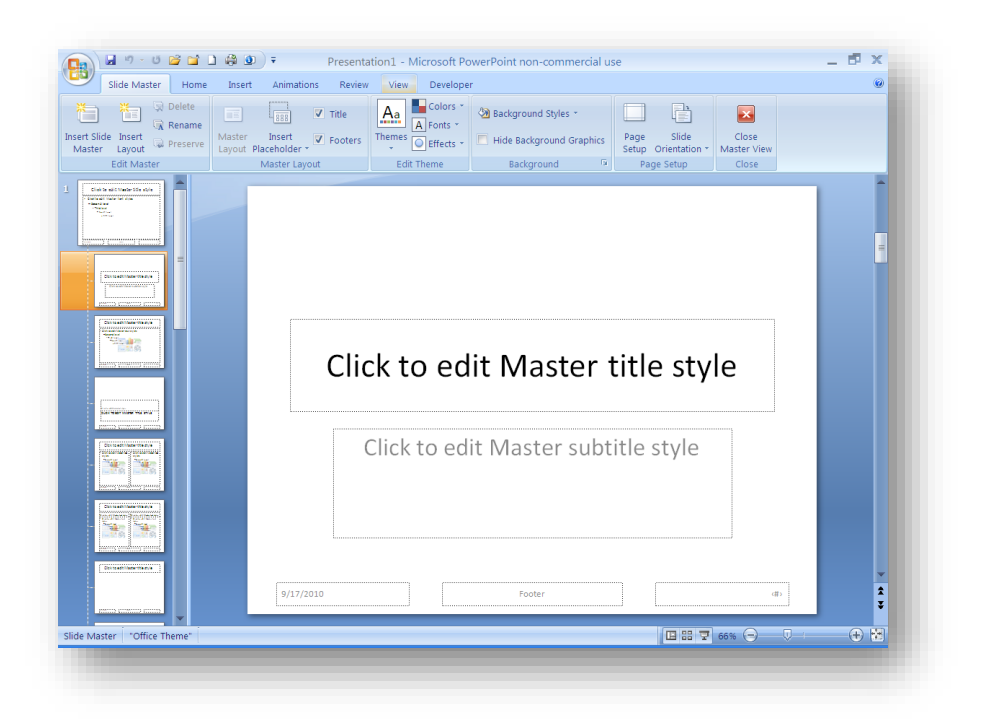

Now, your PowerPoint presentations can and will look very professional.

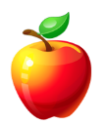

### **Use Black Screens**

When it comes to PowerPoint presentations, creating black screens provides a smooth transition or pause at any given point in the presentation. To do so, use any of the following options.

#### Right-click:

During a slideshow, you may use your mouse to right-click and choose "Screen | Black Screen."

This will turn the screen to black, allowing you to pause the presentation for discussion or a break.

# NOTE: If you like shortcuts, press the letter "B" to bring up a black screen and press "B" to return to the slideshow.

This option is the easiest. However, when you press the **ESC** button to remove the black screen the presentation will return to the previous slide.

#### End with a Black Slide:

To end the presentation with a black slide, simply click on "**Tools | Options**." In the Options Dialog Box, click the "**end with black slide**" radio box. This will help you remember and will provide a buffer so that viewers do not see your computer screen once the presentation has ended.

| ptions       |                      |               |              |        |        |
|--------------|----------------------|---------------|--------------|--------|--------|
| Security     |                      | Spelling an   | id Style     |        | Asian  |
| View         | General              | Edit          | Pri          | nt     | Save   |
| Show ——      |                      |               |              |        |        |
| 🗹 Startyp    | Task Pane            |               |              |        |        |
| 🗹 Slide La   | iyout task pa        | ane when ins  | erting new : | slides |        |
| 🗹 Status (   | gar                  |               |              |        |        |
| ✓ Vertical   | ruler                |               |              |        |        |
| Window       | /s in Taskba         | r             |              |        |        |
| Slide show - |                      |               |              |        |        |
| 🗹 Prompt     | to <u>k</u> eep ink  | annotations   | when exiting | 3      |        |
| Show n       | <u>n</u> enu on righ | nt mouse clic | <            |        |        |
| Show n       | onun toolba          | r             |              |        |        |
| End wit      | h black slide        |               |              |        |        |
| Default view |                      |               |              |        |        |
| Open all do  | cuments us           | ing this view |              |        |        |
| The view :   | saved in the         | file          | *            |        |        |
|              |                      |               |              |        |        |
|              |                      |               |              |        |        |
|              |                      |               | ОК           |        | Cancel |
|              |                      |               | L            |        |        |

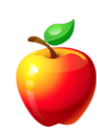

- NOTE: In PowerPoint 2007, click on the "Office" button and select "PowerPoint Options." Select the "Advanced" tab on the left menu and scroll to the "Slideshow" section. Select the checkbox "End with black slide."
- NOTE: In PowerPoint 2010 and newer, click on the "File" tab and select "Options." Select the "Advanced" tab on the left menu and scroll to the "Slideshow" section. Select the checkbox "End with black slide."

There may be times you wish to add a planned pause to your presentation during the slideshow. In this case, it would be helpful to add black screens within the presentation. To do this, follow these instructions.

**Insert** a blank slide into the position you wish to create the pause.

#### PowerPoint 2003 (and earlier):

Click on "Format | Background" and click the checkbox for "Omit background graphics from master."

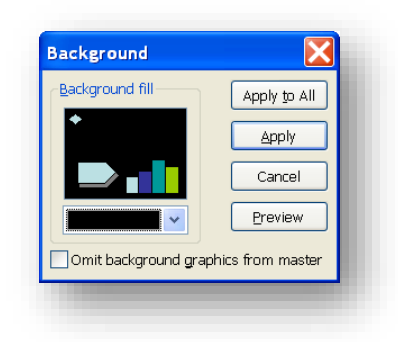

Click on "Apply," ensuring you DO NOT click on "Apply to All."

Now that you have a black screen as one of the slides, you may **Copy** and **Paste** this black screen into any other locations you wish to insert a pause.

#### PowerPoint 2007 and newer:

The "Format Background" option is located on the "Design" tab ribbon.

#### PowerPoint 2007:

| Home Insert                         | Design Animations  | Presentation 1 - Microsoft PowerPoint non-commercial us<br>Side Show Review View Developer                                                                                                    | e Colors *<br>A Fonts *<br>C DEffects * | - 5 × |
|-------------------------------------|--------------------|----------------------------------------------------------------------------------------------------|-----------------------------------------|-------|
| Page Setup<br>Sildes Qutline X<br>1 |                    | Format Background     ?       Fill     Solid fill       Picture     Gradient fill       Extra or texture fill     Hide background graphics       Color:     Image: Transparency:       Preset     Background       Close     Apply to All | e                                       |       |
| Slide 1 of 1 Office Theme*          | Click to add notes |                                                                                                    | <b>G</b> III <b>G</b> 61% (-) (         | ÷ 🗄   |

#### *PowerPoint 2010 and newer:*

| မြ ာ် ပီ ဖြ ၏ ရြဲ ခ                                                                                                 | Sign in 🛛 🛣  |            |
|----------------------------------------------------------------------------------------------------|--------------|------------|
| File Home Insert Design Transitions Animations Slide Show Review View Mix ${\mathbb Q}$ Tell me what you want to do | <u> </u>     | 우 Share 🖓  |
|                                                                                                    | Slide Format | Design     |
| Themes Variants                                                                                                    | Customize    | Designer A |

**HINT:** It is a good idea to create a few black screens when you first create the presentation. Then, when you are setting up the slideshow, move the slides into the positions in which you wish to add a pause.

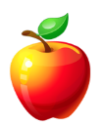

## Animations

PowerPoint Animations can bring your presentation to life. Animations also help with timing of certain aspects of the presentation.

Here are a couple of things to know about PowerPoint Animations.

#### **Custom Animations:**

In *PowerPoint 2007 and newer*, click on the "Animations" tab and click on "Custom Animation."

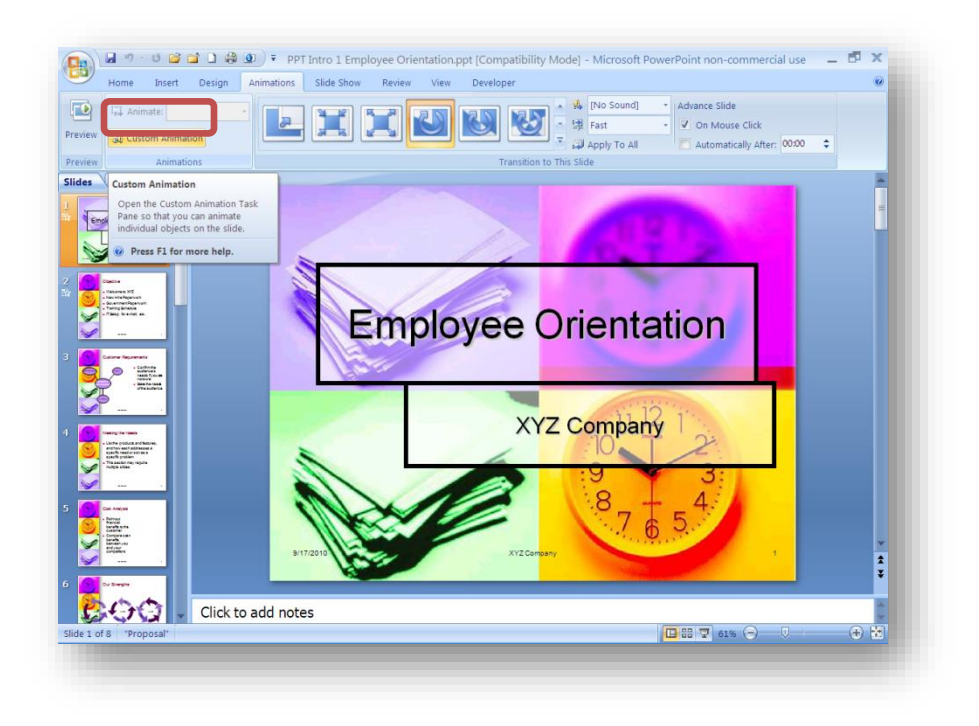

A window will open on the right side of the screen. It's this window that provides some custom choices in how the graphic can be animated.

To open this window using PowerPoint 2003 and earlier versions, click on "**Slideshow**" on the menu and choose "**Custom Animation**."

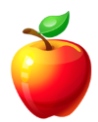

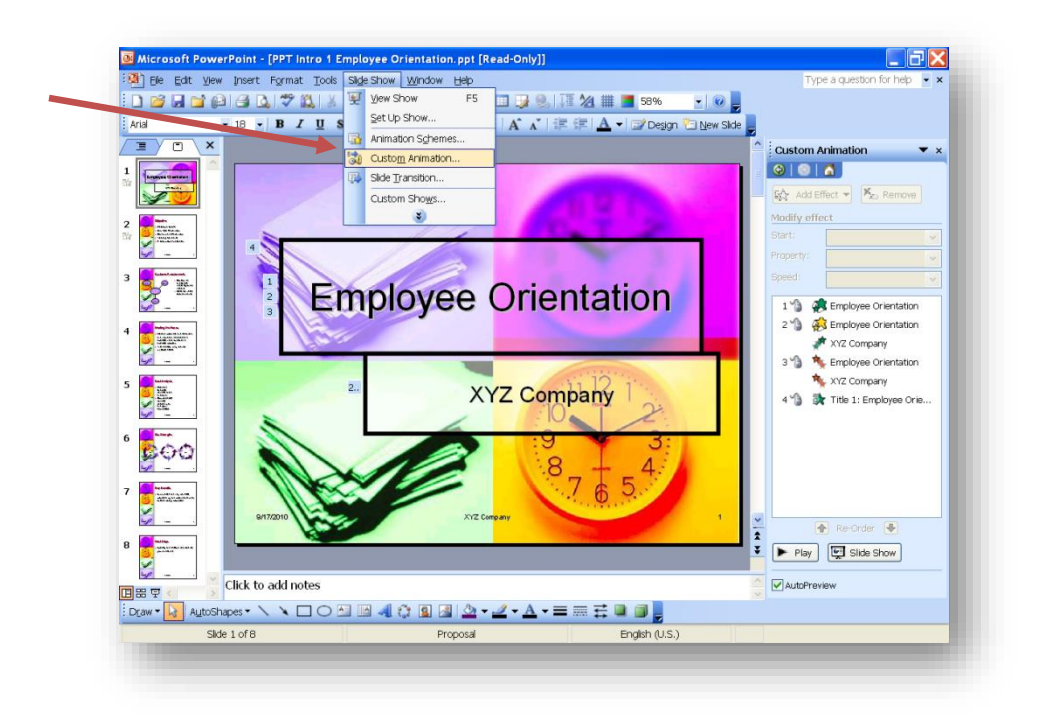

Each of the graphics on the current slide will be listed. The number next to the graphic is the order in which the graphic will appear, based on the Animations. To change the order in which the graphics appear, click on the top or bottom edge of the name. **Click and drag** the double-headed arrow to move the graphic up or down within the order of graphics.

To add Animation, click on the graphic in which you wish to add animation.

Click on the "Add Animation" button to add things such as "Entrance," "Emphasis," "Exit," or "Motion Path."

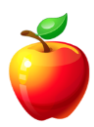

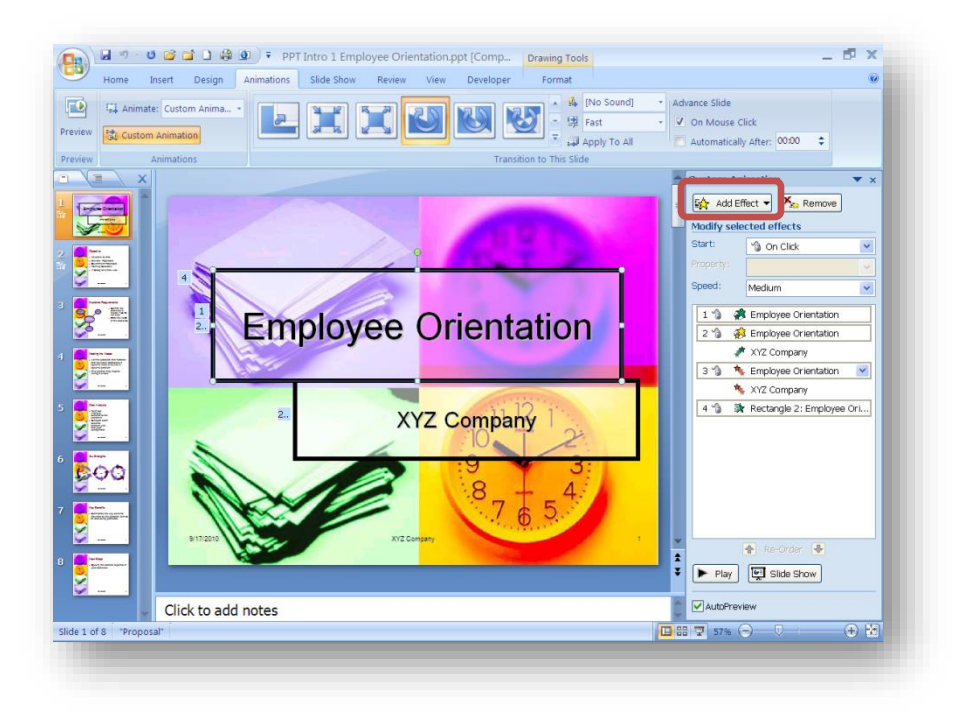

Once you choose an animation option, another window will open giving specific options on how the graphic will "Enter" or "Exit," for example. Choose by clicking on the option.

Within the slide, you will see how the graphic will appear with the new animation. If you like it, you're done. If you do not like it, choose a different one.

If you decide you do not want animation on a particular graphic, highlight the graphic name and click on the "**Remove**" button.

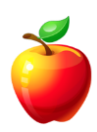

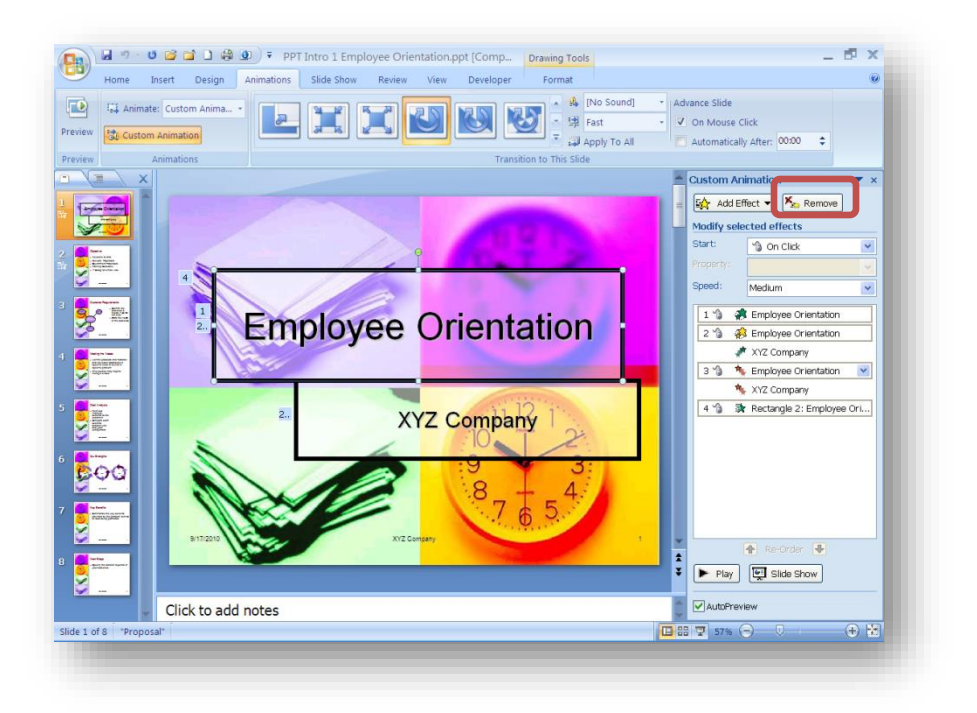

Let's go one step further.

Once you have added an animation, click on the options to choose how the animation will "Start," "Size," and the "Speed" in which the animation will occur.

In the "Start" drop-down, the options are "On Click," "With Previous," or "After Previous."

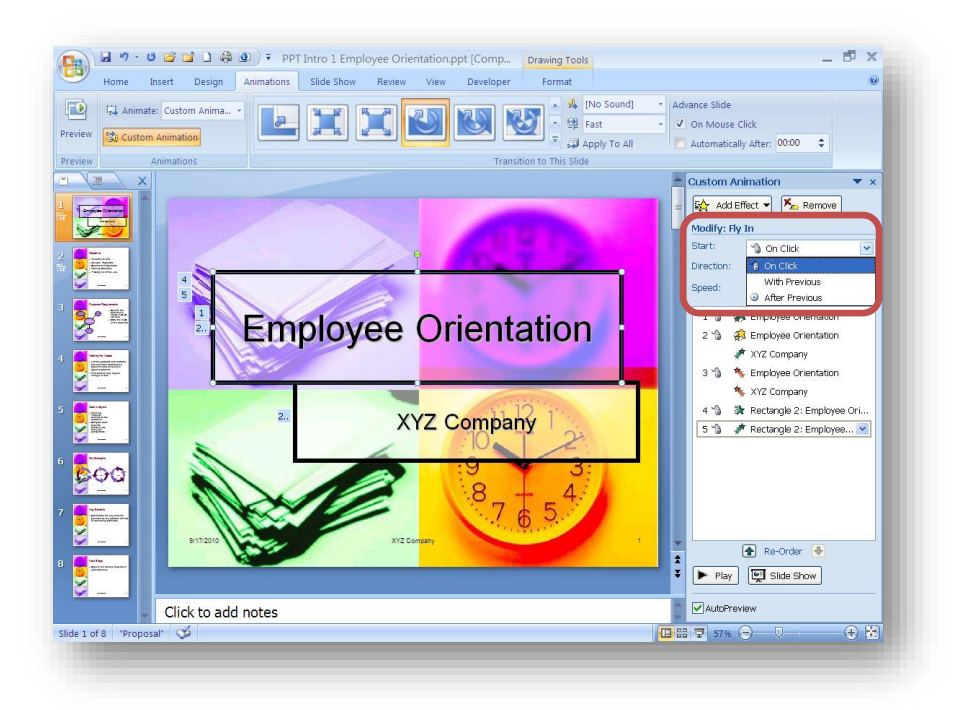

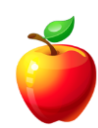
Many people think you must always click the mouse to run animation. These options allow users to speak while the slide's animation automatically runs. This really helps when setting up "**Rehearsed Timings**." *See the next section.* 

## **Rehearsed Timings**

Did you know that PowerPoint Presentations can run by themselves? PowerPoint Rehearsed Timings allow users to record presentations based on slide timings that are set by the presenter.

To use PowerPoint Rehearsed Timings, follow these instructions.

With the completed PowerPoint Presentation open, click on the "**Slideshow**" tab (PPT 2007) and click on "**Rehearse Timings**."

 NOTE: With PowerPoint 2003 and earlier versions, click on the "Slideshow" menu and click ""Rehearse Timings."

The slideshow will begin. Notice the timer in the upper left corner of the screen (*shown here below*). You may move this timer window around, if you need. Use this timer window to "Pause," "Restart," or "Repeat" (to start over) the slideshow.

| CI I | icai s |         |   | ~       |
|------|--------|---------|---|---------|
| >    | 00     | 0:00:05 | 5 | 0:00:05 |

Walk through the slideshow as if you were actually doing the presentation, using the mouse to click to the next slide, etc.

Upon using "Rehearsed Timings" for the first time, you may notice that you are moving faster than you would during an actual or live presentation. Practice and ensure you are not moving too fast.

Once you have completed the slideshow, a window will pop-up asking if you wish to save the slideshow timings. Answer "**Yes**" to save the Rehearsed Timings.

Next, click on "**Setup Slideshow**" on the "Slideshow" tab. (On the Slideshow menu in PPT 2003 and earlier)

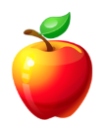

This opens a window asking some details about how you wish to play or run the slideshow.

| Show type                                        | Show slides                           |  |  |
|--------------------------------------------------|---------------------------------------|--|--|
| OPresented by a speaker (full screen)            |                                       |  |  |
| Browsed by an individual (window) Show scrollbar | OErom: I Io:                          |  |  |
| Browsed at a klosk (full screen)                 |                                       |  |  |
| Show options                                     | Advance slides                        |  |  |
| Loop continuously until 'Esc'                    | Manualki<br>Using timings, if present |  |  |
| Show without parration                           |                                       |  |  |
| Show without animation                           | Multiple monitors                     |  |  |
|                                                  | Display slide show gn:                |  |  |
| Pen color :                                      | Primary Monitor                       |  |  |
|                                                  | Show Presenter View                   |  |  |
| Performance                                      |                                       |  |  |
| Use hardware graphics acceleration               | Tips                                  |  |  |
| Slide show resolution: 1152x864 (Slowest,        | Highest Fidelity)                     |  |  |

Choose your options and ensure you have the "Use timings, if present" checkbox selected.

You also have the option to change the screen resolution, if needed.

Once you click "**OK**," the slideshow is ready to be played.

Click on the "**Slideshow**" icon at the bottom of the window and the slideshow will run according to the "**Rehearsed Timings**."

## **Paste Special**

Select data from any other program by using a "**Copy**" command.

On the slide you want, click on the "**Paste**" drop down in the "**Clipboard**" group of the "**Home**" tab.

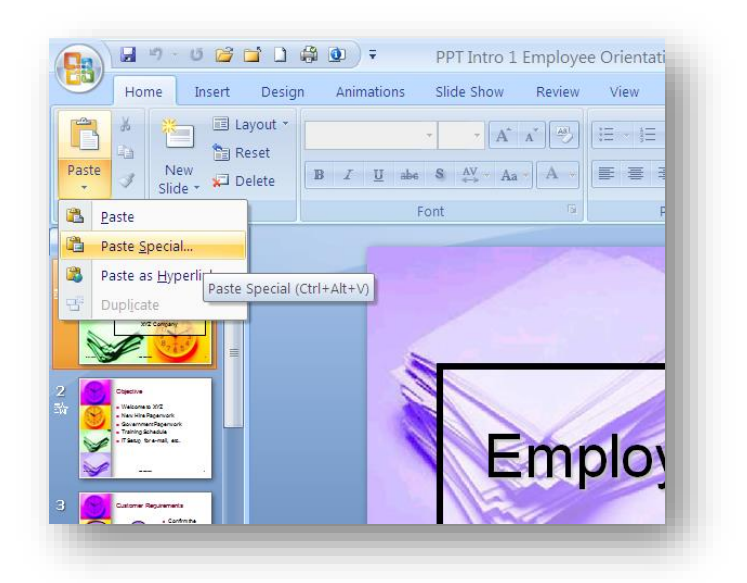

Select the "Paste Special" menu item.

In the "**Paste Special**" window, select the graphic type you want to use. In the picture below, select "**Bitmap**" to insert the image as a bitmap.

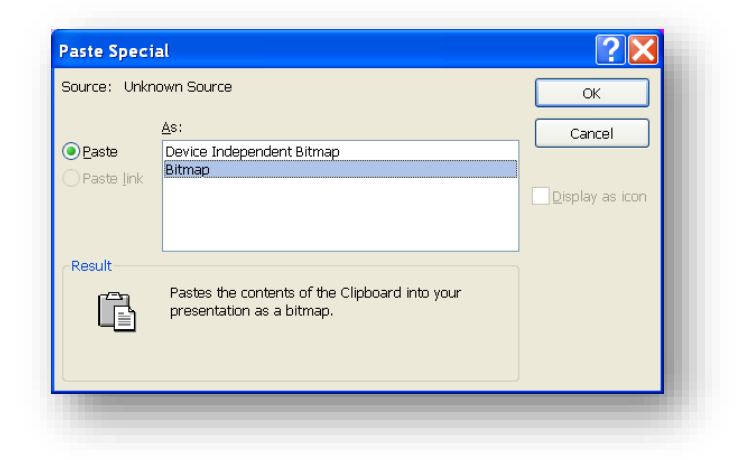

Click on the "OK" button once you have made your selection.

The data copied now becomes a graphic in PowerPoint. Use the "**Format**" tab to create any visual effects you want to add to the graphic.

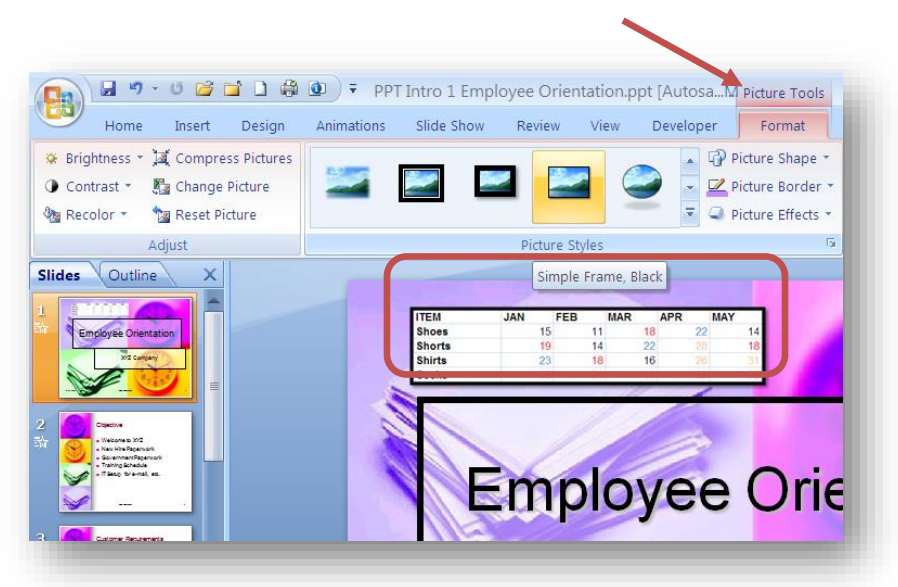

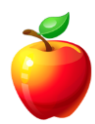

## **More PowerPoint Shortcuts**

When using PowerPoint shortcuts are valuable time savers. So, I'm going to provide more PowerPoint shortcuts.

To begin a presentation, press the **F5** key. This will begin the presentation on the first slide. When using the "slide presentation" shortcut button on the lower right portion of the screen, the slideshow begins on the slide that is currently selected.

If in the middle of the presentation you need to restart for any reason, **press and hold the left and right mouse buttons** for 2-3 seconds.

**Right-click** brings up the shortcut menu. On the shortcut menu, there are many selections to help during the presentation such as pointer and arrow options.

**CTRL + P** turns the mouse into a Pen.

With the mouse set to "Pen," simply write on the screen. Circle items of importance or write additional information you may want to stress to the audience.

**CTRL + E** turns the mouse into an Eraser.

When the mouse is an "Eraser," simply click on any item you have drawn and it will erase that item.

Right-click, hover to "**Pointer Options**," and select "Erase All Ink on Slides" to erase all pen markings you have made on the current slide.

Another option is to simply press the letter "E" to erase all ink on the slide.

**CTRL + A** turns the mouse back into an Arrow.

Once you have made markings on the screen with the pen, PowerPoint prompts to ask if you would like to "**Keep**" or "**Discard**" ink annotations. Once "Keep" is selected, the pen markings now become part of the presentation. These annotations can no longer be "Erased" while in the slideshow view. The annotations are now "graphics" and may be erased by selecting and pressing the "Delete" key while in the slide view.

And last, but certainly not least, press the **F1** key during a presentation to bring up a list of shortcuts available.

The more PowerPoint shortcuts you know, the easier you can maneuver around the presentation. And, the smarter you will look to your audience.

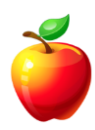